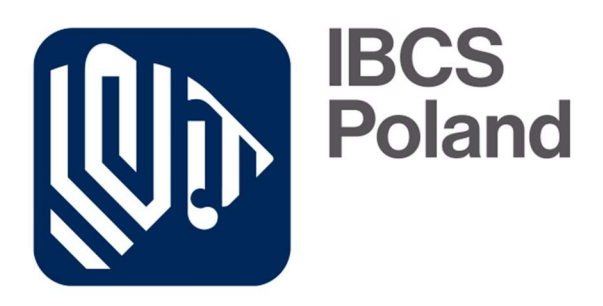

# IbcsLabel

## Instrukcja obsługi systemu.

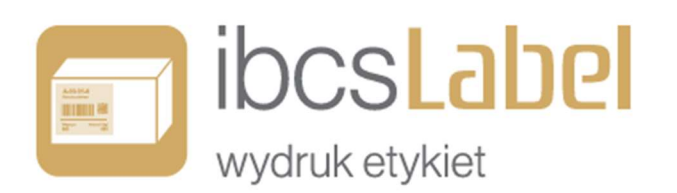

**Opracowali**: Iwona Pyznar

Ewa Haberek

Sławomir Jurczak

Wersja programu: 2.2.30

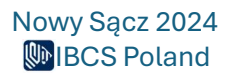

## Spis treści

| Spis treści                            | 1  |
|----------------------------------------|----|
| Spis rysunków                          | 2  |
| Informacje ogólne                      | 5  |
| Co to jest program ibcsLabel?          | 5  |
| Ogólne wymagania dla systemu ibcsLabel | 5  |
| Instalacja programu                    | 5  |
| Tworzenie konta w <b>ibcsCloud</b>     | 5  |
| Dodawanie nowych użytkowników          | 10 |
| Zakup subskrypcji                      | 12 |
| Instalacja programu ibcsLabel          | 15 |
| Aplikacja ibcsLabel                    | 16 |
| Logowanie                              | 16 |
| Zakładki                               | 17 |
| Asortyment                             | 18 |
| Drukowanie etykiety produktowej        | 19 |
| Nowy produkt                           | 19 |
| Kopia asortymentu                      | 21 |
| Edycja asortymentu                     | 22 |
| Usunięcie asortymentu                  | 22 |
| Import asortymentu                     | 22 |
| Eksport asortymentu                    | 25 |
| Kontrahenci                            | 26 |
| Nowy kontrahent                        | 26 |
| Kopia kontrahenta                      | 27 |
| Edycja kontrahenta                     | 28 |
| Usunięcie Kontrahenta                  | 28 |
| Import Kontrahentów                    | 29 |
| Eksport Kontrahentów                   | 32 |
| Nośniki                                | 33 |
| Szczegóły nośnika                      | 33 |
| Eksport nośników                       | 34 |
| Zarządzanie szablonami etykiet         | 34 |

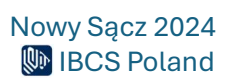

| Usunięcie etykiety                                                 | 36 |
|--------------------------------------------------------------------|----|
| Nowa etykieta ZPL                                                  | 36 |
| Nowa etykieta graficzna                                            | 36 |
| Kopia etykiety                                                     |    |
| Import etykiety                                                    |    |
| Eksport etykiety                                                   |    |
| Drukowanie                                                         | 38 |
| Nowa definicja wydruku ( <b>drukowanie etykiet logistycznych</b> ) | 39 |
| Zapisywanie definicji wydruku                                      | 44 |
| Administracja                                                      | 45 |
| Lista Użytkowników                                                 | 45 |
| Dane organizacji                                                   | 46 |
| Drukarki sieciowe                                                  | 49 |
| Pola dodatkowe                                                     | 50 |
| Tworzenie przykładowej etykiety logistycznej                       | 51 |
| Dodanie nowej etykiety graficznej                                  | 51 |
| Korzystanie z kreatora etykiety                                    | 52 |
| Tworzenie szablonu etykiety                                        | 53 |
| Tworzenie skryptów                                                 | 60 |
| Lista pól dynamicznych                                             | 63 |
| Lista pól etykiety produktowej                                     | 63 |
| Lista pól etykiety logistycznej                                    | 65 |

## Spis rysunków

| Rys. | 1 Strona główna aplikacji                    | 6  |
|------|----------------------------------------------|----|
| Rys. | 2 Strona logowania do aplikacji.             | 6  |
| Rys. | 3 Okno weryfikacji adresu e-mail             | 7  |
| Rys. | 4 Okno rejestracji nowego użytkownika        | 8  |
| Rys. | 5 Przycisk "Zapisz".                         | 8  |
| Rys. | 6 Okno tworzenia nowej Organizacji.          | 9  |
| Rys. | 7 Rejestracja nowej Organizacji.             | 9  |
| Rys. | 8 Przycisk "Dalej".                          | 10 |
| Rys. | 9 Potwierdzenie dodania nowej Organizacji    | 10 |
| Rys. | 10 Wysłanie zaproszenia nowemu użytkownikowi | 10 |
| Rys. | 11 Aktywacja konta przez nowego użytkownika  | 11 |

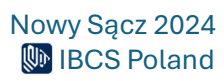

| Rys.                                                                                                    | 12 Link do Rejestracji nowego użytkownika.                                                                                                    | 11                                                                                                 |
|----------------------------------------------------------------------------------------------------|----------------------------------------------------------------------------------------------------|----------------------------------------------------------------------------------------------------|
| Rys.                                                                                                    | 13 Strona logowania do ibcsCloud                                                                                                    | 11                                                                                                 |
| Rys.                                                                                                    | 14 Lista zarejestrowanych użytkowników w ibcsCloud                                                                                                    | 12                                                                                                 |
| Rys.                                                                                                    | 15 Zakładka ibcsLabel                                                                                                    | 12                                                                                                 |
| Rys.                                                                                                    | 16 Strona główna ibcsLabel                                                                                                    | 13                                                                                                 |
| Rys.                                                                                                    | 17 Okno "Szczegóły Subskrypcji"                                                                                                    | 14                                                                                                 |
| Rys.                                                                                                    | 18 Zakup Subskrypcji                                                                                                    | 14                                                                                                 |
| Rys.                                                                                                    | 19 Lista aktywnych produktów na stronie ibcsCloud                                                                                                    | 15                                                                                                 |
| Rys.                                                                                                    | 20 Pobranie pliku instalacyjnego.                                                                                                    | 15                                                                                                 |
| Rys.                                                                                                    | 21 Plik instalacyjny                                                                                                    | 16                                                                                                 |
| Rys.                                                                                                    | 22 Ikona aplikacji ibcsLabel                                                                                                    | 16                                                                                                 |
| Rys.                                                                                                    | 23 Okno logowania do ibcsLabel.                                                                                                    | 16                                                                                                 |
| Rys.                                                                                                    | 24 Strona główna aplikacji                                                                                                    | 17                                                                                                 |
| Rys.                                                                                                    | 25 Informacja z nazwą organizacji i opcją "Wyloguj"                                                                                                    | 17                                                                                                 |
| Rys.                                                                                                    | 26 Okno główne programu ibcsLabel                                                                                                    | 17                                                                                                 |
| Rys.                                                                                                    | 27 Lista asortymentu w programie ibcsLabel                                                                                                    | 18                                                                                                 |
| Rys.                                                                                                    | 28 Drukowanie etykiety produktowej                                                                                                    | 19                                                                                                 |
| Rys.                                                                                                    | 29 Dodawanie nowego produktu                                                                                                    | 20                                                                                                 |
| Rys.                                                                                                    | 30 Potwierdzenie usunięcia produktu                                                                                                    | 22                                                                                                 |
| Rys.                                                                                                    | 31 Komunikat importu                                                                                                    | 23                                                                                                 |
| Rys.                                                                                                    | 32 Import asortymentu.                                                                                                    | 24                                                                                                 |
| Rys.                                                                                                    | 33 Powiązanie kodu produktu oraz nazwy między kolumną z pliku a polem w aplikacj                                                                                                    | i.                                                                                                 |
| •••••                                                                                                    |                                                                                                    | 24                                                                                                 |
| Rys.                                                                                                    | 34 Kartoteka Kontrabentów                                                                                                    | 26                                                                                                 |
| -                                                                                                    |                                                                                                    |                                                                                                    |
| Rys.                                                                                                    | 35 Dodawanie nowego kontrahenta.                                                                                                    | 27                                                                                                 |
| Rys.<br>Rys.                                                                                                  | 35 Dodawanie nowego kontrahenta.<br>36 Edycja kontrahenta.                                                                                                    | 27<br>28                                                                                           |
| Rys.<br>Rys.<br>Rys.                                                                                          | 35 Dodawanie nowego kontrahenta.<br>36 Edycja kontrahenta.<br>37 Potwierdzenie usunięcia kontrahenta.                                                                                                    | 27<br>28<br>28                                                                                     |
| Rys.<br>Rys.<br>Rys.<br>Rys.                                                                                  | 35 Dodawanie nowego kontrahenta.<br>36 Edycja kontrahenta.<br>37 Potwierdzenie usunięcia kontrahenta.<br>38 Komunikat importu listy Kontrahentów.                                                                                                    | 27<br>28<br>28<br>29                                                                               |
| Rys.<br>Rys.<br>Rys.<br>Rys.<br>Rys.                                                                          | <ul> <li>35 Dodawanie nowego kontrahenta.</li> <li>36 Edycja kontrahenta.</li> <li>37 Potwierdzenie usunięcia kontrahenta.</li> <li>38 Komunikat importu listy Kontrahentów.</li> <li>39 Import Kontrahentów.</li> </ul>                                                                                                    | 27<br>28<br>28<br>29<br>30                                                                         |
| Rys.<br>Rys.<br>Rys.<br>Rys.<br>Rys.<br>Rys.                                                                  | <ul> <li>35 Dodawanie nowego kontrahenta.</li> <li>36 Edycja kontrahenta.</li> <li>37 Potwierdzenie usunięcia kontrahenta.</li> <li>38 Komunikat importu listy Kontrahentów.</li> <li>39 Import Kontrahentów.</li> <li>40 Powiązanie kodu kontrahenta, nazwy oraz rodzaju kontrahenta między kolumną z</li> </ul>                                                                                                    | 27<br>28<br>28<br>29<br>30                                                                         |
| Rys.<br>Rys.<br>Rys.<br>Rys.<br>Rys.<br>Rys.<br>pliku                                                         | <ul> <li>35 Dodawanie nowego kontrahenta.</li> <li>36 Edycja kontrahenta.</li> <li>37 Potwierdzenie usunięcia kontrahenta.</li> <li>38 Komunikat importu listy Kontrahentów.</li> <li>39 Import Kontrahentów.</li> <li>40 Powiązanie kodu kontrahenta, nazwy oraz rodzaju kontrahenta między kolumną z<br/>a polem w aplikacji.</li> </ul>                                                                                                    | 27<br>28<br>28<br>29<br>30                                                                         |
| Rys.<br>Rys.<br>Rys.<br>Rys.<br>Rys.<br>Rys.<br>pliku<br>Rys.                                                 | <ul> <li>35 Dodawanie nowego kontrahenta.</li> <li>36 Edycja kontrahenta.</li> <li>37 Potwierdzenie usunięcia kontrahenta.</li> <li>38 Komunikat importu listy Kontrahentów.</li> <li>39 Import Kontrahentów.</li> <li>40 Powiązanie kodu kontrahenta, nazwy oraz rodzaju kontrahenta między kolumną z<br/>a polem w aplikacji.</li> <li>41 Potwierdzenie importu Kontrahentów.</li> </ul>                                                                                                    | 27<br>28<br>28<br>29<br>30<br>31<br>32                                                             |
| Rys.<br>Rys.<br>Rys.<br>Rys.<br>Rys.<br>pliku<br>Rys.<br>Rys.                                                 | <ul> <li>35 Dodawanie nowego kontrahenta.</li> <li>36 Edycja kontrahenta.</li> <li>37 Potwierdzenie usunięcia kontrahenta.</li> <li>38 Komunikat importu listy Kontrahentów.</li> <li>39 Import Kontrahentów.</li> <li>40 Powiązanie kodu kontrahenta, nazwy oraz rodzaju kontrahenta między kolumną z</li> <li>a polem w aplikacji.</li> <li>41 Potwierdzenie importu Kontrahentów.</li> <li>42 Lista kontrahentów.</li> </ul>                                                                                                    | 27<br>28<br>28<br>29<br>30<br>31<br>32<br>32                                                       |
| Rys.<br>Rys.<br>Rys.<br>Rys.<br>Rys.<br>Pliku<br>Rys.<br>Rys.<br>Rys.                                         | <ul> <li>35 Dodawanie nowego kontrahenta.</li> <li>36 Edycja kontrahenta.</li> <li>37 Potwierdzenie usunięcia kontrahenta.</li> <li>38 Komunikat importu listy Kontrahentów.</li> <li>39 Import Kontrahentów.</li> <li>40 Powiązanie kodu kontrahenta, nazwy oraz rodzaju kontrahenta między kolumną z<br/>a polem w aplikacji.</li> <li>41 Potwierdzenie importu Kontrahentów.</li> <li>42 Lista kontrahentów.</li> <li>43 Lista nośników.</li> </ul>                                                                                                    | 27<br>28<br>29<br>30<br>31<br>32<br>32<br>33                                                       |
| Rys.<br>Rys.<br>Rys.<br>Rys.<br>Rys.<br>pliku<br>Rys.<br>Rys.<br>Rys.<br>Rys.                                 | <ul> <li>35 Dodawanie nowego kontrahenta.</li> <li>36 Edycja kontrahenta.</li> <li>37 Potwierdzenie usunięcia kontrahenta.</li> <li>38 Komunikat importu listy Kontrahentów.</li> <li>39 Import Kontrahentów.</li> <li>40 Powiązanie kodu kontrahenta, nazwy oraz rodzaju kontrahenta między kolumną z</li> <li>a polem w aplikacji.</li> <li>41 Potwierdzenie importu Kontrahentów.</li> <li>42 Lista kontrahentów.</li> <li>43 Lista nośników.</li> <li>44 Szczegółowe informacje o nośniku.</li> </ul>                                                                                                    | 27<br>28<br>29<br>30<br>31<br>32<br>32<br>33<br>33<br>34                                           |
| Rys.<br>Rys.<br>Rys.<br>Rys.<br>Rys.<br>pliku<br>Rys.<br>Rys.<br>Rys.<br>Rys.<br>Rys.                         | <ul> <li>35 Dodawanie nowego kontrahenta.</li> <li>36 Edycja kontrahenta.</li> <li>37 Potwierdzenie usunięcia kontrahenta.</li> <li>38 Komunikat importu listy Kontrahentów.</li> <li>39 Import Kontrahentów.</li> <li>40 Powiązanie kodu kontrahenta, nazwy oraz rodzaju kontrahenta między kolumną z</li> <li>a polem w aplikacji.</li> <li>41 Potwierdzenie importu Kontrahentów.</li> <li>42 Lista kontrahentów.</li> <li>43 Lista nośników.</li> <li>44 Szczegółowe informacje o nośniku.</li> <li>45 Zarządzanie szablonami etykiet.</li> </ul>                                                                                                    | 27<br>28<br>29<br>30<br>31<br>32<br>33<br>33<br>34<br>36                                           |
| Rys.<br>Rys.<br>Rys.<br>Rys.<br>Rys.<br>pliku<br>Rys.<br>Rys.<br>Rys.<br>Rys.<br>Rys.<br>Rys.<br>Rys.         | <ul> <li>35 Dodawanie nowego kontrahenta.</li> <li>36 Edycja kontrahenta.</li> <li>37 Potwierdzenie usunięcia kontrahenta.</li> <li>38 Komunikat importu listy Kontrahentów.</li> <li>39 Import Kontrahentów.</li> <li>40 Powiązanie kodu kontrahenta, nazwy oraz rodzaju kontrahenta między kolumną z</li> <li>a polem w aplikacji.</li> <li>41 Potwierdzenie importu Kontrahentów.</li> <li>42 Lista kontrahentów.</li> <li>43 Lista nośników.</li> <li>44 Szczegółowe informacje o nośniku.</li> <li>45 Zarządzanie szablonami etykiet.</li> <li>46 Dodawanie nowego szablonu etykiety graficznej.</li> </ul>                                                                                                    | 27<br>28<br>29<br>30<br>31<br>32<br>32<br>33<br>34<br>36<br>37                                     |
| Rys.<br>Rys.<br>Rys.<br>Rys.<br>Rys.<br>pliku<br>Rys.<br>Rys.<br>Rys.<br>Rys.<br>Rys.<br>Rys.<br>Rys.         | <ul> <li>35 Dodawanie nowego kontrahenta.</li> <li>36 Edycja kontrahenta.</li> <li>37 Potwierdzenie usunięcia kontrahenta.</li> <li>38 Komunikat importu listy Kontrahentów.</li> <li>39 Import Kontrahentów.</li> <li>40 Powiązanie kodu kontrahenta, nazwy oraz rodzaju kontrahenta między kolumną z</li> <li>a polem w aplikacji.</li> <li>41 Potwierdzenie importu Kontrahentów.</li> <li>42 Lista kontrahentów.</li> <li>43 Lista nośników.</li> <li>44 Szczegółowe informacje o nośniku.</li> <li>45 Zarządzanie szablonami etykiet.</li> <li>46 Dodawanie nowego szablonu etykiety graficznej.</li> <li>47 Program graficzny edytora etykiet.</li> </ul>                                                                                                    | 27<br>28<br>29<br>30<br>31<br>32<br>32<br>33<br>34<br>36<br>37<br>37                               |
| Rys.<br>Rys.<br>Rys.<br>Rys.<br>Rys.<br>Pliku<br>Rys.<br>Rys.<br>Rys.<br>Rys.<br>Rys.<br>Rys.<br>Rys.<br>Rys. | <ul> <li>35 Dodawanie nowego kontrahenta.</li> <li>36 Edycja kontrahenta.</li> <li>37 Potwierdzenie usunięcia kontrahenta.</li> <li>38 Komunikat importu listy Kontrahentów.</li> <li>39 Import Kontrahentów.</li> <li>40 Powiązanie kodu kontrahenta, nazwy oraz rodzaju kontrahenta między kolumną z</li> <li>a polem w aplikacji.</li> <li>41 Potwierdzenie importu Kontrahentów.</li> <li>42 Lista kontrahentów.</li> <li>43 Lista nośników.</li> <li>44 Szczegółowe informacje o nośniku.</li> <li>45 Zarządzanie szablonami etykiet.</li> <li>46 Dodawanie nowego szablonu etykiety graficznej.</li> <li>47 Program graficzny edytora etykiet.</li> <li>48 Lista definicji.</li> </ul>                                                                                                    | 27<br>28<br>29<br>30<br>31<br>32<br>33<br>34<br>36<br>37<br>37<br>39                               |
| Rys.<br>Rys.<br>Rys.<br>Rys.<br>Rys.<br>pliku<br>Rys.<br>Rys.<br>Rys.<br>Rys.<br>Rys.<br>Rys.<br>Rys.<br>Rys. | <ul> <li>35 Dodawanie nowego kontrahenta.</li> <li>36 Edycja kontrahenta.</li> <li>37 Potwierdzenie usunięcia kontrahenta.</li> <li>38 Komunikat importu listy Kontrahentów.</li> <li>39 Import Kontrahentów.</li> <li>40 Powiązanie kodu kontrahenta, nazwy oraz rodzaju kontrahenta między kolumną z</li> <li>a polem w aplikacji.</li> <li>41 Potwierdzenie importu Kontrahentów.</li> <li>42 Lista kontrahentów.</li> <li>43 Lista nośników.</li> <li>44 Szczegółowe informacje o nośniku.</li> <li>45 Zarządzanie szablonami etykiet.</li> <li>46 Dodawanie nowego szablonu etykiety graficznej.</li> <li>47 Program graficzny edytora etykiet.</li> <li>48 Lista definicji.</li> <li>49 Dodawanie asortymentu do nośnika.</li> </ul>                                                                                                    | 27<br>28<br>29<br>30<br>31<br>32<br>33<br>32<br>33<br>34<br>36<br>37<br>37<br>39<br>40             |
| Rys.<br>Rys.<br>Rys.<br>Rys.<br>Rys.<br>Pliku<br>Rys.<br>Rys.<br>Rys.<br>Rys.<br>Rys.<br>Rys.<br>Rys.<br>Rys. | <ul> <li>35 Dodawanie nowego kontrahenta.</li> <li>36 Edycja kontrahenta.</li> <li>37 Potwierdzenie usunięcia kontrahenta.</li> <li>38 Komunikat importu listy Kontrahentów.</li> <li>39 Import Kontrahentów.</li> <li>40 Powiązanie kodu kontrahenta, nazwy oraz rodzaju kontrahenta między kolumną z</li> <li>a polem w aplikacji.</li> <li>41 Potwierdzenie importu Kontrahentów.</li> <li>42 Lista kontrahentów.</li> <li>43 Lista nośników.</li> <li>44 Szczegółowe informacje o nośniku.</li> <li>45 Zarządzanie szablonami etykiet.</li> <li>46 Dodawanie nowego szablonu etykiety graficznej.</li> <li>47 Program graficzny edytora etykiet.</li> <li>48 Lista definicji.</li> <li>49 Dodawanie asortymentu do nośnika.</li> <li>50 Dodawanie nowego asortymentu.</li> </ul>                                                                                                    | 27<br>28<br>29<br>30<br>31<br>32<br>33<br>34<br>36<br>37<br>37<br>39<br>40<br>40                   |
| Rys.<br>Rys.<br>Rys.<br>Rys.<br>Rys.<br>pliku<br>Rys.<br>Rys.<br>Rys.<br>Rys.<br>Rys.<br>Rys.<br>Rys.<br>Rys. | <ul> <li>35 Dodawanie nowego kontrahenta.</li> <li>36 Edycja kontrahenta.</li> <li>37 Potwierdzenie usunięcia kontrahenta.</li> <li>38 Komunikat importu listy Kontrahentów.</li> <li>39 Import Kontrahentów.</li> <li>40 Powiązanie kodu kontrahenta, nazwy oraz rodzaju kontrahenta między kolumną z</li> <li>a polem w aplikacji.</li> <li>41 Potwierdzenie importu Kontrahentów.</li> <li>42 Lista kontrahentów.</li> <li>43 Lista nośników.</li> <li>44 Szczegółowe informacje o nośniku.</li> <li>45 Zarządzanie szablonami etykiet.</li> <li>46 Dodawanie nowego szablonu etykiety graficznej.</li> <li>47 Program graficzny edytora etykiet.</li> <li>48 Lista definicji.</li> <li>49 Dodawanie asortymentu do nośnika.</li> <li>50 Dodawanie nowego asortymentu.</li> <li>51 Drukowanie etykiet logistycznych.</li> </ul>                                                                                         | 27<br>28<br>29<br>30<br>31<br>32<br>33<br>34<br>36<br>37<br>39<br>40<br>40<br>42                   |
| Rys.<br>Rys.<br>Rys.<br>Rys.<br>Rys.<br>Pliku<br>Rys.<br>Rys.<br>Rys.<br>Rys.<br>Rys.<br>Rys.<br>Rys.<br>Rys. | <ul> <li>35 Dodawanie nowego kontrahenta.</li> <li>36 Edycja kontrahenta.</li> <li>37 Potwierdzenie usunięcia kontrahenta.</li> <li>38 Komunikat importu listy Kontrahentów.</li> <li>39 Import Kontrahentów.</li> <li>40 Powiązanie kodu kontrahenta, nazwy oraz rodzaju kontrahenta między kolumną z</li> <li>a polem w aplikacji.</li> <li>41 Potwierdzenie importu Kontrahentów.</li> <li>42 Lista kontrahentów.</li> <li>43 Lista nośników.</li> <li>44 Szczegółowe informacje o nośniku.</li> <li>45 Zarządzanie szablonami etykiet.</li> <li>46 Dodawanie nowego szablonu etykiety graficznej.</li> <li>47 Program graficzny edytora etykiet.</li> <li>48 Lista definicji.</li> <li>49 Dodawanie asortymentu do nośnika.</li> <li>50 Dodawanie etykiet logistycznych.</li> <li>52 Zapisywanie definicji nośnika.</li> </ul>                                                                                         | 27<br>28<br>29<br>30<br>31<br>32<br>33<br>34<br>36<br>37<br>39<br>40<br>40<br>42<br>44             |
| Rys.<br>Rys.<br>Rys.<br>Rys.<br>Rys.<br>Rys.<br>Rys.<br>Rys.                                                  | <ul> <li>35 Dodawanie nowego kontrahenta.</li> <li>36 Edycja kontrahenta.</li> <li>37 Potwierdzenie usunięcia kontrahenta.</li> <li>38 Komunikat importu listy Kontrahentów.</li> <li>39 Import Kontrahentów.</li> <li>40 Powiązanie kodu kontrahenta, nazwy oraz rodzaju kontrahenta między kolumną z</li> <li>a polem w aplikacji.</li> <li>41 Potwierdzenie importu Kontrahentów.</li> <li>42 Lista kontrahentów.</li> <li>43 Lista nośników.</li> <li>44 Szczegółowe informacje o nośniku.</li> <li>45 Zarządzanie szablonami etykiet.</li> <li>46 Dodawanie nowego szablonu etykiety graficznej.</li> <li>47 Program graficzny edytora etykiet.</li> <li>48 Lista definicji.</li> <li>49 Dodawanie asortymentu do nośnika.</li> <li>50 Dodawanie etykiet logistycznych.</li> <li>51 Drukowanie etjkiet logistycznych.</li> <li>52 Zapisywanie definicji nośnika.</li> <li>53 Lista aktywnych użytkowników.</li> </ul> | 27<br>28<br>29<br>30<br>31<br>32<br>33<br>34<br>36<br>37<br>39<br>40<br>42<br>44<br>45             |
| Rys.<br>Rys.<br>Rys.<br>Rys.<br>Rys.<br>Pliku<br>Rys.<br>Rys.<br>Rys.<br>Rys.<br>Rys.<br>Rys.<br>Rys.<br>Rys. | <ul> <li>35 Dodawanie nowego kontrahenta.</li> <li>36 Edycja kontrahenta.</li> <li>37 Potwierdzenie usunięcia kontrahenta.</li> <li>38 Komunikat importu listy Kontrahentów.</li> <li>39 Import Kontrahentów.</li> <li>40 Powiązanie kodu kontrahenta, nazwy oraz rodzaju kontrahenta między kolumną z</li> <li>a polem w aplikacji.</li> <li>41 Potwierdzenie importu Kontrahentów.</li> <li>42 Lista kontrahentów.</li> <li>43 Lista nośników.</li> <li>44 Szczegółowe informacje o nośniku.</li> <li>45 Zarządzanie szablonami etykiet.</li> <li>46 Dodawanie nowego szablonu etykiety graficznej.</li> <li>47 Program graficzny edytora etykiet.</li> <li>48 Lista definicji.</li> <li>49 Dodawanie asortymentu do nośnika.</li> <li>50 Dodawanie etykiet logistycznych.</li> <li>51 Drukowanie etykiet logistycznych.</li> <li>52 Zapisywanie definicji nośnika.</li> <li>53 Lista aktywnych użytkowników.</li> </ul> | 27<br>28<br>29<br>30<br>31<br>32<br>33<br>34<br>36<br>37<br>39<br>40<br>42<br>44<br>45<br>46       |
| Rys.<br>Rys.<br>Rys.<br>Rys.<br>Rys.<br>Rys.<br>Rys.<br>Rys.                                                  | <ul> <li>35 Dodawanie nowego kontrahenta.</li> <li>36 Edycja kontrahenta.</li> <li>37 Potwierdzenie usunięcia kontrahenta.</li> <li>38 Komunikat importu listy Kontrahentów.</li> <li>39 Import Kontrahentów.</li> <li>40 Powiązanie kodu kontrahenta, nazwy oraz rodzaju kontrahenta między kolumną z</li> <li>a polem w aplikacji.</li> <li>41 Potwierdzenie importu Kontrahentów.</li> <li>42 Lista kontrahentów.</li> <li>43 Lista nośników.</li> <li>44 Szczegółowe informacje o nośniku.</li> <li>45 Zarządzanie szablonami etykiet.</li> <li>46 Dodawanie nowego szablonu etykiety graficznej.</li> <li>47 Program graficzny edytora etykiet.</li> <li>48 Lista definicji.</li> <li>49 Dodawanie asortymentu do nośnika.</li> <li>50 Dodawanie etykiet logistycznych.</li> <li>52 Zapisywanie definicji nośnika.</li> <li>53 Lista aktywnych użytkowników.</li> <li>54 Wybór dostępnych kolumn.</li> </ul>          | 27<br>28<br>29<br>30<br>31<br>32<br>33<br>34<br>36<br>37<br>39<br>40<br>42<br>44<br>45<br>46<br>46 |

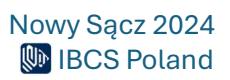

| Rys. | 57 Okno Szczegóły organizacji                           | 48 |
|------|---------------------------------------------------------|----|
| Rys. | 58 Szczegóły Organizacji-edycja                         | 49 |
| Rys. | 59 Lista dostępnych drukarek                            | 49 |
| Rys. | 60 Dodawanie nowej drukarki                             | 50 |
| Rys. | 61 Okno_Pola dodatkowe.                                 | 51 |
| Rys. | 62 Zakładki programu ibcsLabel – Etykiety               | 51 |
| Rys. | 63 Okno tworzenia nowej etykiety graficznej.            | 52 |
| Rys. | 64 Kreator etykiety                                     | 52 |
| Rys. | 65 Fragment obszaru roboczego z dodanym nowym elementem | 54 |
| Rys. | 66 Zmiana rozmiaru i położenia elementu Etykieta.       | 54 |
| Rys. | 67 Zawartość elementu Etykieta po edycji                | 54 |
| Rys. | 68 Dodanie elementu Linia.                              | 55 |
| Rys. | 69 Zakładka Lista pól                                   | 55 |
| Rys. | 70 Umieszczenie dynamicznego pola na obszarze roboczym  | 56 |
| Rys. | 71 Formatowanie pola dynamicznego.                      | 56 |
| Rys. | 72 Dodanie kolejnych elementów do szablonu etykiety.    | 56 |
| Rys. | 73 Dodanie elementu Kod paskowy do szablonu etykiety    | 57 |
| Rys. | 74 Przycisk dodatkowych opcji elementu Kod paskowy.     | 57 |
| Rys. | 75 Kod kreskowy z wprowadzonymi przykładowymi danymi    | 58 |
| Rys. | 76 Fragment szablonu etykiety z kodami kreskowymi.      | 58 |
| Rys. | 77 Przykładowy szablon etykiety logistycznej.           | 59 |
| Rys. | 78 Podgląd etykiety z przykładowymi danymi              | 60 |
| Rys. | 79 Budowa i opisy elementów skryptu                     | 61 |
| Rys. | 80 Sprawdzanie poprawności skryptu.                     | 62 |
| Rys. | 81 Właściwości szablonu etykiety.                       | 63 |

## Informacje ogólne.

## Co to jest program ibcsLabel?

ibcsLabel jest wygodną i efektywną aplikacją umożliwiającą zaprojektowanie i wydruk etykiety logistycznej i produktowej oraz zapisanie jej w archiwum. Znajduje zastosowanie w firmach dostarczających towary dla odbiorców wymagających stosowania standardu GS1 do znakowania dostaw (np. Wojsko Polskie (MON), Jeronimo Martins Polska S.A., Netto, Rossman i inne). Dzięki ibcsLabel można szybko i tanio zaimplementować zastosowanie standardu i spełnić wszystkie wymagania odbiorcy.

## Ogólne wymagania dla systemu ibcsLabel.

- Komputer z systemem operacyjnym Windows 10 lub nowszym
- .NET Framework (w wersji 4.0, 4.8)
- Drukarka domyślnie obsługująca język ZPL (etykiety ZPL, etykiety graficzne) oraz dowolna drukarka zainstalowana w systemie Windows (etykiety graficzne)
- Stały dostęp do Internetu

## Instalacja programu

Aby zainstalować program ibcsLabel w pierwszej kolejności należy utworzyć konto na stronie głównej **ibcsCloud**: <u>https://ibcs.cloud/pl</u>.

## Tworzenie konta w ibcsCloud

W prawym, górnym rogu okna (menu główne) widoczna jest opcja logowania do aplikacji ("**Zaloguj"**).

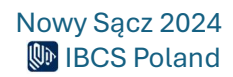

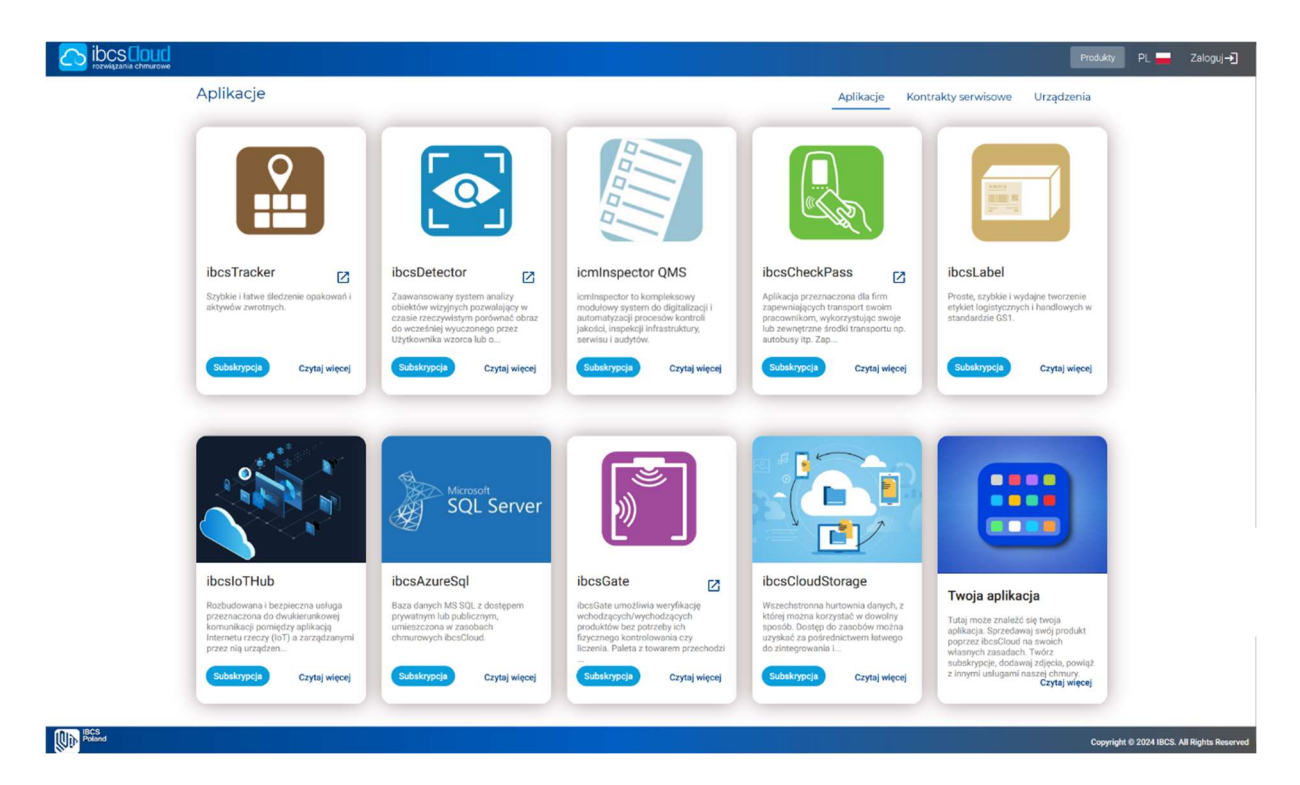

Rys. 1 Strona główna aplikacji.

Po jej uruchomieniu wyświetla się widok autoryzujący użytkownika w postaci ekranu logowania:

| Zaloguj się za pomocą: adres e-mail          | IC Swe  |
|----------------------------------------------|---------|
| Adres e-mail                                 |         |
| Hasło                                        |         |
| Nie pamiętasz hasła? 📃 Nie wyłogow           | uj mnie |
| Zaloguj się                                  |         |
| Nie masz konta?<br>Zarejestruj się teraz<br> |         |
|                                              |         |

Rys. 2 Strona logowania do aplikacji.

W przypadku braku aktywnego konta użytkownika, trzeba takie konto założyć klikając w opcję "**Zarejestruj się teraz"** w dolnej części ekranu logowania.

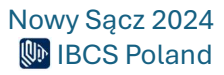

Następnie pojawi się okno Rejestracji:

| ibcs Cloud<br>rozwiązania chmurowe |                          |  |  |  |  |
|------------------------------------|--------------------------|--|--|--|--|
| Adres e-mail                       |                          |  |  |  |  |
|                                    | Wyślij kod weryfikacyjny |  |  |  |  |
| Nowe hasło                         |                          |  |  |  |  |
| Potwierdź nowe ł                   | nasło                    |  |  |  |  |
| Nazwa wyświetla                    |                          |  |  |  |  |
| Utwórz                             | Anuluj                   |  |  |  |  |
|                                    |                          |  |  |  |  |

Rys. 3 Okno weryfikacji adresu e-mail.

Po podaniu adresu e-mail zostanie wysłany kod weryfikacyjny. Po kliknięciu w opcję: "**Wyślij kod** weryfikacyjny" pojawi się poniżej okno "**Kod weryfikacyjny**", który należy wpisać i zatwierdzić przyciskiem "**Zweryfikuj kod**". W przypadku braku kodu pod podanym adresem e-mail należy ponowić prośbę o kod weryfikacyjny.

Następnie należy podać **hasło, potwierdzić nowe hasło,** wpisując je ponownie oraz **nazwę wyświetlaną,** po czym kliknąć przycisk "**Utwórz",** który przeniesie nas na stronę główną aplikacji **ibcsCloud,** gdzie trzeba będzie uzupełnić wszystkie dane, aby móc się potem logować w aplikacji.

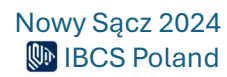

| Rejestracja                                                                                                    |                                                                                                    |                                     |
|----------------------------------------------------------------------------------------------------|----------------------------------------------------------------------------------------------------|-------------------------------------|
| Aby korzystać z naszej aplikacji potrzebujemy a                                                                                                    | abyś uzupełnił swoje dane.                                                                              |                                     |
| Uzupełnij profil użytkownika                                                                                                    |                                                                                                    |                                     |
| Email<br>kesilat995@deligy.com                                                                                                    |                                                                                                    |                                     |
|                                                                                                    | Edys                                                                                                    | ija e maila będzie dostępna później |
| Imie *                                                                                                    |                                                                                                    | ÷                                   |
| Nazvisko*                                                                                                    |                                                                                                    | θ                                   |
| Nr telefonu *                                                                                                    |                                                                                                    | L.                                  |
|                                                                                                    |                                                                                                    |                                     |
| Drugi nr                                                                                                    |                                                                                                    | <i>u</i>                            |
| Stanowitska *                                                                                                    |                                                                                                    | •                                   |
| Palatiwo *                                                                                                    |                                                                                                    | Ø                                   |
|                                                                                                    |                                                                                                    |                                     |
| Miasto*                                                                                                    |                                                                                                    | <b>sh</b>                           |
| Kod pocztowy *                                                                                                    |                                                                                                    |                                     |
| Utea                                                                                                    | Numer                                                                                                   | ۰                                   |
| Oświadczem U zapoznałem się i akceptuję postanowienia miejszego Regularniu a także Zasady przetwarzenia danych osobowych oraz Poł     Oświadczenie o wyrażeniu zgody na zawarcie Umowy zgodnie z postanowieniami § 2 Regularniu oraz zgody na regulowanie płatności w for     Oświadczenie o wyrażeniu zgody na otrzymywanie faktur drogą elektroniczną, zgodnie z postanowieniami § 2 Regularniu. * | otyka Psyvastności i pládow coolives. * 😋<br>mie elektronicznej za pośrednictwem Operatora Platności. * |                                     |
| Wstecz                                                                                                    | Zapisz                                                                                                  |                                     |
|                                                                                                    |                                                                                                    |                                     |

Rys. 4 Okno rejestracji nowego użytkownika.

Po uzupełnieniu wszystkich danych należy kliknąć w pole "Zapisz":

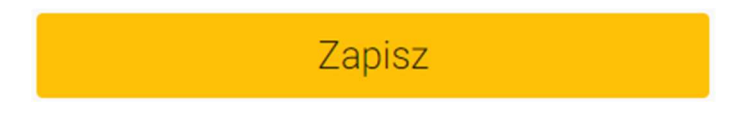

Rys. 5 Przycisk "Zapisz".

Następnie pojawi się kolejne okno:

|        |                                                                                                    | PL 📕             | [→ Wyloguj         |
|--------|----------------------------------------------------------------------------------------------------|------------------|--------------------|
|        | Rejestracja                                                                                                    |                  |                    |
|        | Organizacja                                                                                                    |                  |                    |
|        | Stwórz nową organizację<br>Jeżeli jesteś tu pierwszy raz i Twoja firma nie korzystała jeszcze z platformy ibcsClou koniecznym jest założenie profilu organizacji, który zawierać będzie podstawowe informacje o Twojej<br>firmie.<br>Stwórz |                  |                    |
|        | Dołącz do organizacji                                                                                                    |                  |                    |
|        | Twoja organizacja jest juž zarejestrowana i czekasz na zaproszenie?                                                                                                    |                  |                    |
|        | C                                                                                                    |                  |                    |
|        |                                                                                                    |                  |                    |
| Poland | Copyright                                                                                                    | t © 2024 IBCS. A | ul Rights Reserved |

Rys. 6 Okno tworzenia nowej Organizacji.

Jeżeli Twoja organizacja została już założona w systemie należy skierować prośbę do właściciela konta, na którym została ona utworzona o zaproszenie do organizacji. W innym wypadku konieczne jest jej założenie. W tym celu należy nacisnąć przycisk **Stwórz** i pojawi się okno rejestracji Organizacji:

|            |                                                                                                    |                                                                                                    |                                  |                                                                                        |             | PL 🚍          | [-→ Wyloguj       |
|------------|----------------------------------------------------------------------------------------------------|----------------------------------------------------------------------------------------------------|----------------------------------|----------------------------------------------------------------------------------------|-------------|---------------|-------------------|
|            | Rejestracja                                                                                                    |                                                                                                    |                                  |                                                                                        |             |               |                   |
|            |                                                                                                    |                                                                                                    |                                  |                                                                                        |             |               |                   |
|            | Stwórz organizację                                                                                             |                                                                                                    |                                  |                                                                                        |             |               |                   |
|            | Organizacja *                                                                                                  |                                                                                                    |                                  |                                                                                        |             |               |                   |
|            | Mano*                                                                                                    |                                                                                                    |                                  | Pelna nazwa org                                                                        | anizacji    |               |                   |
|            | Nowy Sącz                                                                                                    |                                                                                                    |                                  |                                                                                        |             |               |                   |
|            | Kod pocztowy *<br>33-300                                                                                       |                                                                                                    |                                  |                                                                                        |             |               |                   |
|            | Uica*                                                                                                    |                                                                                                    |                                  | Numer*                                                                                 |             |               |                   |
|            | Aleje                                                                                                    |                                                                                                    |                                  | 1                                                                                      | •           |               |                   |
|            | Paristvo *<br>Polska                                                                                           |                                                                                                    |                                  |                                                                                        | 0           |               |                   |
|            |                                                                                                    |                                                                                                    |                                  |                                                                                        |             |               |                   |
|            | NIP +                                                                                                    |                                                                                                    |                                  |                                                                                        |             |               |                   |
|            | REGON *                                                                                                    |                                                                                                    |                                  |                                                                                        |             |               |                   |
|            |                                                                                                    |                                                                                                    |                                  |                                                                                        |             |               |                   |
|            | GS1 Prefixs firmy                                                                                              |                                                                                                    |                                  |                                                                                        |             |               |                   |
|            | Metoda platności *                                                                                             |                                                                                                    |                                  |                                                                                        |             |               |                   |
|            |                                                                                                    |                                                                                                    |                                  |                                                                                        |             |               |                   |
|            | Akceptuję regulamin                                                                                            |                                                                                                    |                                  |                                                                                        |             |               |                   |
|            | Wyrażam zgodę na przetwarzanie przez IBCS Poland moi<br>produktów i usług za pomocą środków komunikacji elektr | ch danych osobowych w postaci adresu poczty elektronic.<br>ronicznej, stosownie do treści przepisu art. 10 ust. 1 i 2 us | znej w celu prz<br>tawy o świadc | zesyłania mi informacji marketingowych dotyczącyc<br>czeniu usług drogą elektroniczną. | :h          |               |                   |
|            | 7.14.4.1.1                                                                                                    | ner ner en de stasteren 1000 (en stader heder heder av stitere s                                                         |                                  | is de dels 7 as 2027                                                                   |             |               |                   |
|            | savianaliác otőguisselé o                                                                                      | nzymasz wowackowe rodo kredytow, które będą możliwe d                                                                    | io wykorzystan                   | na uv unia z CZE ZUZN                                                                  |             |               |                   |
|            | Wetcoz                                                                                                    |                                                                                                    |                                  | Dalai                                                                                  |             |               |                   |
|            | WSIECZ                                                                                                    |                                                                                                    |                                  | Dalej                                                                                  |             |               |                   |
| NIN Polend |                                                                                                    |                                                                                                    |                                  |                                                                                        | Converiable | 0 2024 IBCS A | I Diabte Deserved |

Rys. 7 Rejestracja nowej Organizacji.

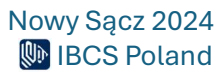

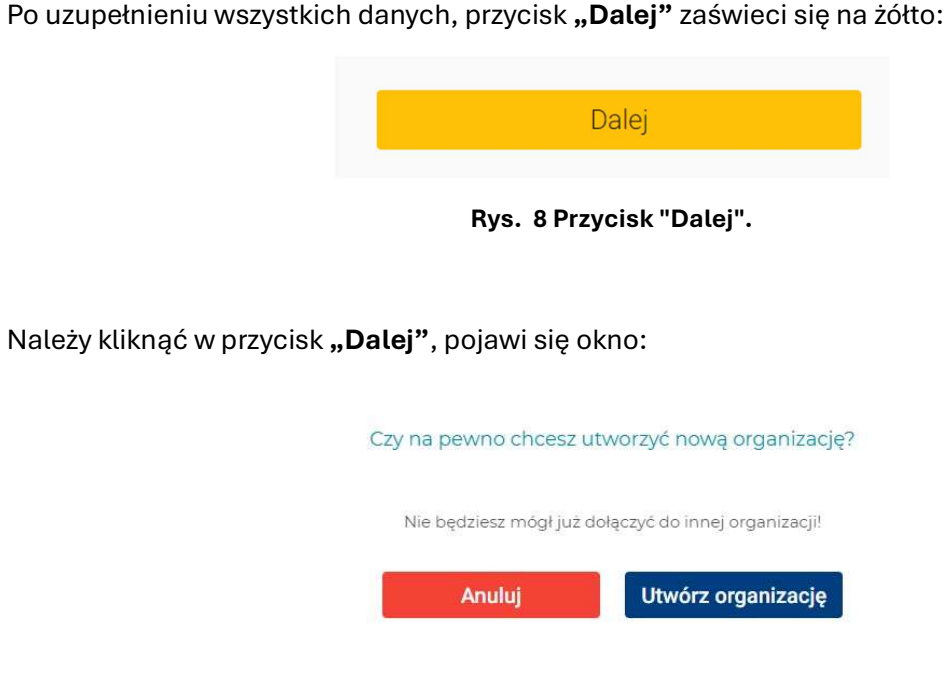

Rys. 9 Potwierdzenie dodania nowej Organizacji.

Klikając **"Utwórz organizację"**, pojawi się główna strona **ibcsCloud.** Aby korzystać z pełni możliwości ibcsCloud Twoja organizacja będzie musiała zostać zatwierdzona.

## Dodawanie nowych użytkowników

Aby dodać użytkowników, należy wejść w zakładkę **Organizacja => Organizacja => Zaproszenia** i wysłać zaproszenia dla poszczególnych użytkowników, którzy będą korzystać z aplikacji:

|   |                                                        |               |        |                   | Produkty                 | Moje produkty | Organizacja         | Partnerstwo | PL 📕 | Witaj ibcs_testowa |
|---|--------------------------------------------------------|---------------|--------|-------------------|--------------------------|---------------|---------------------|-------------|------|--------------------|
|   | < Zaproszenia                                          |               |        | Produkty          | Subskrypcje i zamówienia | Kredyty       | Płatności           | Organizacja |      | 0                  |
|   | ♠ > Organizacja > Zaproszenia                          |               |        |                   |                          |               |                     |             |      | •                  |
|   | Przenieś nagłówek kolumny, w celu dokonania grupowania |               |        |                   |                          | 0             | C 🖬 🔍               | , Szukaj    |      | < 📌                |
|   | Data                                                   | Status        | Υ      | E-mail            |                          |               |                     | Y Akcje     |      |                    |
|   | 06/02/2024 12:20                                       | Zaakceptowano |        | ipyznar@poczta.fr | m                        |               |                     |             |      |                    |
|   | 08/04/2024 12:51                                       | Zaakceptowano |        | vexam80702@ads    | stam.com                 |               |                     |             |      |                    |
|   | 07/06/2024 13:14                                       | Zaakceptowano |        | kabeb74238@cnu    | irbano.com               |               |                     |             |      |                    |
|   | 06/08/2024 09:11                                       | Oczekujący    |        | jemiy31429@biov   | vey.com                  |               |                     | ĩ           |      |                    |
|   | 10 25 50 100                                           |               |        |                   |                          | 1             | Strona 1 z 1 (4 po: | ycji) < 1   |      |                    |
| ſ | Wyślij zaproszenie                                     |               |        |                   |                          |               |                     |             |      |                    |
|   | E-mail *                                               |               | Wyślij |                   |                          |               |                     |             |      |                    |
|   |                                                        |               |        |                   |                          |               |                     |             |      |                    |

Rys. 10 Wysłanie zaproszenia nowemu użytkownikowi.

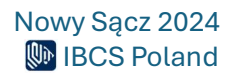

Aby aktywować swoje konto, każdy zaproszony użytkownik musi wejść na swoją pocztę i otworzyć maila z adresu: <u>no-reply@ibcs.cloud</u> celem rejestracji w ibcsCloud:

| NADAWCA               | PRZEDMIOT   | WIDOK |
|-----------------------|-------------|-------|
| • no-reply@ibcs.cloud | Rejestracja | >     |

Rys. 11 Aktywacja konta przez nowego użytkownika.

Po otwarciu maila należy wejść w link "Rejestracja":

#### Zaproszenie do przystąpienia do chmury ibcs.cloud

| Zaproszenie do chmury ibcs.cloud                                                       |
|----------------------------------------------------------------------------------------|
| Witaj!                                                                                 |
| ibcs_testowa Testowa wysłał(a) Ci zaproszenie do przystąpienia do Organizacji Testowa. |
| Rejestracja                                                                            |
| Z poważaniem,                                                                          |
| IBCS Poland sp. Z O.O.                                                                 |

Rys. 12 Link do Rejestracji nowego użytkownika.

Zaproszona osoba zostanie przekierowana na stronę główną rejestracji, którą należy przeprowadzić wg. opisu powyżej (patrz punkt: **Tworzenie konta w ibcsCloud**).

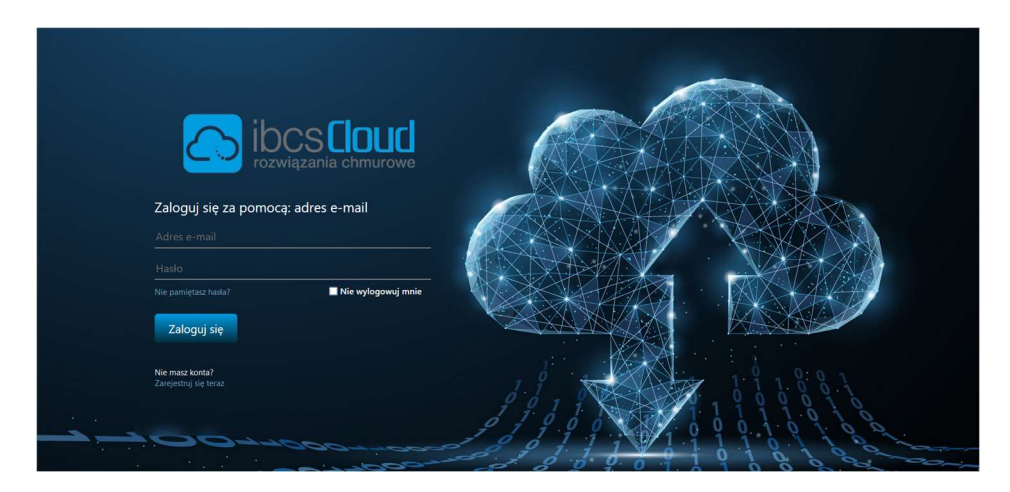

Rys. 13 Strona logowania do ibcsCloud.

Po rejestracji każdy użytkownik, który zarejestrował się w **ibcsCloud** będzie widoczny w tabeli **Organizacja => Organizacja => Członkowie organizacji:** 

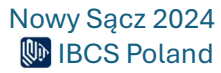

|                                                                                                    |            | Produkty 1                        | Moje produkty Or | ganizacja     | Partnerstwo | PL 📕 | Witaj ibcs_testowa |
|----------------------------------------------------------------------------------------------------|------------|-----------------------------------|------------------|---------------|-------------|------|--------------------|
| < Członkowie organizacji                                                                                                    | P          | Produkty Subskrypcje i zamówienia | Kredyty Pła      | itności       | Organizacja |      | 0                  |
| <ul> <li>Arganizacja &gt; <u>Członkowie organizacji</u></li> <li>Przenieś nagłówek kolumny, w celu dokonania grupowania</li> </ul> |            |                                   | 992              | <b>G</b> Q    | Szukaj      |      | <                  |
| Członek organizacji                                                                                                    | Stanowisko | E-mail                            |                  | T             | Akcje       |      |                    |
| Nowy Nowy                                                                                                    | Pracownik  | ipyznar@poczta.fm                 |                  |               | • •         |      |                    |
| Test Testowy                                                                                                    | Pracownik  | vexam80702@adstam.com             |                  |               | •           |      |                    |
| ibcs_testowa Testowa                                                                                                    | Kierownik  | iwona.pyznar@ibcs.pl              |                  |               | ⊕ 🕘 🗎       |      |                    |
| кк                                                                                                    | Pracownik  | kabeb74238@cnurbano.com           |                  |               | •           |      |                    |
| 10 25 50 100                                                                                                    |            |                                   | Strona           | 1 z 1 (4 pozy | cji) < 1 >  |      |                    |

Rys. 14 Lista zarejestrowanych użytkowników w ibcsCloud.

## Zakup subskrypcji

Mając utworzone konto użytkownika na ibcsCloud należy przejść do kafelka ibcsLabel:

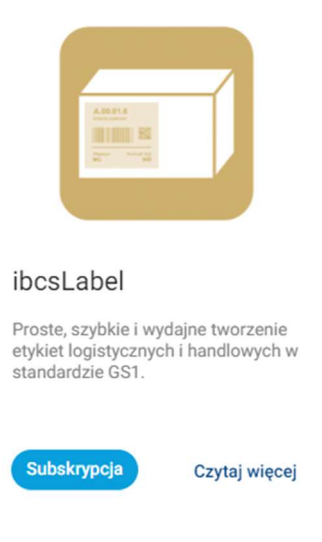

Rys. 15 Zakładka ibcsLabel.

i klikając "Czytaj więcej" wejść w zakładkę produktu:

| ocsCloud |                                                                                                    |                                                                                                    |                                                                                                    |                                                                                                    | Produkty                                                                               | Moje produkty                                                         | Organizacja Partner                                          | stwo PL 🚍 Wit | aj bos,a |
|----------|----------------------------------------------------------------------------------------------------|----------------------------------------------------------------------------------------------------|----------------------------------------------------------------------------------------------------|----------------------------------------------------------------------------------------------------|----------------------------------------------------------------------------------------|-----------------------------------------------------------------------|--------------------------------------------------------------|---------------|----------|
|          | < Produkty                                                                                                    |                                                                                                    |                                                                                                    | Aplikacje k                                                                                                    | iontrakty serwisowe                                                                    | Urządzenia                                                            | Rekomendowane u                                              | slugi         | 1        |
|          |                                                                                                    |                                                                                                    |                                                                                                    |                                                                                                    |                                                                                        |                                                                       |                                                              |               |          |
|          |                                                                                                    |                                                                                                    | APLI                                                                                                    | (ACJA                                                                                                    |                                                                                        |                                                                       |                                                              |               |          |
|          |                                                                                                    |                                                                                                    | IBCSL                                                                                                    | ABEL                                                                                                    |                                                                                        |                                                                       |                                                              |               |          |
|          |                                                                                                    |                                                                                                    |                                                                                                    |                                                                                                    |                                                                                        |                                                                       |                                                              |               |          |
|          |                                                                                                    | Stratechev                                                                                                    |                                                                                                    |                                                                                                    |                                                                                        |                                                                       |                                                              |               |          |
|          | Producent                                                                                                    | SELECTE                                                                                                    | IBCS Poland                                                                                                    | Deaste stynkie                                                                                                 | UNCOME TAXABLE                                                                         | OPIS                                                                  | Thorna Labora Oscorna                                        |               |          |
|          | Wersja:                                                                                                    |                                                                                                    | 2.2.27.26045                                                                                                    | PROVIDE                                                                                                    | STAND                                                                                  | AROZIE GSI.                                                           |                                                              |               |          |
|          | Wymagana autoryzacja:                                                                                                    |                                                                                                    | Tak                                                                                                    |                                                                                                    |                                                                                        |                                                                       |                                                              |               |          |
|          | P5k instalacyjny                                                                                                    |                                                                                                    | Poblerz                                                                                                    |                                                                                                    |                                                                                        |                                                                       |                                                              |               |          |
|          | Instrukcja aplikacji                                                                                                    |                                                                                                    | Poblerz                                                                                                    |                                                                                                    |                                                                                        |                                                                       |                                                              |               |          |
|          |                                                                                                    |                                                                                                    |                                                                                                    |                                                                                                    |                                                                                        |                                                                       |                                                              | _             |          |
|          | 2. Zalogi se danya sengen konzi.     2. Zalogi se danya sengen konzi.     2. Zana da senge organizaciji uhytkowskih di vi zaloko <b>Produko</b> vrjeta konkih di vi zaloko <b>Produko</b> vrjeta konkih di vijeta konzi.     2. Zalogi se danya sengen konzi. <b>Opis programu Di Zalogi se danya sengen konzi.     Di zalogi se danya sengen konzi.     Di zalogi se danya sengen konzi. </b> | Jaceli en mais prisozni kost na<br>ligen mul zorad zariekentona pr<br>w zakołak Oganizacja – Organ<br>Jakel<br>Jengtranych przez stelar użytkow<br>bol – przyciak "Poblecz" na stora<br>bosciował<br>bosci Jabel jest prostą a<br>zastopowanie w firma | ciclių ia "Zanjeanų kis tara", pr<br>ez administras<br>nizada → Zaprazenia<br>nizdu<br>is produktu<br>is produktu<br>pilikacjų umožiliwiającų sko<br>ch produkturi dostarozi<br>co zamprijementowia žasto | rejšť przez proces rejestracj<br>mponowanie nośnika,<br>sowanie stadadou i s                                   | wydruk etykiety i za<br>iorodw wymagalący<br>pełnić wszystkie wy                       | pisanie zawartoś<br>rch stosowania st<br>magania odbiorc;             | tí w archiwum. Znajduj<br>andardu GS1. Dzięki<br>ć           | e             |          |
|          |                                                                                                    | Dzięki etykietom logist<br>towarów na oznakowa<br>upraszcza realizacje pr<br>Dzięki ibcsLabeł możni                                                                                                    | tycznym, drukowanym za p<br>nych nośnikach (paletach),<br>rocesów logistycznych i rej<br>a szybko i tanio zaimpleme                                                                                       | omocą oprogramowan<br>Zastosowanie standa<br>estracje danych na każ<br>ntować zastosowanie                     | ia ibcsLabel użytko<br>rdu GS1 do oznako<br>idym etapie lańcuch<br>standardu i spełnić | wnik może dokłać<br>vania opakowań i<br>ia dostaw.<br>wszystkie wymaj | nie śledzić przepływ<br>nośników znacząco<br>rania odbiorcy. |               |          |
|          | Instrukcja obsługi                                                                                                    |                                                                                                    |                                                                                                    |                                                                                                    |                                                                                        |                                                                       |                                                              |               |          |
|          | lak drukować etykiete l                                                                                                    | logietyczna?                                                                                                    |                                                                                                    |                                                                                                    |                                                                                        |                                                                       |                                                              |               |          |
|          | Drukowanie etykiety logistyc                                                                                                    | znej                                                                                                    |                                                                                                    |                                                                                                    |                                                                                        |                                                                       |                                                              |               |          |
|          | Korzyści                                                                                                    |                                                                                                    |                                                                                                    |                                                                                                    |                                                                                        |                                                                       |                                                              |               |          |
|          | <ul> <li>Projektowanie i drukowani</li> <li>Szybkie i latwe projektowa</li> <li>Drukowanie wszystkich sy</li> <li>Rejestracja historii wydruk</li> <li>Obsługa wszystkich druka<br/>Datamaz.</li> <li>Zarzadzanie szablonami e</li> </ul>                                                                                                    | e etykiet z wykorzystanien<br>nie etykiet z wykorzystani<br>mbolik kodów kreskowych<br>owanych etykiet logistyczr<br>rek ze sterownikami syster<br>tykiet.                                                                                             | n natywnego języka progra<br>em graficznego edytora ety<br>ni 2D oraz łączenie na etyk<br>nych wraz z zawartością no<br>mu Windows oraz dedykow                                                           | mowania drukarki (ZPI<br>kiet.<br>iecie tekstu i grafiki.<br>sśnika. Umożliwia to pr<br>ranych drukarek etykie | L, IPL,)<br>onowne wydrukowa<br>t renomowanych fin                                     | nie wymaganych<br>m Zebra Technolc                                    | etykiet.<br>gies, Honeywell, SATO,                           |               |          |
|          |                                                                                                    |                                                                                                    |                                                                                                    |                                                                                                    |                                                                                        |                                                                       |                                                              |               |          |
|          |                                                                                                    |                                                                                                    |                                                                                                    | 000000                                                                                                    |                                                                                        |                                                                       |                                                              |               |          |
|          |                                                                                                    |                                                                                                    | SUBS                                                                                                    | OCTPUSE                                                                                                    |                                                                                        |                                                                       |                                                              |               |          |
|          | Darmowy<br>Disubdiseeda                                                                                                    | 0 EUR                                                                                                    | SUBSH<br>Standardowy                                                                                                    | 200 P                                                                                                    | LN                                                                                     |                                                                       |                                                              |               |          |
|          | Darmowy<br>Dis utyticeviska<br>Davases waspithe sassimicue                                                                                                    | 0 EUR                                                                                                    | SUBSA<br>Standardowy<br>Dia szyskowska                                                                                                    | 200 P                                                                                                    | LN                                                                                     |                                                                       |                                                              |               |          |

Rys. 16 Strona główna ibcsLabel.

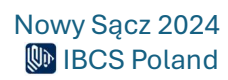

Po rozwinięciu subskrypcji należy zaznaczyć, którym członkom organizacji zostaną przypisane uprawnienia do korzystania z aplikacji:

|                                 |             | SUBSK            | RYPCJE                |                                                    |               |
|---------------------------------|-------------|------------------|-----------------------|----------------------------------------------------|---------------|
| ^                               |             |                  |                       | Posiadane s                                        | ubskrypcje    |
| S                               | ZCZEGÓŁY    |                  |                       |                                                    |               |
| Poziom subskrypcji              |             | Standardowy      |                       |                                                    |               |
| Typ subskrypcji                 |             | Dla użytkownika  |                       |                                                    |               |
| Miesięczny koszt                |             | 200,00 PLN       |                       |                                                    |               |
|                                 |             | ZAKUP SU         | IBSKRYPCJI            |                                                    |               |
| Członkowie organizacji bez      | SUBSKRYPCJI | Członkowie organ | IIZACJI Z SUBSKRYPCJĄ | Członkowie organizacji, któ<br>ulepszyć subskrypcj | RZY MOGĄ<br>Ę |
| Nowy Nowy                       |             | Brak c.          | złonków               |                                                    | _             |
| Test Testowy                    |             |                  |                       | ibcs_testowa Testowa                               |               |
| КК                              |             |                  |                       |                                                    |               |
| Koszt za całość: <b>0,00PLN</b> | Kup         |                  |                       | Koszt za całość: <b>0,00PLN</b>                    | Ulepsz        |

Rys. 17 Okno "Szczegóły Subskrypcji".

Po zaznaczeniu checkboxa przycisk **"Kup"** zostanie odblokowany:

|                               |           | SUBSKRYPCJE                         |                                                                |
|-------------------------------|-----------|-------------------------------------|----------------------------------------------------------------|
| ^                             |           |                                     | Posiadane subskrypcje 🔸                                        |
| Szc                           | ZEGÓŁY    |                                     |                                                                |
| Poziom subskrypcji            |           | Standardowy                         |                                                                |
| Typ subskrypcji               |           | Dla użytkownika                     |                                                                |
| Miesięczny koszt              |           | 200,00 PLN                          |                                                                |
|                               |           | ZAKUP SUBSKRYPCJI                   |                                                                |
| Członkowie organizacji bez su | BSKRYPCJI | Członkowie organizacji z subskrypcj | ją Członkowie organizacji, którzy mogą<br>ulepszyć subskrypcję |
| Nowy Nowy                     |           | Brak członków                       | _                                                              |
| Test Testowy                  |           |                                     | ibcs_testowa Testowa 🗹                                         |
| КК                            |           |                                     |                                                                |
| Koszt za całość: 200,00PLN    | Кир       |                                     | Koszt za całość: 200,00PLN Ulepsz                              |

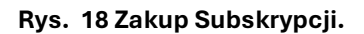

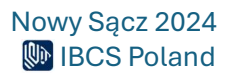

Po zweryfikowaniu konta i jego zatwierdzeniu przez firmę IBCS Polska, aplikacja jest gotowa do użycia. Po zatwierdzeniu zakupu subskrypcji, aplikacja pojawi się na liście produktów w zakładce "Moje produkty":

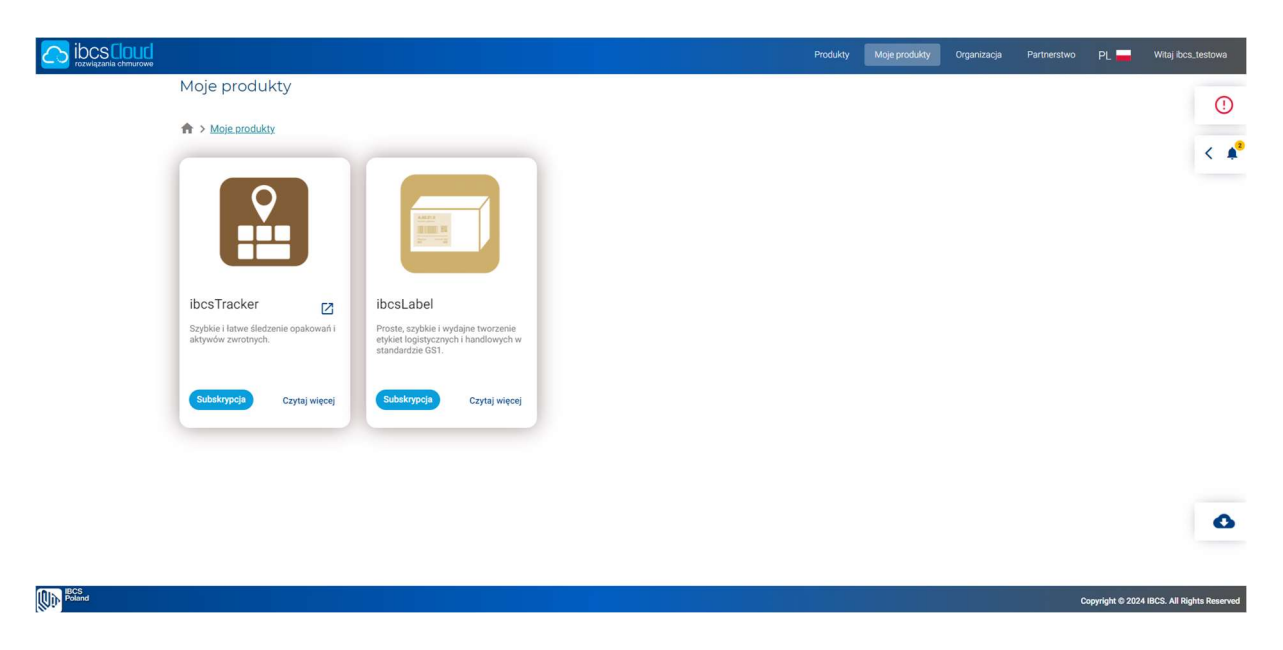

Rys. 19 Lista aktywnych produktów na stronie ibcsCloud.

## Instalacja programu ibcsLabel

Aby zainstalować aplikację ibcsLabel w pierwszej kolejności należy ją pobrać ze strony ibcsCloud, zakładka ibcsLabel:

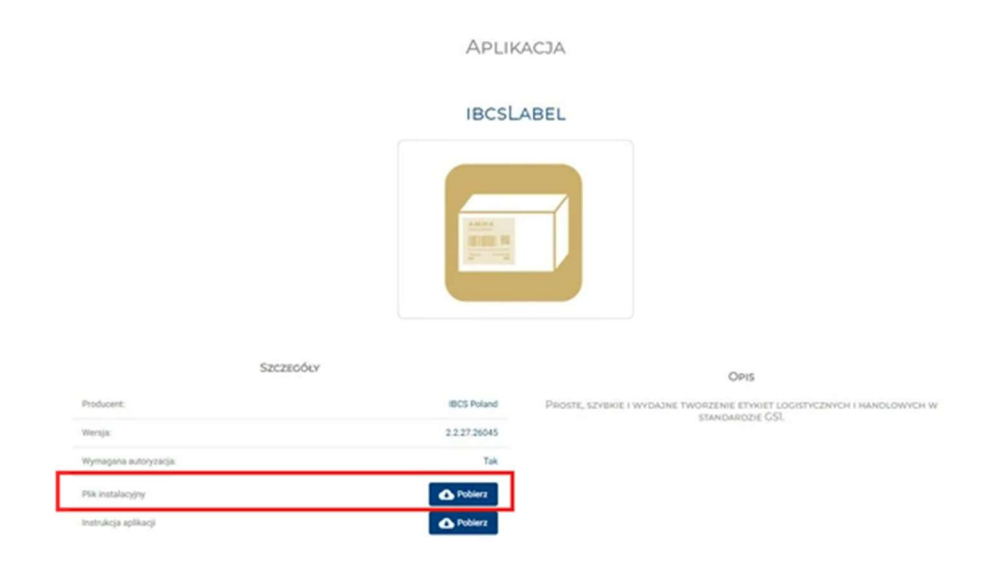

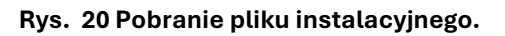

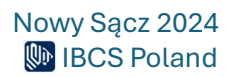

Klikając **"Pobierz"** należy wskazać miejsce docelowego ściągnięcia pliku instalacyjnego (pulpit lub inne wybrane). Po pobraniu aplikacji pojawi się plik instalacyjny **ibcsLabelInstaller.msi**:

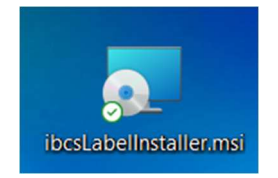

#### Rys. 21 Plik instalacyjny.

Aby zainstalować aplikację, należy kliknąć dwukrotnie w wybrany plik i przejść całą instalację. Na koniec na pulpicie pojawi się ikonka aplikacji:

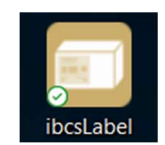

Rys. 22 Ikona aplikacji ibcsLabel.

## Aplikacja ibcsLabel

## Logowanie

Aby zalogować się do aplikacji należy dwukrotnie kliknąć w ikonę **ibcsLabel**, pojawi się wtedy okno logowania:

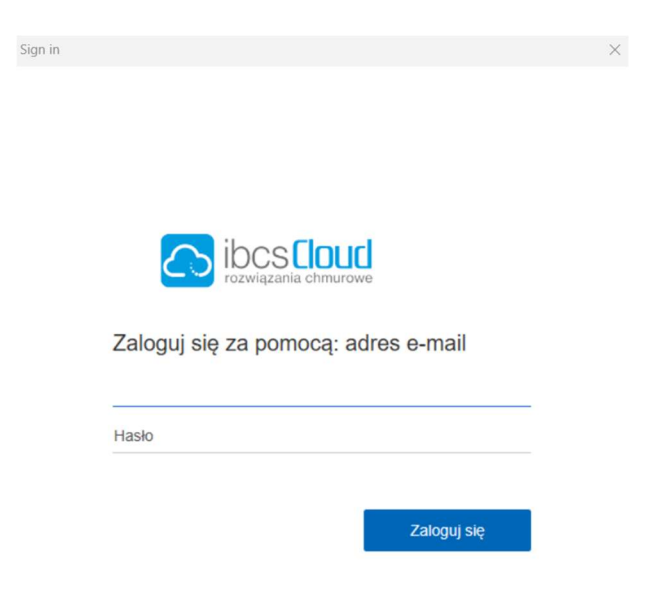

#### Rys. 23 Okno logowania do ibcsLabel.

w którym trzeba podać adres e-mail i hasło to samo, które służy do logowania w ibcsCloud.

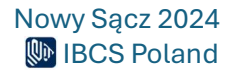

Po zalogowaniu otwiera się okno główne aplikacji:

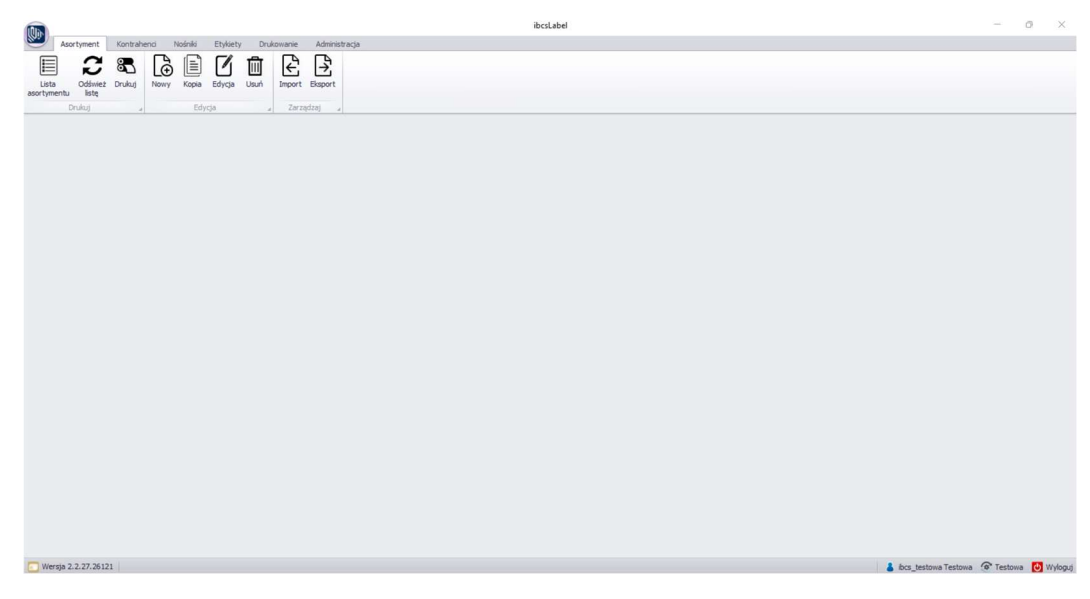

Rys. 24 Strona główna aplikacji.

Bieżący login użytkownika oraz nazwa organizacji są wyświetlane w prawej, dolnej części okna programu wraz z przyciskiem umożliwiającym wylogowanie się:

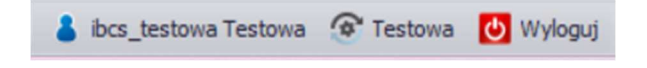

Rys. 25 Informacja z nazwą organizacji i opcją "Wyloguj".

## Zakładki

Ze względu na ergonomię i przejrzystość pracy aplikacja **ibcsLabel** została podzielona na kilka sekcji. Najważniejsze informacje zostały pogrupowane w zakładkach: Asortyment, Kontrahenci, Nośniki, Etykiety, Drukowanie i Administracja.

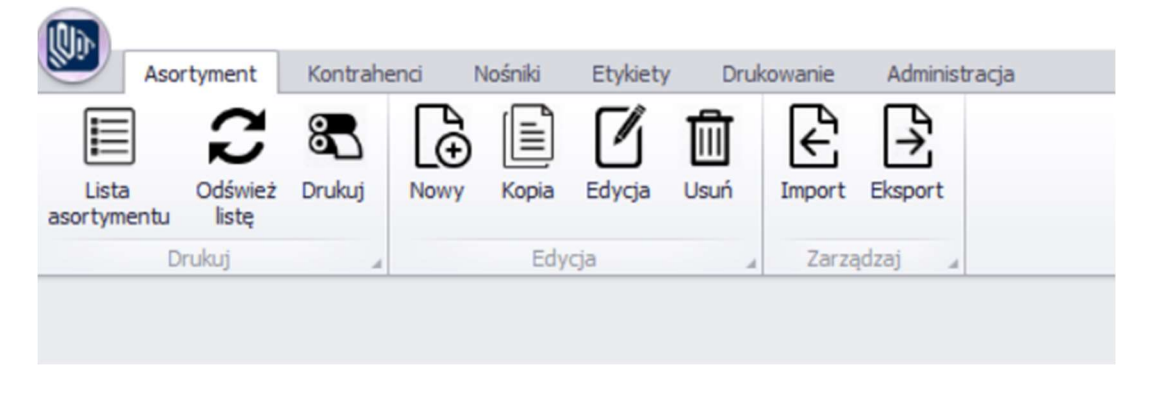

Rys. 26 Okno główne programu ibcsLabel.

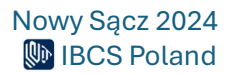

#### Asortyment

Zakładka udostępnia listę wszystkich asortymentów zdefiniowanych w programie dla których można wydrukować etykietę produktową lub logistyczną. Asortymenty w programie ibcsLabel mogą być importowane z systemu handlowego lub magazynowego działającego w firmie lub być definiowane ręcznie, bezpośrednio w programie. Lista asortymentu może być przeglądana oraz modyfikowana przy użyciu opcji dostępnych na wstążce menu:

- Lista asortymentu Wyświetlenie listy asortymentu
- Odśwież listę Ponowne pobranie listy asortymentu z bazy danych programu
- Drukuj Wydrukowanie etykiety produkcyjnej dla wybranego asortymentu
- Nowy Dodanie nowego asortymentu do bazy
- Kopia Utworzenie nowego asortymentu na podstawie danych innego, wybranego asortymentu
- Edycja Zmiana parametrów wybranego asortymentu
- Usuń Usunięcie z bazy danych wybranego asortymentu
- Import Import listy asortymentu z pliku tekstowego .csv
- Eksport Eksport listy asortymentu do pliku tekstowego .csv

| Lista asontymentu - ibcsLabel - |             |                |                |               |                 |                       |           |            |            |            |             |             | - 0          | $\times$     |              |            |           |          |
|---------------------------------|-------------|----------------|----------------|---------------|-----------------|-----------------------|-----------|------------|------------|------------|-------------|-------------|--------------|--------------|--------------|------------|-----------|----------|
| (0. C                           | Asi         | ortyment Kontr | ahenci Nośniki | Etykiety Dru  | kowanie         | Administracja         |           |            |            |            |             |             |              |              |              |            |           |          |
| Lis                             | ta<br>mentu | Odśwież Drukuj | Nowy Kopia     | Edycja Usuń   | Import<br>Zarza | Eksport<br>adzaj      |           |            |            |            |             |             |              |              |              |            |           |          |
| Lista                           | asorty      | mentu ×        |                |               |                 |                       |           |            |            |            |             |             |              |              |              |            |           |          |
| Przec                           |             |                |                |               |                 |                       |           |            |            |            |             |             |              |              |              |            |           |          |
|                                 |             | Kod            | GTIN           | Nazwa         |                 |                       | Okres waż | Okres prod | Okres pako | Waga netto | Waga brutto | Ilość w opa | Liczba sztuk | Ilość warstw | Wysłać do    | Kupiono od | Dodatkowe | 1 Dodati |
|                                 |             | KSIĄŻKA 1      | 9788328306516  | ASP.NET MV    | C 5 Progra      | amowanie zaawansowane | (         | ) (        | 0 0        |            | 0           | 0           | 1            | 1            | 0            |            |           |          |
|                                 |             | MYSZKA         | 4711421705585  | Mysz kompu    | terowa, op      | ptyczna 800 DPI, USB  | (         | ) (        | 0 0        |            | 0           | 0           | 1            | 1            | 0            |            |           |          |
|                                 |             | PAPIER BI      | 9002307271313  | Papier biuror | wy, biały,      | 500xA4                | (         | ) (        | 0 0        |            | 0           | 0           | 1            | 1            | 0            |            |           |          |
|                                 |             | USB-SERIAL     | 4016032271611  | Konwerter U   | SB (RS232       | 2)                    | (         | ) (        | 0 0        |            | 0           | 0           | 1            | 1            | 0            |            |           |          |
|                                 |             | DYSK           | 5908267922163  | Dysk SSD 24   | 0GB, 2,5*       |                       | (         | ) (        | 0 0        |            | 0           | 0           | 1            | 1            | 0            |            |           |          |
|                                 |             |                |                |               |                 |                       |           |            |            |            |             |             |              |              |              |            |           |          |
| 10                              |             |                |                |               |                 |                       |           |            |            |            |             |             |              | 2            |              |            |           |          |
| -                               | larein *    | 2 2 22 26121   |                |               |                 |                       |           |            |            |            |             |             |              |              | • has been   | Tanta C    | Tankana 🗖 |          |
| - N                             | 0.0)0.      | LINIE/INVIGI   |                |               |                 |                       |           |            |            |            |             |             |              |              | ibis_testowa | i cound in | resund U  | myloguj  |

Rys. 27 Lista asortymentu w programie ibcsLabel.

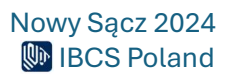

### Drukowanie etykiety produktowej

Program ibcsLabel umożliwia wydrukowanie etykiety produktowej dla wskazanego asortymentu. W celu wydrukowania etykiety należy nacisnąć przycisk **"Drukuj"** w menu Asortymentu. Po wybraniu opcji drukowania program wyświetli okienko umożliwiające wybór żądanego szablonu etykiety z listy wszystkich dostępnych szablonów etykiet produkcyjnych, ilości kopii etykiety oraz wskazanie drukarki, na której ma zostać wydrukowana etykieta. Aby wydrukować etykietę zgodnie ze wskazanym szablonem należy nacisnąć przycisk **"Drukuj"**. Powrót do listy asortymentu jest możliwy po naciśnięciu przycisku **"Anuluj"**.

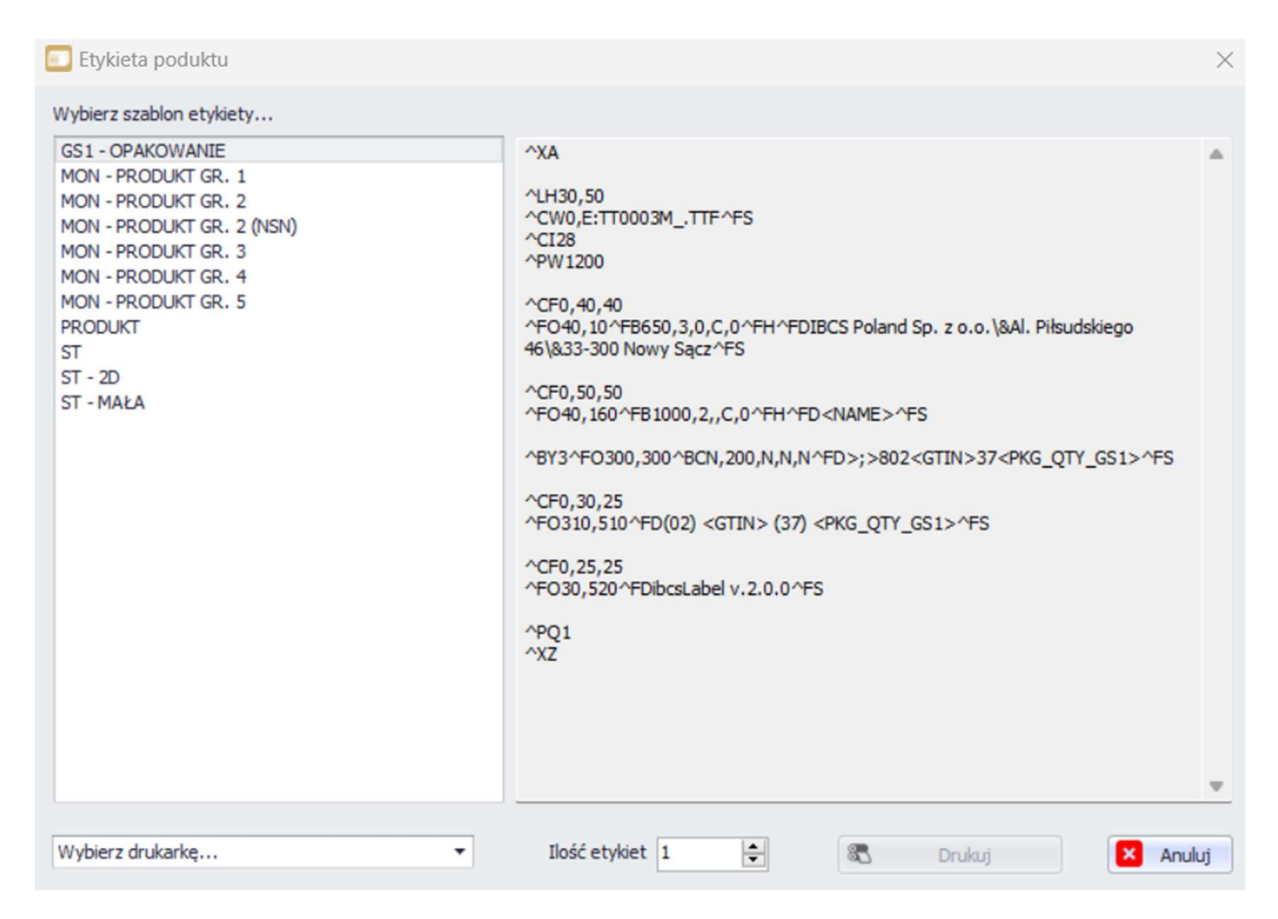

Rys. 28 Drukowanie etykiety produktowej.

#### Nowy produkt

Dodanie nowego produktu odbywa się przez wciśnięcie przycisku **"Nowy"** w zakładce Asortymentu lub naciśnięcie klawisza **"Insert"**. Po wybraniu opcji dodawania nowego produktu otwiera się dodatkowe okno umożliwiające wpisanie danych nowego produktu. Po wypełnieniu wszystkich żądanych danych w celu zapisania nowego produktu należy wybrać przycisk **"Zapisz"**, program powróci do listy asortymentów. Wybranie przycisku **"Anuluj"** lub klawisza **"Esc"** 

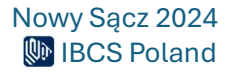

powoduje powrót do listy asortymentu bez dodania nowego produktu. Wybranie przycisku **"Drukuj"** umożliwia wydrukowanie etykiety produktowej dla aktualnie wpisanych danych bez zapisywania nowego produktu w bazie danych.

| Nowy produkt                      |                      |                 |                  |        | ×        |
|-----------------------------------|----------------------|-----------------|------------------|--------|----------|
| Kod                               |                      |                 | GTIN             |        | 0        |
| Nazwa                             |                      |                 |                  |        |          |
| Okres ważności 0                  | Okres produkcji 0    | Okres pakowania | 0 🗘              |        |          |
| Ilość w opakowaniu 1              | Liczba sztuk 1       | Ilość warstw    | 0                |        |          |
| Waga netto 0,000000               | Waga brutto 0,000000 |                 |                  |        |          |
| and the second second             |                      |                 |                  |        |          |
| Kupiono od Wybierz dostawcę       | •                    |                 |                  |        |          |
| Wysłać do Wybierz odbiorcę        | <b>*</b>             | I               | info o produkcie |        |          |
|                                   | Dodatkow             | e 1             |                  |        |          |
|                                   | Dodatkow             | e 2             |                  |        |          |
|                                   | Dodatkow             | e 3             |                  |        |          |
|                                   | Dodatkow             | re 4            |                  |        |          |
|                                   | Dodatkow             | e 5             |                  |        |          |
| Etykieta poduktu Wybierz etykietę |                      | •               |                  |        | w        |
|                                   |                      |                 |                  |        |          |
| 🖏 Drukuj                          |                      |                 |                  | Tapisz | × Anuluj |

Rys. 29 Dodawanie nowego produktu.

Każdy produkt w programie **ibcsLabel** może zawierać następujące informacje (pola wymagane zostały oznaczone gwiazdką **\*\***):

- Kod Produktu\* Unikalny identyfikator asortymentu.
- GTIN Numer identyfikacyjny asortymentu w systemie GS1. Może być podany w formie: EAN8, EAN12, EAN13, EAN14. W zależności od konfiguracji programu wartość cyfry kontrolnej numeru GTIN jest automatycznie wyliczana przez system lub tylko weryfikowana, jeżeli użytkownik ręcznie wprowadza cały numer GTIN. Numer może składać się wyłącznie z cyfr a wpisana długość numeru musi być zgodna z wybranym typem numeru i jest kontrolowana przez program. Poprawna lub niepoprawna długość numeru jest sygnalizowana odpowiednią ikoną z prawej strony pola edycyjnego.
- **Nazwa\*** Pełna nazwa asortymentu.
- Okres ważności Okres ważności asortymentu wyrażony w dniach od daty bieżącej.

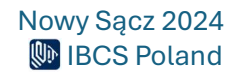

- Okres produkcji Data produkcji asortymentu wyrażona w dniach od daty bieżącej, może przyjmować wartości ujemne.
- Okres pakowania Data pakowania asortymentu wyrażona w dniach od daty bieżącej, może przyjmować wartości ujemne.
- Ilość w opakowaniu Ilość sztuk w opakowaniu zbiorczym. W przypadku gdy asortyment nie jest pakowany w opakowanie zbiorcze ilość powinna być ustawiona na jeden. Zmiana ilości sztuk w opakowaniu ma bezpośredni wpływ na wyliczanie ilości całkowitej oraz wagi całkowitej tworzonego nośnika.
- Liczba sztuk Ilość całkowita opakowań zbiorczych z danym asortymentem na nośniku lub ilość danego asortymentu na nośniku, jeżeli nie występuje pośrednie opakowanie zbiorcze.
- Ilość warstw Ilość warstw danego asortymentu na nośniku.
- Waga netto Waga netto pojedynczej sztuki w opakowaniu danego asortymentu wyrażona w kilogramach.
- Waga brutto Waga brutto pojedynczej sztuki w opakowaniu danego asortymentu wyrażona w kilogramach.
- Kupione od Kod dostawcy asortymentu wybierany z kartoteki Kontrahentów.
- Wysłać do- Kod odbiorcy asortymentu wybierany z kartoteki Kontrahentów.
- Dodatkowe 1 5 Definiowalne przez użytkownika, dodatkowe atrybuty asortymentu opisujące inne niż powyżej właściwości asortymentu. Nazwy opisowe poszczególnych pól dodatkowych mogą być zmieniane przez użytkownika w parametrach programu.
- Etykieta produktowa Kod szablonu, domyślnej etykiety produktowej dla danego asortymentu wybierany z kartoteki szablonów etykiet.
- Info o produkcie Dodatkowe informacje opisowe (w postaci tekstu o dowolnej długości) o asortymencie.

#### Kopia asortymentu

Dla podniesienia wydajności aplikacji, **ibcsLabel** daje możliwość szybkiego stworzenia kopi danego asortymentu. Po wciśnięciu przycisku **"Kopia"** w menu asortymentu, system wyświetli formatkę do wprowadzenia nowego asortymentu ze wstępnie wypełnionymi polami na podstawie wybranego wcześniej na liście asortymentu. W celu zapisania nowego asortymentu konieczna

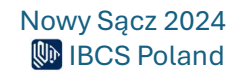

jest co najmniej zmiana kodu produktu. Dodawanie asortymentu w formie kopii jest identyczne jak przy tworzeniu nowego asortymentu.

#### Edycja asortymentu

W celu zmiany danych wybranego asortymentu należy nacisnąć przycisk **"Edycja"** w menu asortymentu. Podobnie jak w przypadku tworzenia kopi asortymentu zostanie otworzone okienko umożliwiające zmianę danych wybranego asortymentu. W przypadku edycji asortymentu nieaktywne jest pole kod produktu które nie może być zmienione, jeżeli chcemy zmienić kod produktu należy skorzystać z opcji **"Kopia".** Zasada edycji asortymentu jest identyczna jak przy tworzeniu nowego asortymentu.

#### Usunięcie asortymentu

Aby usunąć wybrany asortyment z zakładki należy zaznaczyć wybrany produkt/produkty i nacisnąć przycisk **"Usuń"** w menu asortymentu lub klawisz **"Delete".** Program żąda potwierdzenia decyzji o usunięciu asortymentu.

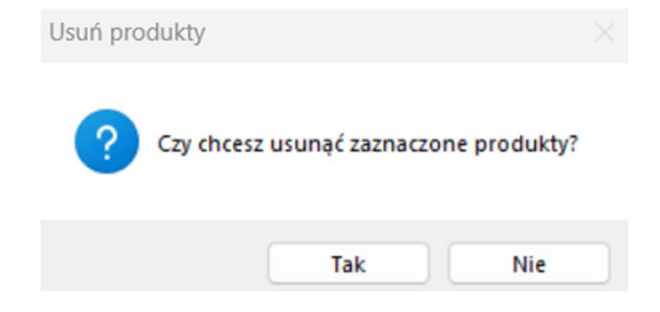

Rys. 30 Potwierdzenie usunięcia produktu.

#### Import asortymentu

Program **ibcsLabel** umożliwia dynamiczny import danych z tabelarycznych plików tekstowych CSV o zróżnicowanej strukturze bez konieczności wcześniejszej edycji pliku, który będziemy importować. Rozpoczęcie importu asortymentu następuje po kliknięciu w przycisk **"Import"** w menu asortymentu.

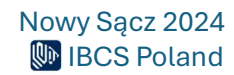

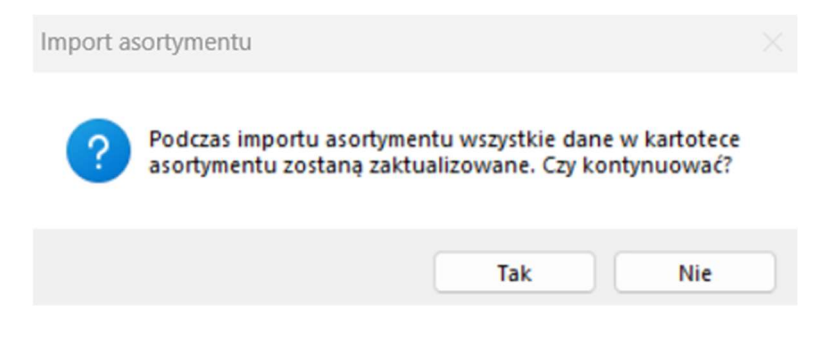

Rys. 31 Komunikat importu.

Przed rozpoczęciem importu wymagane jest wykonanie kilku czynności przygotowawczych. Dostosowanie importera do importowanego pliku będzie miało wpływ na poprawność zaimportowanych danych:

- Plik powinien być zapisany w formacie .csv, dodatkowo należy pamiętać, że plik .csv to plik tekstowy i przy zmianie pliku np. z .xslx na .csv podczas zapisu trzeba zaznaczyć opcję:
   Plik CSV UTF-8 (rozdzielany przecinkami) (\*.csv), aby w importowanym pliku zachować polskie znaki.
- Wybranie separatora kolumn w importowanym pliku, ibcsLabel dopuszcza 3 rodzaje separatorów: ";" (średnik), "," (przecinek) i "Tab" (tabulator).
- Zdefiniowanie czy pierwszy wiersz powinien być importowany. W przypadku gdy pierwszy wiersz importowanego pliku zawiera nazwy kolumn należy pominąć import tego wiersza.
- Zdefiniowanie ścieżki do pliku. Po wciśnięciu przycisku [...] wybieramy żądny plik w standardowym oknie wyboru pliku w systemie Windows.
- Powiązanie kolumn w importowanym pliku tekstowym z odpowiednimi polami opisującymi asortyment w programie ibcsLabel. Po wczytaniu pliku tabela w centrum importera wypełnia się danymi z podziałem na kolumny zgodnie ze wskazanym rodzajem separatora. Po kliknięciu lewym przyciskiem myszy na wybranej kolumnie z menu kontekstowego wybieramy odpowiadające jej pole w kartotece asortymentu programu ibcsLabel:

| (Dix  |          |                         |            |               |           |            |          |               |        |               | Lista aso | rtymentu - ibcsLabel          |                     |              |       |             |             |                | -           | 0 ×          | ŝ   |
|-------|----------|-------------------------|------------|---------------|-----------|------------|----------|---------------|--------|---------------|-----------|-------------------------------|---------------------|--------------|-------|-------------|-------------|----------------|-------------|--------------|-----|
| (0) · | Aso      | rtyment Kontra          | ahenci No: | śniki Etykiet | y Drukowa | nie Adr    | ninistra | cja           |        |               |           |                               |                     |              |       |             |             |                |             |              |     |
| F     | =        | ~ .                     | L.         |               | டை (      | AG         | 6        |               |        |               |           |                               |                     |              |       |             |             |                |             |              |     |
| Ŀ     |          |                         | L⊕         |               |           |            | 5        |               |        |               |           |                               |                     |              |       |             |             |                |             |              |     |
| asort | ymentu   | Odswież Drukuj<br>listę | Nowy       | Kopia Edycja  | Usun Im   | port Ekspi | ort      |               |        |               |           |                               |                     |              |       |             |             |                |             |              |     |
|       | D        | rukuj                   | 4          | Edycja        |           | Zarządzaj  |          |               |        |               |           |                               |                     |              |       |             |             |                |             |              |     |
| Lista | asortyr  | nentu ×                 |            |               |           |            |          |               |        |               |           |                               |                     |              |       |             |             |                |             |              |     |
| Przes |          |                         |            |               |           |            | 🗔 Im     | port asortyme | entu   |               |           |                               |                     | ×            |       |             |             |                |             |              |     |
|       |          | Kod                     | GTIN       | Nazwa         | Okres waż | Okres p    |          |               | ~      | -             | -         |                               |                     |              | tkowe | Dodatkowe 2 | Dodatkowe 3 | Dodatkowe 4    | Dodatkowe 5 | Kod etykiety |     |
|       |          | KSIĄŻKA 1               | 978832830  | ASP.NET M     |           | 0          | Sepa     | arator 🖸 ;    | Ο,     | () Tab        | Import    | uj pierwszy wiersz D: VbcsLab | el\import_label.csv |              |       |             |             |                |             |              |     |
|       |          | MYSZKA                  | 471142170  | . Mysz komp   |           | 0          |          | ##KOD##       | :      | ##GTIN##      | # #NA7    | WAEE EEDATAWAŻNOŚ             | ##DATAPRODUKC       | ##DATAPAKOWA |       |             |             |                |             |              |     |
|       |          | PAPIER BI               | 900230727. | . Papier biur |           | 0          | +        | KSIĄŻKA S     |        | 9788371972486 | C++       | KOD                           |                     |              |       |             |             |                |             |              |     |
|       |          | USB-SERIAL              | 401603227  | . Konwerter   |           | 0          |          | KSIĄŻKA 4     |        | 9788371972485 | SQL (     | GTIN                          |                     |              |       |             |             |                |             |              |     |
|       |          | DYSK                    | 590826792. | . Dysk SSD 2  |           | 0          |          | KSIĄŻKA 3     |        | 9788371974342 | XMLV      | NAME                          |                     |              |       |             |             |                |             |              |     |
|       |          | KSIĄŻKA 2               | 978832830  | ASP.NET M     |           | 0          |          |               |        |               |           | OKRES WAŻ.                    |                     |              |       |             |             |                |             |              |     |
|       |          |                         |            |               |           |            |          |               |        |               |           | OKRES PROD.                   |                     |              |       |             |             |                |             |              |     |
|       |          |                         |            |               |           |            |          |               |        |               |           | OKRES PAK.                    |                     |              |       |             |             |                |             |              |     |
|       |          |                         |            |               |           |            |          |               |        |               |           | WG. NETTO                     |                     |              |       |             |             |                |             |              |     |
|       |          |                         |            |               |           |            |          |               |        |               |           | WG. BRUTTO                    |                     |              |       |             |             |                |             |              |     |
|       |          |                         |            |               |           |            |          |               |        |               |           | ILOŚĆ W OP.                   |                     |              |       |             |             |                |             |              |     |
|       |          |                         |            |               |           |            |          |               |        |               |           | ILOŚĆ                         |                     |              |       |             |             |                |             |              |     |
|       |          |                         |            |               |           |            |          |               |        |               |           | ILOŚĆ WARSTW                  |                     |              |       |             |             |                |             |              |     |
|       |          |                         |            |               |           |            |          |               |        |               |           | ODBIORCA                      |                     |              |       |             |             |                |             |              |     |
|       |          |                         |            |               |           |            |          |               |        |               |           | DOSTAWCA                      |                     |              |       |             |             |                |             |              |     |
|       |          |                         |            |               |           |            |          |               |        |               |           | DODATKOWE 1                   |                     |              |       |             |             |                |             |              |     |
|       |          |                         |            |               |           |            |          |               |        |               |           | DODATKOWE 2                   |                     |              |       |             |             |                |             |              |     |
|       |          |                         |            |               |           |            | -        |               |        |               |           | DODATKOWE 3                   |                     |              |       |             |             |                |             |              |     |
|       |          |                         |            |               |           |            | Impor    | t 0           | Edycja | <b>O</b> E    | iłąd (    | DODATKOWE 4                   | Import              | 🔀 Zamknij    |       |             |             |                |             |              |     |
|       |          |                         |            |               |           |            | -        |               |        |               |           | DODATKOWE 5                   |                     |              |       |             |             |                |             |              |     |
|       |          |                         |            |               |           |            |          |               |        |               |           | KOD ETKIETY                   |                     |              |       |             |             |                |             |              |     |
|       |          |                         |            |               |           |            |          |               |        |               |           |                               |                     |              |       |             |             |                |             |              |     |
|       |          |                         |            |               |           |            |          |               |        |               |           |                               |                     |              |       |             |             |                |             |              |     |
| 1     |          |                         |            |               |           |            |          |               |        |               |           |                               |                     |              |       |             |             |                |             |              |     |
|       |          |                         |            |               |           |            |          |               |        |               |           |                               |                     |              |       |             |             |                |             |              |     |
| ⊂     |          |                         |            |               |           |            |          |               |        |               |           |                               |                     |              |       |             |             |                |             |              | Þ   |
| -     | Versja 2 | 2.27.26121              |            |               |           |            |          |               |        |               |           |                               |                     |              |       |             | å ba        | _testowa Testo | wa 🐨 Testov | va 🚺 Wylo    | guj |

Rys. 32 Import asortymentu.

• Minimalnym wymaganiem do zaimportowania danych jest powiązanie kodu produktu oraz nazwy między kolumną z pliku a polem w aplikacji:

| 💼 Imp  | ort asortymen | itu    |               |      |                   |        |             |                    | ×            |
|--------|---------------|--------|---------------|------|-------------------|--------|-------------|--------------------|--------------|
| Separ  | ator 💿 ;      | Ο,     | 🔘 Tab         |      | Importuj pierwszy | wiersz | D:\jbcsLabe | l\import_label.csv |              |
|        | ##KOD##       |        | ##GTIN##      |      | NAME              | ##DAT  | raważnośc   | ##DATAPRODUKC      | ##DATAPAKOWA |
| •      | KSIĄŻKA 4     |        | 9788371972485 | 3    | SQL dla każdego   |        |             |                    |              |
|        | KSIĄŻKA 5     |        | 9788371972486 |      | C++ podstawy      |        |             |                    |              |
|        | KSIĄŻKA 3     |        | 9788371974342 | 2    | KMLVademecum      |        |             |                    |              |
|        |               |        |               |      |                   |        |             |                    |              |
|        |               |        |               |      |                   |        |             |                    |              |
|        |               |        |               |      |                   |        |             |                    |              |
|        |               |        |               |      |                   |        |             |                    |              |
|        |               |        |               |      |                   |        |             |                    |              |
|        |               |        |               |      |                   |        |             |                    |              |
|        |               |        |               |      |                   |        |             |                    |              |
|        |               |        |               |      |                   |        |             |                    |              |
|        |               |        |               |      |                   |        |             |                    |              |
|        |               |        |               |      |                   |        |             |                    |              |
|        |               |        |               |      |                   |        |             |                    |              |
|        |               |        |               | _    |                   |        |             |                    |              |
| Import | 0             | Edycja | 0             | Błąd | 0                 |        |             | ピ Import           | × Zamknij    |

Rys. 33 Powiązanie kodu produktu oraz nazwy między kolumną z pliku a polem w aplikacji.

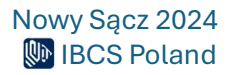

Po zaznaczeniu w menu kontekstowym odpowiedniego pola odpowiadającego temu w kartotece asortymentu programu ibcsLabel, kolumna zmieni kolor na zielony.

- Rozpoczęcie importu zaczyna się przez wciśnięcie przycisku "Import" na kreatorze importu. O postępie importu zostaniemy poinformowani przez zmieniający się status rekordów:
  - Import liczba nowych rekordów dodanych do kartoteki asortymentu.
  - Edycja liczba rekordów zmienionych w kartotece. W przypadku gdy importer napotka pozycję w kartotece o takim samym kodzie produktu, taki rekord zostanie zaktualizowany danymi z pliku.
  - Error liczba rekordów, których importer nie był w stanie zaimportować. Najczęstszym błędem, który uniemożliwia import jest wprowadzenie błędnego numeru GTIN który nie przeszedł walidacji lub przekroczenie dopuszczalnej długości pola.

Cały proces został przygotowany by w jak najprostszy sposób wykonać import dużej ilości danych przy jak najmniejszym nakładzie pracy wykonanej przez Użytkownika. Dla poprawnego wykonania importu do programu ibcsLabel należy przestrzegać kilku zasad:

- Kod produktu musi być unikalny w całym pliku.
- Wszystkie daty powinny być importowane w formie liczbowej (356, 50, etc.), związane jest to z tym, że importujemy ilości dni do obliczenia na podstawie daty drukowania a nie bezpośrednio, konkretne daty w kalendarzu.
- W przypadku gdy GTIN nie przejdzie weryfikacji cały rekord zostanie pominięty.
- Kod dostawcy, kod odbiorcy i kod szablonu etykiety powinien mieć odwzorowanie w bazie ibcsLabel, w przeciwnym wypadku kody będą pomijane dla zachowania spójności danych.

#### Eksport asortymentu

Wszystkie dane zgromadzone w zakładce asortymentowej można wyeksportować do pliku CSV. Wciśnięcie przycisku "Export" w menu asortymentu spowoduje otwarcie okna systemowego w którym Użytkownik wskazuje lub wpisuje nazwę i lokalizację pliku eksportu.

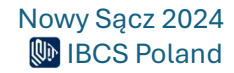

## Kontrahenci

Podobnie jak w przypadku asortymentu wszyscy zdefiniowani kontrahenci zostali umieszczeni w jednej zakładce. W aplikacji, każdego kontrahenta można zdefiniować jako dostawcę i/lub odbiorcę. Ważne by dla poprawności wydruku etykiet logistycznych opartych o specyfikację GS1 zdefiniować przynajmniej jednego dostawcę (zazwyczaj swoją firmę) bez pominięcia pola GLN. Kontrahenci w programie ibcsLabel mogą być importowani z systemu handlowego lub magazynowego działającego w firmie lub być definiowani ręcznie, bezpośrednio w programie. Lista kontrahentów może być przeglądana oraz modyfikowana przy użyciu opcji dostępnych na wstążce menu:

- Lista kontrahentów Wyświetlenie listy kontrahentów,
- **Odśwież listę** Ponowne pobranie listy kontrahentów z bazy danych programu.
- Nowy Dodanie nowego kontrahenta do bazy.
- **Kopia** Utworzenie nowego kontrahenta na podstawie danych innego, wybranego kontrahenta.
- Edycja Zmiana parametrów wybranego kontrahenta.
- **Usuń** Usunięcie z bazy danych wybranego kontrahenta.
- Import Import listy kontrahentów z pliku tekstowego.
- **Eksport** Eksport listy kontrahentów do pliku tekstowego.

| Mb                           |                            |            |                         |                       | Lista Kontra | hentów - ibcsl | abel    |              |               |
|------------------------------|----------------------------|------------|-------------------------|-----------------------|--------------|----------------|---------|--------------|---------------|
| Asortyment                   | Kontrahenci Nośniki Etykie | ty Drukowa | anie Administracja      |                       |              |                |         |              |               |
|                              |                            | Import F   |                         |                       |              |                |         |              |               |
| Kontrahentów listę           | . Hony Ropid Edycja Osan   | Import     | inapor c                |                       |              |                |         |              |               |
| Info                         | 4 Edycja                   | ⊿ Zarządz  | zaj 🖌                   |                       |              |                |         |              |               |
| Lista asortymentu 🗙          | Lista Kontrahentów 🛛 🗙     |            |                         |                       |              |                |         |              |               |
|                              |                            |            |                         |                       |              |                |         |              |               |
| Przeciągnij tutaj nagłowe    |                            |            |                         |                       |              |                |         |              |               |
| Kod Nazwa                    | a                          | GLN        | Adres 1                 | Adres 2               | Adres 3      | Adres 4        | Adres 5 | Czy dosta    | Czy odbiorca? |
| CON1 Kontra                  | ahent 1                    | 579000139  | 33-300 Nowy Sącz        | Lwowska 1             |              |                |         | $\checkmark$ |               |
| IBCS IBCS F                  | POLAND sp. z o.o.          | 999000000  | 33-300 Nowy Sącz        | Al. J.Piłsudskiego 46 |              |                |         | $\checkmark$ | $\checkmark$  |
| CON2 Kontrahent 2 590002343. |                            |            | 65-890 Poznań           |                       |              |                |         | $\checkmark$ |               |
| LIDL Lidl sp                 | . z o.o. sp.k.             |            | 62-080 Tarnowo Podgórne | ul. Poznańska 48      |              |                |         |              | $\checkmark$  |

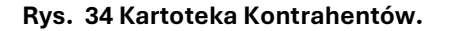

#### Nowy kontrahent

Dodanie nowego kontrahenta odbywa się przez wciśnięcie przycisku **"Nowy"** w menu zakładki kontrahenta lub naciśnięcie klawisza **"Insert"**. Po wybraniu opcji dodawania nowego kontrahenta otwiera się dodatkowe okno umożliwiające wpisanie danych nowego kontrahenta. Po wypełnieniu wszystkich żądanych danych w celu zapisania nowego kontrahenta należy wybrać przycisk

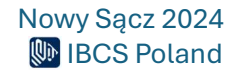

**"Zapisz"**, program powróci do listy kontrahentów. Wybranie przycisku **"Anuluj"** lub klawisza **"Esc"** powoduje powrót do listy kontrahentów bez dodania nowego kontrahenta.

| Nowy Kontrah    | ient               | $\times$ |
|-----------------|--------------------|----------|
| Kod Kontrahenta | GLN 🤣              |          |
| Nazwa           |                    |          |
| Adres           |                    |          |
|                 |                    |          |
|                 |                    |          |
|                 |                    |          |
|                 | Rodzaj Kontrabenta |          |
|                 | Klient Dostawca    |          |
|                 |                    |          |
|                 | Tapisz X Anul      | luj      |

#### Rys. 35 Dodawanie nowego kontrahenta.

Każdy kontrahent w programie ibcsLabel może zawierać następujące informacje (pola obowiązkowe oznaczone są **\*\*\***):

- Kod Kontrahenta\*– Unikalny identyfikator asortymentu
- **GLN** Numer identyfikacyjny kontrahenta w systemie GS1. Należy podać go w formie 13 cyfrowego numeru GLN. Numer może składać się wyłącznie z cyfr.
- Nazwa\* Pełna nazwa kontrahenta.
- Adres Pola pozwalające na wpisanie danych adresowych kontrahenta.
- Rodzaj kontrahenta\* Przypisanie kontrahenta jako klienta i/lub dostawcę

#### Kopia kontrahenta

Dla podniesienia wydajności aplikacji, **ibcsLabel** daje możliwość szybkiego stworzenia kopi danego kontrahenta. Po wciśnięciu przycisku **"Kopia"** w menu kontrahentów, system wyświetli formatkę do wprowadzenia nowego kontrahenta ze wstępnie wypełnionymi polami na podstawie wybranego wcześniej kontrahenta z listy. W celu zapisania nowego kontrahenta konieczna jest co najmniej zmiana kodu kontrahenta. Dodawanie kontrahenta w formie kopii jest identyczne jak przy tworzeniu nowego kontrahenta.

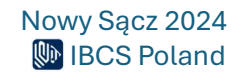

### Edycja kontrahenta

W celu zmiany danych wybranego kontrahenta należy nacisnąć przycisk **"Edycja"** w menu kontrahenta. Podobnie jak w przypadku tworzenia kopi kontrahenta zostanie otworzone okienko umożliwiające zmianę danych wybranego kontrahenta. W przypadku edycji kontrahenta nieaktywne jest pole kod kontrahenta które nie może być zmienione, jeżeli chcemy zmienić kod kontrahenta należy skorzystać z opcji **"Kopia".** 

| 🔲 Edycja Kontra | ahenta: IBCS           | ×        |
|-----------------|------------------------|----------|
| Kod Kontrahenta | BCS GLN 999000000012   | 0        |
| Nazwa           | IBCS POLAND sp. z o.o. |          |
| Adres           | 33-300 Nowy Sacz       |          |
| 10.00           | Al. J.Piłsudskiego 46  |          |
|                 | www.ibcs.pl            |          |
|                 | ibcs@ibcs.pl           |          |
|                 |                        |          |
|                 | Rodzaj Kontrahenta     |          |
|                 | 🗹 Klient 🗹 Dostawca    |          |
|                 |                        |          |
|                 | apisz Zapisz           | × Anuluj |

Rys. 36 Edycja kontrahenta.

Zasada edycji kontrahenta jest identyczna jak przy tworzeniu nowego kontrahenta.

#### Usunięcie Kontrahenta

Aby usunąć wybranego kontrahenta z zakładki należy nacisnąć przycisk "Usuń" w menu kontrahenta lub klawisz **"Delete"**. Program żąda potwierdzenia decyzji o usunięciu kontrahenta.

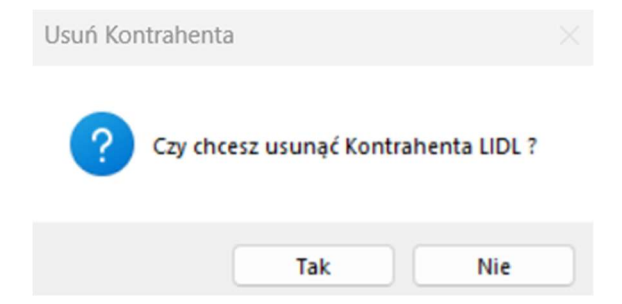

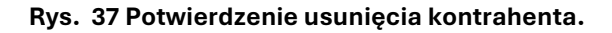

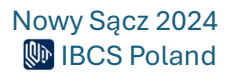

### Import Kontrahentów

Program ibcsLabel umożliwia dynamiczny import danych z tabelarycznych plików tekstowych CSV o zróżnicowanej strukturze bez konieczności wcześniejszej edycji pliku, który będziemy importować. Rozpoczęcie importu kontrahentów następuje po kliknięciu w przycisk "Import" w menu kontrahenta.

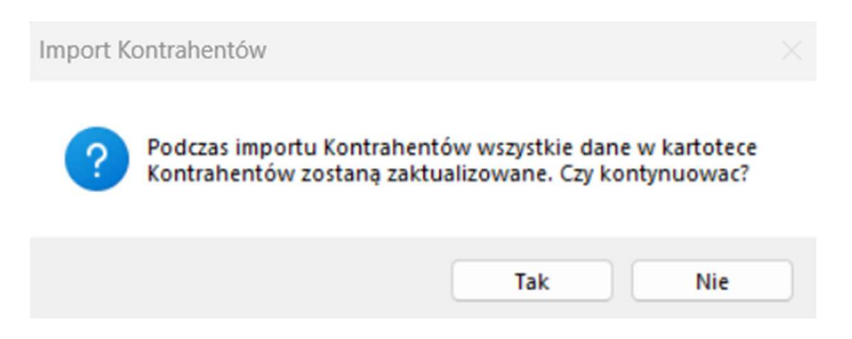

Rys. 38 Komunikat importu listy Kontrahentów.

Przed rozpoczęciem importu wymagane jest wykonanie kilku czynności przygotowawczych. Dostosowanie importera do importowanego pliku będzie miało wpływ na poprawność zaimportowanych danych:

- Wybranie separatora kolumn w importowanym pliku, ibcsLabel dopuszcza 3 rodzaje separatorów: ";" (średnik), "," (przecinek) i "Tab" (tabulator).
- Zdefiniowanie czy pierwszy wiersz powinien być importowany. W przypadku gdy pierwszy wiersz importowanego pliku zawiera nazwy kolumn należy pominąć import tego wiersza.
- Zdefiniowanie ścieżki do pliku. Po wciśnięciu przycisku [...] należy wybrać żądny plik w standardowym oknie wyboru pliku w systemie Windows.
- Powiązanie kolumn w importowanym pliku tekstowym z odpowiednimi polami opisującymi kontrahenta w programie ibcsLabel. Po wczytaniu pliku, tabela w centrum importera wypełnia się danymi z podziałem na kolumny zgodnie ze wskazanym rodzajem separatora. Po kliknięciu lewym przyciskiem myszy na wybranej kolumnie z menu kontekstowego trzeba wybrać odpowiadające jej pole w kartotece kontrahenta programu ibcsLabel.

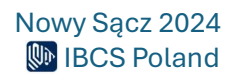

| DINO POLSKA S.A.<br>KOD<br>NAME | 63-700 Krotoszyn<br>62-025 Kostrzyn                                                   | ul. Ostrowska 122                                                                     | sekretariat@ma                                                                        |
|---------------------------------|---------------------------------------------------------------------------------------|---------------------------------------------------------------------------------------|---------------------------------------------------------------------------------------|
| KOD<br>NAME                     | 62-025 Kostrzyn                                                                       | ul Żniwna 5                                                                           |                                                                                       |
| NAME                            |                                                                                       | an Ermina a                                                                           | bok@biedronka                                                                         |
|                                 | 91-222 Łódź                                                                           | ul. św. Teresy 109                                                                    | firma@rossmar                                                                         |
| GLN                             |                                                                                       |                                                                                       |                                                                                       |
| ADRES 1                         |                                                                                       |                                                                                       |                                                                                       |
| ADRES 2                         |                                                                                       |                                                                                       |                                                                                       |
| ADRES 3                         |                                                                                       |                                                                                       |                                                                                       |
| ADRES 4                         |                                                                                       |                                                                                       |                                                                                       |
| ADRES 5                         |                                                                                       |                                                                                       |                                                                                       |
| CZY ODBIORCA?                   |                                                                                       |                                                                                       |                                                                                       |
| CZY DOSTAWCA?                   |                                                                                       |                                                                                       |                                                                                       |
| -                               |                                                                                       |                                                                                       |                                                                                       |
|                                 |                                                                                       |                                                                                       |                                                                                       |
|                                 |                                                                                       |                                                                                       |                                                                                       |
|                                 | ADRES 1<br>ADRES 2<br>ADRES 3<br>ADRES 4<br>ADRES 5<br>CZY ODBIORCA?<br>CZY DOSTAWCA? | ADRES 1<br>ADRES 2<br>ADRES 3<br>ADRES 4<br>ADRES 5<br>CZY ODBIORCA?<br>CZY DOSTAWCA? | ADRES 1<br>ADRES 2<br>ADRES 3<br>ADRES 4<br>ADRES 5<br>CZY ODBIORCA?<br>CZY DOSTAWCA? |

#### Rys. 39 Import Kontrahentów.

• Minimalnym wymaganiem do zaimportowania danych jest powiązanie kodu kontrahenta, nazwy oraz rodzaju kontrahenta między kolumną z pliku a polem w aplikacji.

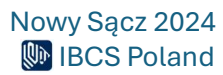

| 💼 Imp  | ort Kontrahentów |                  |                     |                    |                       | ×                |
|--------|------------------|------------------|---------------------|--------------------|-----------------------|------------------|
| Separ  | ator 💽; 📿,       | () Таb           | ] Importuj pierwszy | wiersz D:\jbcsLabe | el\kontrahenci_import | csv              |
|        | KOD              | NAME             | GLN                 | ADRES 1            | ADRES 2               | ADRES 3          |
| •      | DINO1            | DINO POLSKA S.A. |                     | 63-700 Krotoszyn   | ul. Ostrowska 122     | sekretariat@mar  |
|        | BIEDRONKA        | Jeronimo Martin  |                     | 62-025 Kostrzyn    | ul. Żniwna 5          | bok@biedronka.pl |
|        | ROSSMAN          | Rossmann Super   |                     | 91-222 Łódź        | ul. św. Teresy 109    | firma@rossmann   |
|        |                  |                  |                     |                    |                       |                  |
|        |                  |                  |                     |                    |                       |                  |
|        |                  |                  |                     |                    |                       |                  |
|        |                  |                  |                     |                    |                       |                  |
|        |                  |                  |                     |                    |                       |                  |
|        |                  |                  |                     |                    |                       |                  |
|        |                  |                  |                     |                    |                       |                  |
|        |                  |                  |                     |                    |                       |                  |
|        |                  |                  |                     |                    |                       |                  |
|        |                  |                  |                     |                    |                       |                  |
|        |                  |                  |                     |                    |                       |                  |
|        |                  |                  |                     |                    |                       |                  |
| Import | O Edycja         | O Błąc           | 0                   |                    | 🗹 Import              | 🔀 Zamknij        |

Rys. 40 Powiązanie kodu kontrahenta, nazwy oraz rodzaju kontrahenta między kolumną z pliku a polem w aplikacji.

- Rozpoczęcie importu zaczyna się przez wciśnięcie przycisku "Import" na kreatorze importu. O postępie importu zostaniemy poinformowani przez zmieniający się status rekordów:
  - o Import liczba nowych rekordów dodanych do kartoteki kontrahentów
  - Edycja liczba rekordów zmienionych w kartotece. W przypadku gdy importer napotka pozycję w kartotece o takim samym kodzie produktu, taki rekord zostanie zaktualizowany danymi z pliku.
  - Error liczba rekordów, których importer nie był w stanie zaimportować. Najczęstszym błędem, który uniemożliwia import jest wprowadzenie błędnego numeru GLN który nie przeszedł walidacji lub przekroczenie dopuszczalnej długości pola.

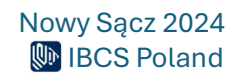

Cały proces został przygotowany by w jak najprostszy sposób wykonać import dużej ilości danych przy jak najmniejszym nakładzie pracy wykonanej przez Użytkownika.

Dla poprawnego wykonania importu do programu **ibcsLabel** należy przestrzegać kilku zasad:

- Kod kontrahenta musi być unikalny w całym pliku.
- W przypadku gdy GLN nie przejdzie weryfikacji cały rekord zostanie pominięty.

Po zaimportowaniu pliku pojawi się komunikat podsumowujący import:

| Zakończono impor<br>Ilość dodana: 3<br>Ilość zmieniona: 0 | t Kontranentow |
|-----------------------------------------------------------|----------------|
| llosc bledowr ()                                          |                |
| llosc błędow: 0                                           |                |

Rys. 41 Potwierdzenie importu Kontrahentów.

Wciskając przycisk "Odśwież listę" nastąpi aktualizacja całej kartoteki:

| Mbs                           |                                      |            |                         |                       | Lista Kontrahe | ntów - ibcsLa | bel     |              |               |
|-------------------------------|--------------------------------------|------------|-------------------------|-----------------------|----------------|---------------|---------|--------------|---------------|
| Asor                          | tyment Kontrahenci Nośniki Etykie    | ty Drukowa | anie Administracja      |                       |                |               |         |              |               |
| Lista<br>Kontrahentów<br>Info | Odśwież<br>Istę<br>z                 | Import E   | Eksport<br>raj          |                       |                |               |         |              |               |
| Lista asortym                 | entu 🗶 Lista Kontrahentów 🗶          |            |                         |                       |                |               |         |              |               |
| Przeciągnij tut               |                                      | grupowania |                         |                       |                |               |         |              |               |
| Kod                           | Nazwa                                | GLN        | Adres 1                 | Adres 2               | Adres 3        | Adres 4       | Adres 5 | Czy dosta    | Czy odbiorca? |
| CON1                          | Kontrahent 1                         | 579000139  | 33-300 Nowy Sącz        | Lwowska 1             |                |               |         | $\checkmark$ |               |
| CON2                          | Kontrahent 2                         | 590002343  | 65-890 Poznań           | Wiejska 22/4          |                |               |         |              | $\checkmark$  |
| LIDL                          | Lidl sp. z o.o. sp.k.                |            | 62-080 Tarnowo Podgórne | ul. Poznańska 48      |                |               |         |              | $\checkmark$  |
| IBCS W-WA                     | A IBCS Poland o/Warszawa             | 999000000  | 03-120 Warszawa         | Modlińska 223A        | www.ibcs.pl    | ibcs@ibcs.pl  |         | $\checkmark$ | $\checkmark$  |
| IBCS                          | IBCS POLAND sp. z o.o.               | 999000000  | 33-300 Nowy Sącz        | Al. J.Piłsudskiego 46 | www.ibcs.pl    | ibcs@ibcs.pl  |         | $\checkmark$ | $\checkmark$  |
| DINO1                         | DINO POLSKA S.A.                     |            | 63-700 Krotoszyn        | ul. Ostrowska 122     | sekretariat    |               |         |              |               |
| BIEDRONKA                     | A Jeronimo Martins Polska S.A.       |            | 62-025 Kostrzyn         | ul. Żniwna 5          | bok@biedr      |               |         |              |               |
| ROSSMAN                       | Rossmann Supermarkety Drogeryjne Pol |            | 91-222 Łódź             | ul. św. Teresy 109    | firma@ross     |               |         |              |               |

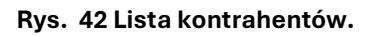

#### Eksport Kontrahentów

Wszystkie dane zgromadzone w zakładce kontrahentów można wyeksportować do pliku CSV. Wciśnięcie przycisku **"Export"** w menu kontrahenta spowoduje otwarcie okna systemowego w którym Użytkownik wskazuje lub wpisuje nazwę i lokalizację pliku eksportu.

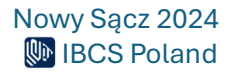

## Nośniki

Zakładka udostępnia archiwalną listę wszystkich nośników zdefiniowanych w programie dla których została wydrukowana etykieta logistyczna.

Lista nośników może być przeglądana wraz ze szczegółami zawartości każdego nośnika oraz pozwala wydrukować kopię etykiety dla wybranego nośnika przy użyciu opcji dostępnych na wstążce menu:

- Lista nośników Wyświetlenie listy nośników.
- **Odśwież listę** Ponowne pobranie listy nośników z bazy danych programu.
- Szczegóły Szczegółowe informacje o nośniku w tym o jego zawartości.
- **Eksport** Eksport listy nośników do pliku tekstowego.

| M   |                                   |                 |                 |            |            |               |           |           | Lista n    | ośników - ibcs | Label       |           |          |              |           |          |
|-----|-----------------------------------|-----------------|-----------------|------------|------------|---------------|-----------|-----------|------------|----------------|-------------|-----------|----------|--------------|-----------|----------|
| 1   | Asortyment                        | Kontrahenci     | Nośniki E       | tykiety (  | Drukowanie | Administracja |           |           |            |                |             |           |          |              |           |          |
| [   | 🖹 📿 🗄                             |                 |                 |            |            |               |           |           |            |                |             |           |          |              |           |          |
| 100 | ista Odśwież Szcz<br>iników liste | regóły Eksport  | t               |            |            |               |           |           |            |                |             |           |          |              |           |          |
|     | Archiwum                          |                 | 4               |            |            |               |           |           |            |                |             |           |          |              |           |          |
| U   | sta asortymentu 🗶 🛛               | Lista Kontrahen | tów 🛪 Lista     | a nośników | x          |               |           |           |            |                |             |           |          |              |           |          |
| Pr  | reciannii tutai nankiwek          |                 | va ona hvć nods | tawa m now | ania       |               |           |           |            |                |             |           |          |              |           |          |
| -   | ssoc                              | Data wydruku    | Czac wydruku    | Bez doia2  | Nahuwca    | Kod pabuwcy   | Nazwa nah | Nahuwca a | Nahuwca a  | Nahuwca a      | Nahuwca a   | Nabuwca a | Doctawca | Kod dostawcy | Nazwa Doc | Doctawca |
|     | 059099990000000013                | 08.05.2024      | 09:12:42        |            | Habyinca   | IBCS          | Thes      | Aleie     | Nuby Ned a | Nubywea a      | Nubywed ann | Habyweb a | Dostanca | IBCS         | Thes      | Aleje    |
| É   | 059099990000000020                | 08.05.2024      | 09:12:43        |            |            | IBCS          | Ibcs      | Aleie     |            |                |             |           |          | IBCS         | Ibcs      | Aleie    |
|     | 05909999000000037                 | 08.05.2024      | 09:12:43        |            |            | IBCS          | Ibcs      | Aleje     |            |                |             |           |          | IBCS         | Ibcs      | Aleje    |
|     | 059000099720000047                | 20.05.2024      | 12:19:36        |            |            | 111           | Dino      | Nowy Sącz |            |                |             |           |          | IBCS         | Ibcs      | Aleje    |
|     | 059000099720000054                | 20.05.2024      | 12:21:29        |            |            | 222           | Biedronka | Nowy Sącz |            |                |             |           |          | IBCS         | Ibcs      | Aleje    |
|     | 059000099720000061                | 20.05.2024      | 12:23:53        |            |            | 222           | Biedronka | Nowy Sącz |            |                |             |           |          |              |           |          |
|     | 059000099720000078                | 20.05.2024      | 12:24:06        |            |            | 222           | Biedronka | Nowy Sącz |            |                |             |           |          |              |           |          |

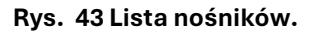

### Szczegóły nośnika

Program **ibcsLabel** przechowuje informacje o każdej wydrukowanej etykiecie logistycznej. W celu wyświetlenia informacji o wybranym nośniku jak również o jego zawartości należy nacisnąć przycisk **"Szczegóły"**. Po wybraniu opcji program wyświetli okno z informacjami ogólnymi o nośniku oraz listą asortymentów które znajdowały się na nim w momencie drukowania etykiety. Aby wydrukować kopię oryginalnej etykiety należy nacisnąć przycisk **"Drukuj kopię"**. Aby wyświetlić obraz oryginalnej etykiety należy nacisnąć przycisk **"Podgląd"** – opcja dostępna tylko dla etykiet graficznych, o ile nie zostały usunięte. Powrót do listy nośników jest możliwy po naciśnięciu przycisku **"Anuluj"**.

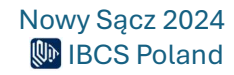

Szczegóły nośnika

| Numer SSCC wpis       | lumer SSCC<br>any ręcznie<br>Kod etykiety | 0590999<br>NIE<br>GS1 - DINO | 900000003         | 7            | Data<br>Drukowanie<br>Ik | wydruku 08.0<br>bez dnia NIE<br>ość kopii 1 | 5.2024 09:12:4 | 3  |
|-----------------------|-------------------------------------------|------------------------------|-------------------|--------------|--------------------------|---------------------------------------------|----------------|----|
| Dane odbiorcy         |                                           |                              |                   | Dane dostawo | CY                       |                                             |                |    |
| Ko                    | d IBCS                                    | ÷                            |                   |              | Kod                      | IBCS                                        |                |    |
| Nazw                  | a Ibcs                                    |                              |                   |              | Nazwa                    | Ibcs                                        |                |    |
| GL                    | N                                         |                              |                   |              | GLN                      |                                             |                |    |
| Adres                 | 1 Aleje                                   | e                            |                   |              | Adres 1                  | Aleje                                       |                |    |
| Adres                 | 2                                         |                              |                   |              | Adres 2                  |                                             |                |    |
| Adres                 | 3                                         |                              |                   |              | Adres 3                  |                                             |                |    |
| Adres                 | 4                                         |                              |                   |              | Adres 4                  |                                             |                |    |
| Adres                 | 5                                         |                              |                   |              | Adres 5                  |                                             |                |    |
| Informacje dodatko    | we                                        |                              |                   |              |                          |                                             |                |    |
| Part                  | a AC1                                     |                              |                   | Doda         | tkowe 6                  |                                             |                |    |
| Nr zamówieni          | a 1                                       |                              |                   | Doda         | tkowe 7                  |                                             |                |    |
| Dodatkowe             | 3                                         |                              |                   | Doda         | tkowe 8                  |                                             |                |    |
| Dodatkowe             | 4                                         |                              |                   | Doda         | tkowe 9                  |                                             |                |    |
| Dodatkowe             | 5                                         |                              |                   | Dodat        | cowe 10                  |                                             |                |    |
| Przeciągnij tutaj nag | jłówek kolun                              | nny, jeśli ma o              | na być podstawą g | rupowania    |                          | 1                                           | /              |    |
| Kod                   | TIN                                       | Nazwa                        | Liczba sztuk      | Numer sery   | Numer partii             | Dodatkowe 1                                 | Dodatkowe 2    | Do |
| M_TEST 1              | 237849                                    | Mleko                        | 3                 |              |                          |                                             |                |    |
| 4                     |                                           |                              |                   |              |                          |                                             |                | Þ  |

#### Rys. 44 Szczegółowe informacje o nośniku.

#### Eksport nośników

Wszystkie nośniki widoczne na liście można wyeksportować do pliku **CSV**. Wciśnięcie przycisku **"Export"** w menu nośników spowoduje otwarcie okna systemowego w którym Użytkownik wskazuje lub wpisuje nazwę i lokalizację pliku eksportu.

## Zarządzanie szablonami etykiet

W programie ibcsLabel można posługiwać się dwoma typami szablonów etykiet:

Skryptowe – w postaci tekstu napisanego w natywnym języku danej drukarki etykiet (np. ZEBRA ZPL). Etykiety takie mogą być drukowane tylko i wyłącznie na drukarkach

Nowy Sącz 2024

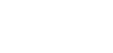

×

potrafiących interpretować dany skrypt, są to najczęściej dedykowane drukarki etykiet (ZEBRA, INTERMEC, itp.).

 Graficzne – projektowane z wykorzystaniem wbudowanego w program graficznego edytora etykiet typu WYSIWYG. Etykiety takie mogą być drukowane na dowolnej drukarce zainstalowanej na komputerze z systemem Windows.

Program pozwala również na inny podział szablonów w zależności od przeznaczenia etykiety:

- Etykieta produktowa przeznaczona do znakowania produktów i ich opakowań o stałej zawartości informacji opartej o kartotekę asortymentu, każda drukowana etykieta jest identyczna.
- Etykieta logistyczna przeznaczona do znakowania nośników rozumianych jako obiekty poddające unikalny numer identyfikacyjny (np. numer SSCC systemu GS1), każda drukowana etykieta może posiadać inne dane oparte o definicję nośnika w tym zawsze posiada inny numer nośnika.

Zakładka etykiet udostępnia listę wszystkich szablonów etykiet zdefiniowanych w programie. Lista szablonów może być przeglądana oraz modyfikowana przy użyciu opcji dostępnych na wstążce menu:

- Lista etykiet Wyświetlenie listy szablonów.
- **Odśwież listę** Ponowne pobranie listy asortymentu z bazy danych programu.
- **Usuń etykietę** Usunięcie z bazy danych wybranego szablonu.
- Nowa etykieta ZPL Dodanie nowego szablonu etykiety skryptowej.
- Nowa etykieta graficzna Dodanie nowego szablonu etykiety graficznej.
- Kopia etykiety Utworzenie nowego szablonu na podstawie danych innego, wybranego szablonu.
- Import etykiety Import szablonu etykiety z pliku szablonu.
- **Eksport etykiety** Eksport wybranego szablonu etykiety do pliku szablonu.

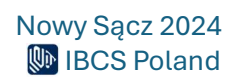

| Asortyment                | Kontrahenci      | Nośniki Et                                                                                                    | ykiety Dru                | kowanie Ad           | lministracja | ι        | Lista etykiet - ibcsLabel |                        |                                  | - | 0 |
|---------------------------|------------------|----------------------------------------------------------------------------------------------------|---------------------------|----------------------|--------------|----------|---------------------------|------------------------|----------------------------------|---|---|
| Lista<br>etykiet Lista    | Nowa etykie      | ta ZPL Nowa<br>graf<br>Utwórz                                                                                                    | etykieta Ko<br>ficzna ety | pia<br>dety<br>Zarzi | Eksport      |          |                           |                        |                                  |   |   |
| Lista nośników 🗶 Lista    | a etykiet 🗶      |                                                                                                    |                           |                      |              |          |                           |                        |                                  |   |   |
|                           |                  |                                                                                                    |                           |                      |              |          |                           |                        |                                  |   |   |
| Przecagnij tutaj naglowek | Kolumny, jesi ma | ona pyc podst                                                                                                    | awą grupowar              | ka                   |              |          |                           | IBCS Poland sp. z o.o  | o. IBCS                          |   |   |
| Kod                       | Opis             | Tekst                                                                                                    | Czy ZPL?                  | Czy produk           | Czy logisty  |          |                           | Al. J. Pilsudskiego 40 | 6 Poland                         |   |   |
| GS1 - LOGISTYCZNA         | Standardo        | /// <xrtyp< td=""><td></td><td></td><td>N I</td><td><u>ā</u></td><td></td><td>33-300 Nowy Sacz</td><td>Innovation</td><td></td><td></td></xrtyp<> |                           |                      | N I          | <u>ā</u> |                           | 33-300 Nowy Sacz       | Innovation                       |   |   |
| GS1-LOGISTICZNA           | Standardo        | /// <xrtyp< td=""><td></td><td></td><td>×</td><td></td><td></td><td>www.ibcs.pr</td><td></td><td>-</td><td></td></xrtyp<>                         |                           |                      | ×            |          |                           | www.ibcs.pr            |                                  | - |   |
| GS1 - LOGISTICZNA         | Standardo        | CYA                                                                                                    | N.                        |                      | N.           |          |                           |                        | 4 3454                           |   |   |
| CS1 - ODAKOWANTE          | Etudiota ha      | OVA                                                                                                    | N N                       | 1                    | <u>N</u>     |          |                           |                        |                                  |   |   |
| GS1 - SECC                | Dodetawaw        | OVA                                                                                                    | N.                        | N.                   |              |          |                           |                        | Quantity of pieces: 30 x 20 = 60 | 0 |   |
| DZEA - LEL 10E MM         | Ebiliata la      | OVA                                                                                                    | N.                        |                      | N.           |          |                           | CONTENT:               | BEST BEFORE: (YYYY.MMLD          | ŋ |   |
| DEA OLE 103 MM            | Etykieta lo      | /// <vdturp< td=""><td>×.</td><td></td><td></td><td></td><td></td><td>5900197005312</td><td>2017.03.01</td><td></td><td></td></vdturp<>           | ×.                        |                      |              |          |                           | 5900197005312          | 2017.03.01                       |   |   |
| IKEA (NEW) - ULL 10       | Etykieta lo      | AVA                                                                                                    | 1                         |                      | S            |          |                           | COINT                  | DATCH LOT                        |   |   |
| IND - ORAKOWANTA          | Etykieta lo      | /// <vptvp< td=""><td><u>x</u></td><td></td><td></td><td></td><td></td><td>20</td><td>BAICH LOI:</td><td></td><td></td></vptvp<>                  | <u>x</u>                  |                      |              |          |                           | 20                     | BAICH LOI:                       |   |   |
| IMD - OPAKOWANIA          | Etykieta lo      | /// SARTYP                                                                                                    | 1                         |                      | 200 C        |          |                           | 30                     | Pall                             |   |   |
| IMD - PALETA              | Etykieta lo      | /// <xrtyp< td=""><td></td><td></td><td><b>X</b></td><td></td><td></td><td>SSCC:</td><td></td><td></td><td></td></xrtyp<>                         |                           |                      | <b>X</b>     |          |                           | SSCC:                  |                                  |   |   |
| IMD - PALETA (7PL)        | Etykieta lo      | ~XA                                                                                                    | 1                         |                      | V            |          |                           | 05908756200003454      | 48                               |   |   |
| IMD - WAŻONE              | Etykieta lo      | ~XA                                                                                                    | 1                         |                      | 1            | U        |                           |                        |                                  | - |   |
| MON - MIX                 | MON - Opa        | ^XA                                                                                                    | 1                         |                      | ×            |          |                           |                        |                                  |   |   |
| MON - OPAK, GR. 1         | MON - Opa        | ^XA                                                                                                    | 1                         |                      | 1            |          |                           |                        |                                  |   |   |
| MON - OPAK, GR. 2         | MON - Opa        | ^XA                                                                                                    | V                         |                      | V            |          |                           | (02)05900              | 0197005312(37)30                 |   |   |
| MON - OPAK. GR. 2 (       | MON - Opa        | ^XA                                                                                                    | 1                         |                      | 1            |          |                           |                        |                                  |   |   |
| MON - OPAK. GR. 3         | MON - Opa        | ^XA                                                                                                    | 1                         |                      | 1            |          |                           |                        |                                  |   |   |
| MON - OPAK. GR. 3 (       | MON - Opa        | ^XA                                                                                                    | 1                         |                      | ×            |          |                           | (15)17                 | 70302(10)Pal 1                   |   |   |
| MON - OPAK. GR. 4         | MON - Opa        | ^XA                                                                                                    | 1                         |                      | ×            |          |                           |                        |                                  |   |   |
| MON - OPAK, GR. 5         | MON - Opa        | ^XA                                                                                                    |                           |                      | 1            |          |                           |                        |                                  |   |   |
| MON - PALETA GR. 1        | MON - Opa        | ^XA                                                                                                    |                           |                      | ×            |          |                           |                        |                                  |   |   |
| MON - PALETA GR. 2        | MON - Opa        | ^XA                                                                                                    |                           |                      | $\checkmark$ |          |                           |                        |                                  |   |   |
| MON - PALETA GR. 2        | MON - Opa        | ^XA                                                                                                    | 1                         |                      |              |          |                           | (00)0590               | 87562000034548                   |   |   |
| MON - PALETA GR. 3        | MON - Opa        | ~YA                                                                                                    |                           | [7]                  |              |          |                           | Inclusion v.a          |                                  |   |   |

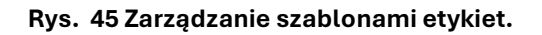

### Usunięcie etykiety

Aby usunąć wybrany szablon z zakładki należy zaznaczyć go na liście i nacisnąć przycisk **"Usuń etykietę"** w menu etykiet lub użyć klawisza **"Delete"**. Program żąda potwierdzenia decyzji o usunięciu szablonu.

### Nowa etykieta ZPL

Dodanie nowego szablonu skryptowego odbywa się przez wciśnięcie przycisku **"Nowa etykieta ZPL"** w menu zakładki szablonów lub naciśnięcie klawisza **"Insert"**. Po wybraniu opcji dodawania nowego szablonu otwiera się dodatkowe okno umożliwiające wpisanie danych nowego szablonu. W trakcie wprowadzania danych można skorzystać z przycisku **"Drukuj testową"** w celu wydrukowanie testowej etykiety na podstawie aktualnie wprowadzonej treści szablonu. W celu zapisania nowego szablonu należy wybrać przycisk **"Zapisz"**, program zapisze aktualną treść szablonu, ale okno pozostanie otwarte. Można teraz nacisnąć przycisk **"Anuluj"** lub klawisz **"Esc"** co spowoduje powrót do listy szablonów.

#### Nowa etykieta graficzna

Dodanie nowego szablonu graficznego odbywa się przez wciśnięcie przycisku **"Nowa etykieta** graficzna" w menu etykiet lub naciśnięcie klawisza **"Insert**". Po wybraniu opcji dodawania nowej etykiety graficznej otwiera się dodatkowe okno umożliwiające wpisanie danych nowego szablonu.

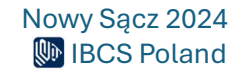

| 🔲 Nowa etykieta | graficzna |            |            |        |          | $\times$ |
|-----------------|-----------|------------|------------|--------|----------|----------|
| Kod             |           |            |            |        |          |          |
| Opis            |           |            |            |        |          |          |
| 🗹 Etykieta      | poduktu ( | Etykieta k | ogistyczna |        |          |          |
| Szerokość       | 100       | (mm)       | Wysokość   | 150    | (mm)     |          |
|                 |           |            | 3          | Utwórz | × Anuluj |          |

Rys. 46 Dodawanie nowego szablonu etykiety graficznej.

Po wypełnieniu wszystkich żądanych danych w celu utworzenia nowego szablonu należy wybrać przycisk **"Utwórz"**. Użytkownik zostanie przeniesiony do programu graficznego edytora etykiet w celu przygotowania szablonu. Wybranie przycisku **"Anuluj"** lub klawisza **"Esc"** powoduje powrót do listy szablonów bez dodania nowego szablonu. Tworzenie przykładowego szablonu zostało przedstawione w rozdziale: **Tworzenie przykładowej etykiety logistycznej**.

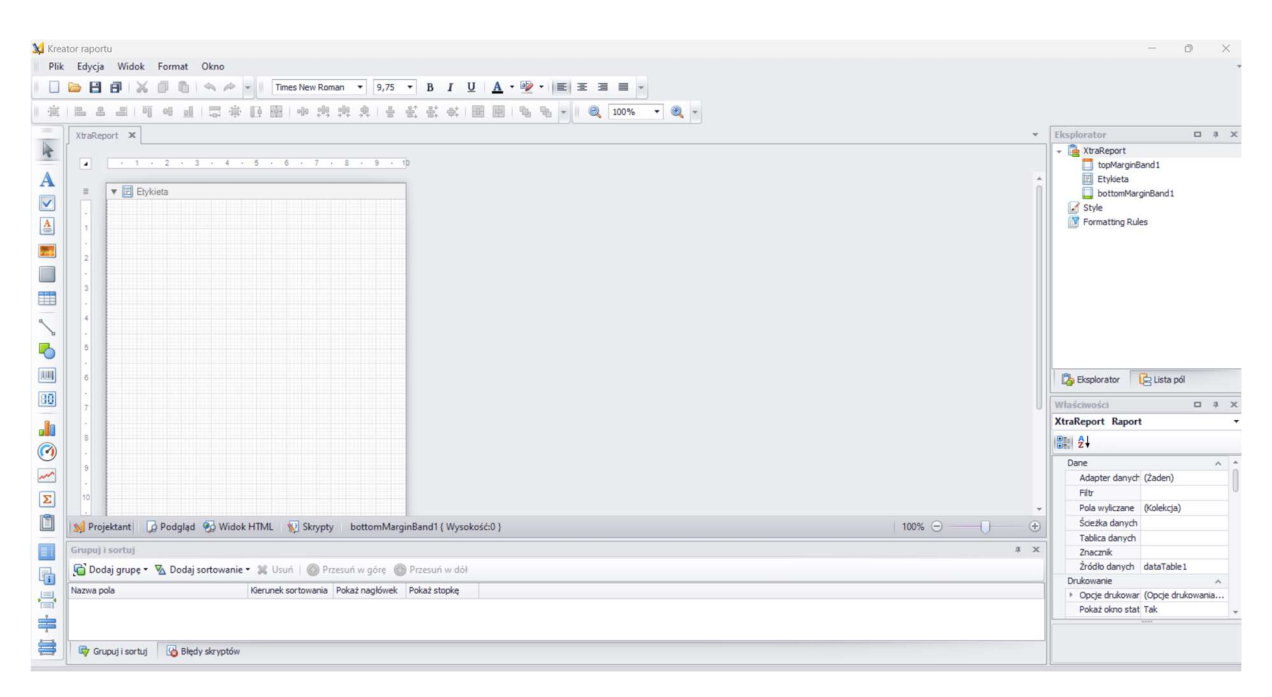

Rys. 47 Program graficzny edytora etykiet.

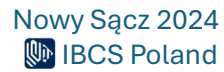

#### UWAGA!!!

Aby edytować etykietę należy nacisnąć na nią dwukrotnie co doprowadzi do otworzenia kreatora. W przypadku etykiet oznaczonych jako domyślne konieczne jest wcześniejsze utworzenie kopii etykiety. Etykiety, które nie są domyślne są wyróżnione pogrubioną czcionką.

#### Kopia etykiety

Aby skopiować daną etykietę należy zaznaczyć ją na liście, a następnie nacisnąć przycisk **"Kopia etykiety"**. Zostanie wtedy otwarte nowe okno, gdzie przed wykonaniem kopii możliwa będzie edycja kodu, opisu oraz typu etykiety. **Zmiana kodu jest niezbędna, ponieważ musi on być unikalny**.

#### Import etykiety

Program **ibcsLabel** umożliwia dynamiczny import nowych szablonów etykiet przygotowanych w innym programie **ibcsLabel**, za pomocą specjalnych plików szablonów. Rozpoczęcie importu etykiety następuje po kliknięciu w przycisk **"Import"** w menu etykiet. Po wybraniu opcji importu wybieramy żądany plik w formacie .lbi z szablonem w standardowym oknie wyboru pliku w systemie Windows. Po kliknięciu przycisku **"Otwórz"**, otwiera się dodatkowe okno umożliwiające wpisanie danych nowego szablonu. Otrzymujemy możliwość zmiany kodu i nazwy opisowej importowanego szablonu oraz w przypadku szablonów tekstowych również zmiany treści samego szablonu. Można skorzystać z przycisku **"Drukuj testową"** w celu wydrukowania testowej etykiety na podstawie aktualnie wprowadzonej treści szablonu podobnie jak ma to miejsce podczas dodawania nowego szablonu. W celu zapisania nowego szablonu należy wybrać przycisk **"Zapisz"**, program zapisze aktualną treść szablonu, ale okno pozostanie otwarte. Można teraz nacisnąć przycisk **"Anuluj"** lub klawisz **"Esc"** co spowoduje powrót do listy szablonów.

#### **Eksport etykiety**

Każdy szablon etykiety znajdujący się na liście etykiet można wyeksportować do pliku. Wciśnięcie przycisku **"Export"** w menu etykiet spowoduje otwarcie okna systemowego w którym Użytkownik wskazuje lub wpisuje nazwę i lokalizację pliku eksportu w którym zostanie zapisana bieżąca etykieta.

#### Drukowanie

Aby wydrukować etykietę logistyczna należy wcześniej utworzyć definicję wydruku lub skorzystać z definicji zapisanej wcześniej klikając na nią dwukrotnie na liście definicji. Każda definicja

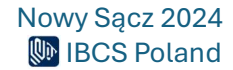

zawiera podstawowe informacje potrzebne do wydruku etykiety logistycznej takie jak: dane odbiorcy, dane dostawcy, asortyment i dane dodatkowe.

Zakładka drukowanie udostępnia listę definicji utworzonych w programie. Lista definicji może być przeglądana oraz modyfikowana przy użyciu opcji dostępnych na wstążce menu:

- Lista definicji Wyświetlenie listy definicji
- Odśwież listę Ponowne pobranie listy definicji
- Usuń definicję Usunięcie z bazy danych wybranej na liście definicji
- Nowa definicja wydruku Dodanie nowej definicji oraz wydruk etykiet logistycznych

| IDia    |                  |           |                       |             |                |                     |           |            | Lista a:   | sortymentu - i | bcsLabel    |             |                |              |              |              |             |             | - 0         | ×        |
|---------|------------------|-----------|-----------------------|-------------|----------------|---------------------|-----------|------------|------------|----------------|-------------|-------------|----------------|--------------|--------------|--------------|-------------|-------------|-------------|----------|
|         | Asortyme         | nt Ko     | ntrahenci             | Nośniki     | Etykiety Druko | wanie Administracja |           |            |            |                |             |             |                |              |              |              |             |             |             |          |
|         | С                | Ŵ         | Ð                     |             |                |                     |           |            |            |                |             |             |                |              |              |              |             |             |             |          |
| Lista   | Odśwież<br>liste | Usuń      | Nowa defir<br>wydruki | nicja       |                |                     |           |            |            |                |             |             |                |              |              |              |             |             |             |          |
|         | Zarządzaj        |           | Utwórz                |             |                |                     |           |            |            |                |             |             |                |              |              |              |             |             |             |          |
| Lista a | isortymentu      | ×         |                       |             |                |                     |           |            |            |                |             |             |                |              |              |              |             |             |             |          |
| Przecia |                  |           |                       |             |                |                     |           |            |            |                |             |             |                |              |              |              |             |             |             |          |
|         |                  | Kod       |                       | GTIN        | Nazwa          |                     | Okres waż | Okres prod | Okres pako | Waga netto     | Waga brutto | Ilość w opa | . Liczba sztuk | Ilość warstw | Wysłać do    | Kupiono od   | Dodatkowe 1 | Dodatkowe 2 | Dodatkowe 3 | Dodatkov |
|         |                  | DYSK      |                       | 59082679221 | 163 Dysk SS    | 240GB, 2,5"         | 0         | 0          | 0          | ) (            | 0           | 0           | 1 :            | L (          | 0            |              |             |             |             |          |
|         |                  | KSIĄŻKA   |                       |             | XMLVade        | mecum               | 0         | 0          | 0          | 0              | 0           | 0 (         | 0 0            | ) (          | Lidl sp. z o | Kontrahent 1 |             |             |             |          |
|         |                  | KSIĄŻKA 1 |                       | 97883283065 | 516 ASP.NET    | MVC 5 Programowanie | 0         | ) 0        | 0          | 0              | 0           | 0           | 1              | 1 (          | IBCS         | CON1         |             |             |             |          |
|         |                  | KSIĄŻKA 2 |                       | 97883283065 | 516 ASP.NET    | MVC 5 Programowanie | 0         | 0          | 0          | ) (            | 0           | D           | 1              | 1 (          | 0            |              |             |             |             |          |
|         |                  | KSIĄŻKA 3 |                       | 97883283065 | 516 Testowa    | nie oprogramowania  | 0         | 0          | 0          | 0              |             | 0           | 1              | L (          | 0            |              |             |             |             |          |
|         |                  | KSIĄŻKA 4 |                       |             | XMLVade        | mecum               | 0         | 0 0        | 0          | ) (            | 0           | 0 (         | 0 0            | ) (          |              |              |             |             |             |          |

Rys. 48 Lista definicji.

## Nowa definicja wydruku (drukowanie etykiet logistycznych)

Aby utworzyć nową definicję i wydrukować etykiety logistyczne należy nacisnąć na przycisk **"Nowa definicja wydruku"** lub nacisnąć klawisz **"Insert**" na klawiaturze. Otworzy się nowe okno, w którym należy uzupełnić dane do wydruku etykiety logistycznej.

Na początku należy dodać asortyment. Aby to zrobić należy nacisnąć "Dodaj produkt".

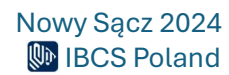

| Definicja | nośnika  | Wczytaj istniej | jący wzorzec |           |                             |                   |            |                  |                 |              |              | - 🔚 Zapis      | z definicję          | ≼ Wyczyść de  | efinicję |
|-----------|----------|-----------------|--------------|-----------|-----------------------------|-------------------|------------|------------------|-----------------|--------------|--------------|----------------|----------------------|---------------|----------|
|           |          |                 |              |           |                             |                   |            |                  |                 |              |              |                |                      |               |          |
| Kod       |          | Gtin            | Nazwa pro    | Okres waż | Okres prod                  | Okres pako        | Waga netto | Waga brutto      | Ilość w opa     | Liczba sztuk | Ilość warstw | Numer partii   | Numer sery           | . Dodatkowe 1 | 1 Dod    |
| PAPIE     | ER BI    | 900230727       | Papier biur  | 144       | -221                        | -1                | 18         | 3 20             | 500             | 20           | 1            | 4              |                      |               |          |
| 1         |          |                 |              |           |                             |                   |            |                  |                 |              |              |                |                      |               | Þ        |
| Dodaj p   | produkt  | Usuń prod       | lukt         |           | ata ważności ty             | lko miesiąc i rok |            | GS1-LC           | GISTYCZNA       |              |              | •              |                      |               |          |
| Numer no  | ośnika 0 | 123456789101    | 00108        | 🥥 🗆 V     | Vpis <mark>z ręcznie</mark> |                   |            |                  | IBC             | 'S Poland s  | p. z o.o.    |                |                      |               | î        |
| Wysłać    | do       |                 |              | Wyb       | ierz produkt                |                   |            |                  |                 |              | × 46         | Wi             | Poland<br>Belentless |               |          |
| Kod       | LIDL     |                 | •            | Wybier    | z z kartoteki               |                   |            | Dodaj nowy       |                 |              | 1            |                | Innovation           |               |          |
| Nazwa     | Lid sn : |                 |              | Wybie     | rz produkt                  |                   |            | Produkt nie zost | anie zapisany w | kartotece    |              | high 500       |                      |               |          |
| Adres     | 62-080   | Tarnowo Podgó   | órne         | -         |                             |                   | Nybierz    |                  |                 | Dodaj        | owy,         | biary, 500     | JXA4                 |               |          |
|           | ul. Pozn | ańska 48        |              |           |                             |                   |            |                  |                 | Anului       | Т            | )ata przydatne | 104:20 x 500 = 1     |               |          |
|           |          |                 |              | _         | www.ibcs.p                  |                   |            |                  | 900230          | 07271313     | 2            | 024.12.31      |                      |               |          |
|           |          |                 |              |           | ibcs@ibcs.p                 | l.                |            |                  | Liczba:         |              | P            | artia:         |                      |               |          |
|           |          |                 |              |           |                             |                   |            |                  | 20              |              |              |                |                      |               |          |
|           |          | Partia          |              |           |                             | Dodatkowe         | 6          |                  | SSCC:           |              |              |                |                      |               |          |
|           |          | Nr zamo         | ówienia      |           |                             | Dodatkowe         | 7          |                  | 01234           | 45678910     | 100108       |                |                      |               |          |
|           |          | Dodatk          | owe 3        |           |                             | Dodatkowe         | 8          |                  |                 |              |              |                |                      |               |          |
|           |          | Dodatka         | owe 4        |           |                             | Dodatkowe         | 9          |                  |                 |              |              |                |                      | 1             | 2        |
|           |          | Dodatk          | owe 5        |           |                             | Dodatkowe         | 10         | 2                | Cal natto 11    | 80000 ka     | Cal brutto   | 200000 kg      | Ilość calk           | owita 10000   | 677      |
|           |          |                 |              |           |                             |                   |            |                  | Contractio 10   | Ny Ny        | Can Diucto   | 200000 Ng      | INDOC CONN           | 10000         | 321.     |

Rys. 49 Dodawanie asortymentu do nośnika.

Asortyment/produkt może być wybrany z listy asortymentów znajdujących się w zakładce lub może być utworzony na potrzeby bieżącej definicji nośnika. W tym drugim przypadku możliwe jest też dodanie nowo utworzonego asortymentu do kartoteki.

| Wybierz z kartoteki |           | Dodaj nowy                                |
|---------------------|-----------|-------------------------------------------|
| DYSK                | •         | Produkt nie zostanie zapisany w kartotece |
|                     | & Nybierz | Dodaj                                     |

Rys. 50 Dodawanie nowego asortymentu.

W po wybraniu przycisku "Wybierz" (w przypadku asortymentu z listy) lub przycisku **"Dodaj"** (w przypadku nowego asortymentu) otwiera się dodatkowe okno umożliwiające wpisanie danych dodawanego asortymentu, w przypadku wybrania produktu z listy pola będą wstępnie wypełnione

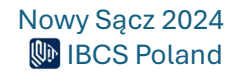

zgodnie z danymi wybranego asortymentu. Zawartość nośnika może zostać opisana przez następujące informacje (pola wymagane zostały oznaczone gwiazdką):

- Kod\* Unikalny identyfikator asortymentu. Pole niedostępne do edycji w przypadku wyboru z listy istniejących asortymentów.
- **GTIN** Numer identyfikacyjny asortymentu w systemie GS1. Pole niedostępne do edycji w przypadku wyboru z listy istniejących asortymentów.
- Nazwa\* Pełna nazwa asortymentu. Pole niedostępne do edycji w przypadku wyboru z listy istniejących asortymentów.
- Okres ważności Data ważności lub termin przydatności produktu do użycia
- Okres produkcji Data produkcji asortymentu
- Okres pakowania Data pakowania asortymentu
- Numer seryjny Numer seryjny asortymentu
- Numer partii Numer partii asortymentu
- Ilość w opakowaniu Ilość sztuk w opakowaniu zbiorczym. W przypadku gdy asortyment nie jest pakowany w opakowanie zbiorcze ilość powinna być ustawiona na jeden. Zmiana ilości sztuk w opakowaniu ma bezpośredni wpływ na wyliczanie ilości całkowitej oraz wagi całkowitej tworzonego nośnika.
- Liczba sztuk\* Ilość całkowita opakowań zbiorczych z danym asortymentem na nośniku lub ilość danego asortymentu na nośniku, jeżeli nie występuje pośrednie opakowanie zbiorcze (w takim wypadku Ilość szt. W opakowaniu = Ilość na nośniku).
- Ilość warstw Ilość warstw danego asortymentu na nośniku.
- Waga netto Waga netto pojedynczej sztuki danego asortymentu wyrażona w kilogramach.
- Waga brutto Waga brutto pojedynczej sztuki danego asortymentu wyrażona w kilogramach.
- **Dostawca** Kod dostawcy asortymentu wybierany z kartoteki Kontrahentów.
- Klient Kod odbiorcy asortymentu wybierany z kartoteki Kontrahentów.
- Dodatkowe 1 5 Definiowalne przez użytkownika, dodatkowe atrybuty asortymentu opisujące inne niż powyżej właściwości asortymentu. Nazwy opisowe poszczególnych pól dodatkowych mogą być zmieniane przez użytkownika w parametrach programu.
- Info o produkcie Dodatkowe informacje opisowe (w postaci tekstu o dowolnej długości) o asortymencie.

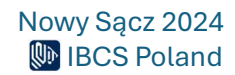

Po wypełnieniu wszystkich żądanych danych w celu zapisania nowego asortymentu należy wybrać przycisk **"Dodaj"**, program powróci do okna definicji wydruku. Wybranie przycisku **"Anuluj"** lub klawisza **"Esc"** powoduje powrót do definicji wydruku bez dodania nowego asortymentu. Możliwe jest usunięcie dodanego produktu z listy przy pomocy przycisku **"Usuń produkt"**.

Następnie należy wybrać szablon etykiety z rozwijanej listy. Wybór szablonu spowoduje pojawienie się podglądu danej etykiety w obszarze po prawej stronie okna.

Po lewej stronie okna dostępne są pola, które można uzupełnić w przypadku, gdy wybrana etykieta je wykorzystuje.

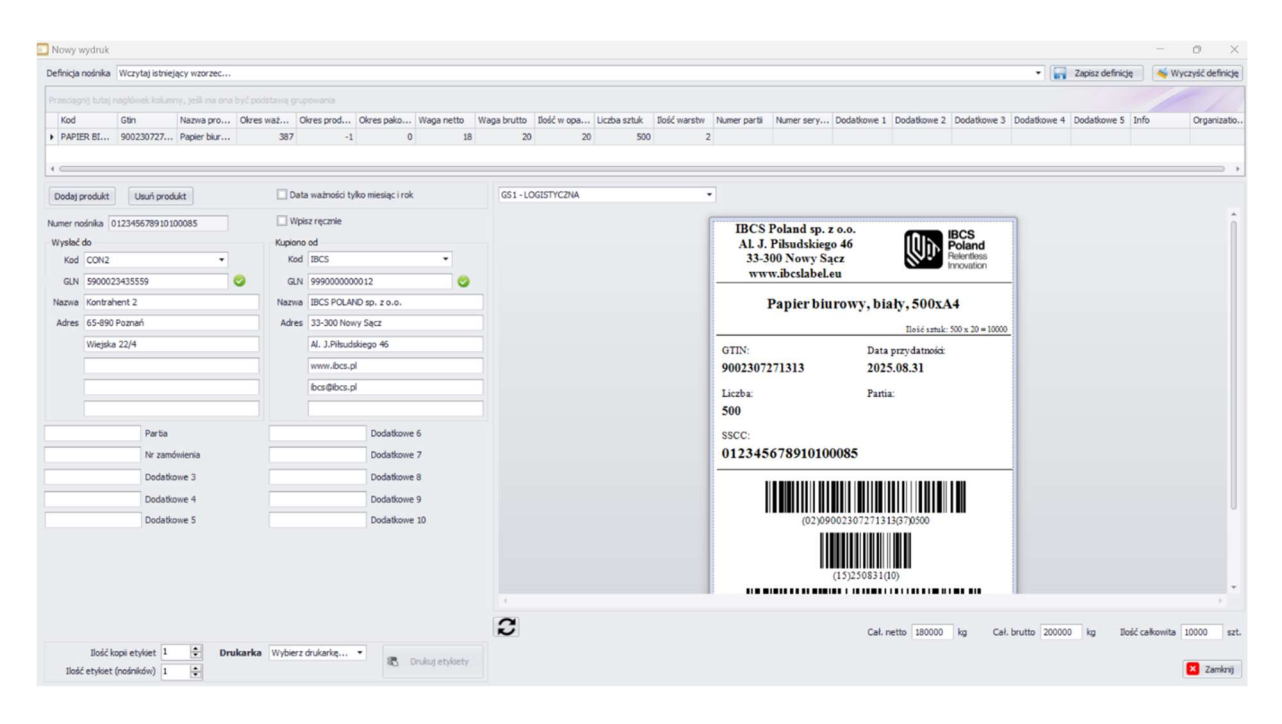

Rys. 51 Drukowanie etykiet logistycznych.

Pola te to:

- Data ważności tylko miesiąc i rok Zaznaczenie tego pola spowoduje, że w zmiennej EXPIRY\_DATE\_GS1 jest ignorowany dzień.
- Numer nośnika\* Unikalny numer nowego nośnika. Numer ten jest automatycznie generowany i jest standardowym numerem SSCC. Poprawność numeru jest sygnalizowana odpowiednią ikoną z prawej strony pola edycyjnego.
- Wpisz ręcznie Zaznaczenie tej opcji umożliwia ręczne wpisanie numeru nośnika

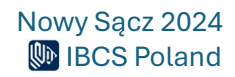

- Wysłać do: Kod Wybór odbiorcy z listy kontrahentów. Jeżeli wybierzemy odbiorcę z listy pozostałe pola z grupy Wysłać do są wypełniane automatycznie, w przeciwnym wypadku możemy je wypełnić ręcznie
- Wysłać do: GLN Numer identyfikacyjny kontrahenta w systemie GS1. Podawany jest w formie 13 cyfrowego numeru GLN.
- Wysłać do: Nazwa Nazwa odbiorcy nośnika
- Wysłać do: Adres Dane adresowe odbiorcy nośnika
- Kupiono od: Kod Wybór dostawcy z listy kontrahentów. Jeżeli wybierzemy dostawcę z listy pozostałe pola z grupy Kupiono od są wypełniane automatycznie, w przeciwnym wypadku możemy je wypełnić ręcznie
- **Kupiono od: GLN** Numer identyfikacyjny kontrahenta w systemie GS1. Podawany jest w formie 13 cyfrowego numeru GLN.
- Kupiono od: Nazwa Nazwa dostawcy nośnika
- Kupiono od: Adres Dane adresowe dostawcy nośnika
- Dodatkowe 1 10 Pola dodatkowe, definiowane przez użytkownika

#### UWAGA!!!

Wprowadzanie wartości lub edycja wymienionych wcześniej pól ma wpływ na podgląd etykiety

dopiero po naciśnięciu przycisku 🖾, który znajduje się pod obszarem podglądu.

Aby wydrukować etykietę należy podać:

- Ilość kopi etykiet każda etykieta logistyczna może być wydrukowana w kilku kopiach. Każda kopia jest identyczna, w szczególności każda kopia posiada ten sam numer nośnika (SSCC).
- Ilość etykiet (nośników) określenie, ile identycznych co do zawartości i zdefiniowanych parametrów nośników chcemy utworzyć. Każdy nośnik będzie miał inny numer nośnika (SSCC).
- **Drukarka** umożliwia wskazanie drukarki, na której chcemy wydrukować etykiety (drukarki widoczne w systemie Windows).

Po podaniu powyższych informacji należy wybrać przycisk **"Drukuj etykiety"**. W systemie zostaną utworzone nośniki zgodnie z definicją w otwartym szablonie, dla każdego nośnika zostanie przydzielony nowy numer (SSCC) oraz zostaną wydrukowane etykiety.

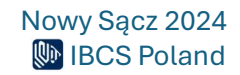

## Zapisywanie definicji wydruku

Wykonaną definicję można także zapisać, aby móc ją wykorzystać w późniejszych wydrukach. W tym celu należy nacisnąć na przycisk **"Zapisz definicję**" dostępny w prawym górnym rogu. Dostępne są dwie opcje zapisania definicji:

- Utwórz nową definicję nośnika należy podać nazwę nowej definicji i wybrać przycisk "Zapisz".
- Zmień istniejąca definicję nośnika należy wybrać z listy jedną z istniejących definicji nośnika a następnie wybrać przycisk "Zapisz".

|           |           | wczytaj istriej | ący wzorzec |             |                 |                   |            |             |             |              |              | <ul> <li>Zapis</li> </ul> | z definicję        | Wyczysc d  | efinicję |
|-----------|-----------|-----------------|-------------|-------------|-----------------|-------------------|------------|-------------|-------------|--------------|--------------|---------------------------|--------------------|------------|----------|
|           |           |                 |             |             |                 |                   |            |             |             |              |              |                           |                    |            |          |
| Kod       |           | Gtin            | Nazwa pro   | Okres waż   | Okres prod      | Okres pako        | Waga netto | Waga brutto | Ilość w opa | Liczba sztuk | Ilość warstw | Numer partii              | Numer sery         | Dodatkowe  | 1 Doda   |
| PAPIER    | R BI      | 900230727       | Papier biur | 144         | -221            | -1                | 18         | 20          | 500         | 2            | 0            | 4                         |                    |            |          |
|           |           |                 |             |             |                 |                   |            |             |             |              | _            |                           |                    |            | ÷        |
| Dodaj pr  | odukt     | Usuń prod       | ukt         | D           | ata ważności ty | lko miesiąc i rok |            | GS1-LO      | OGISTYCZNA  |              |              | •                         |                    |            |          |
| lumer noś | śnika 01  | 123456789101    | 00092       | <b>W</b>    | /pisz ręcznie   |                   |            |             | IBC         | S Poland     | sp. z o.o.   |                           |                    |            | î        |
| Wysłać d  | lo        |                 |             | 🗖 Za        | ipisz definicję |                   |            |             |             |              | ×            |                           | Poland             |            |          |
| Kod       | LIDL      |                 | •           | 0.0         | twórz nową defi | nicję nośnika     |            |             |             |              |              |                           | Innovation         |            |          |
| Nazwa     | Lidlen 7  |                 |             | Lidl_s      | oaleta          |                   |            |             |             |              |              | high: 500                 | Dr: A.4            |            |          |
| Adres     | 62-080 T  | Farnowo Podgó   | irne        | -           |                 |                   |            |             |             |              | у,           | Dialy, Su                 | JA4                |            |          |
| Ī         | ul. Pozna | ańska 48        |             |             |                 |                   |            |             |             |              | ,            | Data przydatn             | 2602:20 x 500 - 10 |            |          |
| [         |           |                 |             |             |                 |                   |            |             | Zapis       | z X          | Anului       | 2024.12.31                |                    |            |          |
| [         |           |                 |             |             |                 |                   |            |             | Liczpa      |              |              | Partia:                   |                    |            | Ŭ        |
|           |           |                 |             |             |                 |                   |            |             | 20          |              |              |                           |                    |            |          |
|           |           | Partia          |             |             |                 | Dodatkowe         | 6          |             | SSCC:       |              |              |                           |                    |            |          |
|           |           | Nr zamó         | ówienia     |             |                 | Dodatkowe         | 7          |             | 0123        | 45678910     | 0100092      |                           |                    |            |          |
|           |           | Dodatko         | owe 3       |             |                 | Dodatkowe         | 8          |             |             |              |              |                           |                    |            |          |
|           |           | Dodatko         | owe 4       |             |                 | Dodatkowe         | 9          | 4           |             |              |              |                           |                    | 1          |          |
|           |           | Dodatko         | owe 5       |             |                 | Dodatkowe         | 10         | 2           | Cal. netto  | 180000 kg    | Cal. brutte  | 200000 kg                 | Ilość całko        | wita 10000 | szt.     |
|           | Ilość ko  | pii etykiet 1   | ÷ Dru       | karka Wybie | rz drukarkę     | •                 |            |             |             | ng           |              |                           |                    |            |          |

Rys. 52 Zapisywanie definicji nośnika.

Po naciśnięciu **"Zapisz"** możliwe będzie wczytanie istniejącej definicji wydruku po wybraniu z listy u góry okna.

#### UWAGA!!!

Aby edytować daną definicję należy dwukrotnie kliknąć na nią na liście definicji.

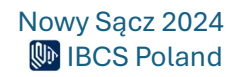

## Administracja

Opcje dostępne w zakładce administracji umożliwiają konfigurację programu zgodnie z własnymi potrzebami i obejmują następujące grupy parametrów:

- Lista Użytkowników lista aktywnych użytkowników
- Dane organizacji w tym miejscu można sprawdzić aktualne dane organizacji
- Lista drukarek wyświetla listę dodanych drukarek
- Dodaj drukarkę dodawanie drukarek sieciowych
- Usuń drukarkę usuwanie dodanych drukarek sieciowych
- Pola dodatkowe zmiana nazw pól dodatkowych dla nośników i produktów
- Język wybór domyślnego języka dla aplikacji
- Motywy kolorystyczne wybór domyślnego motywu kolorystycznego dla aplikacji

### Lista Użytkowników

Zakładka udostępnia listę wszystkich użytkowników zdefiniowanych w programie:

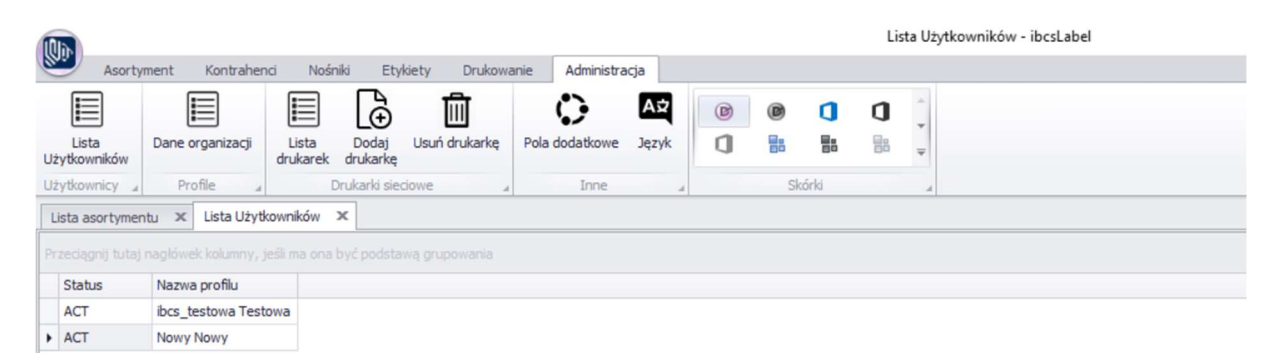

Rys. 53 Lista aktywnych użytkowników.

Aby wyświetlić poszczególne kolumny należy kliknąć w nagłówek tabeli prawym przyciskiem myszy i wybrać **"Wybór kolumn":** 

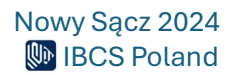

| 1012                      | Lista Użytkowników - ibcsLabel                                                     |
|---------------------------|------------------------------------------------------------------------------------|
| Asortyment                | Kontrahenci Nośniki Etykiety Drukowanie Administracja                              |
| Lista Dar<br>Użytkowników | ie organizacji Lista Dodaj Usuń drukarkę Pola dodatkowe Język Pola dodatkowe Język |
| Użytkownicy 🔺             | Profile 🖌 Drukarki sieciowe 🖌 Inne 🖌 Skórki 🖌                                      |
| Lista asortymentu         | 🗙 Lista nośników 🗴 Lista Użytkowników 🗙                                            |
| X Wprowadź teks           | it do wyszukania                                                                   |
|                           | śwek kolumny, jeśli ma ona być podstawą grupowania                                 |
| Status                    |                                                                                    |
| <ul> <li>ACT</li> </ul>   | Okry pole grupowania                                                               |
| ACT                       | Wybér kolumn                                                                       |
|                           | Autodopasowanie (wszystkie kolumny)                                                |
|                           | Y Kreator filtra                                                                   |
|                           | Ukrvi panel wyszukiwania                                                           |
|                           | Polytering and an and a filter                                                     |
|                           | Pokaz wiersz automatycznego nitra                                                  |

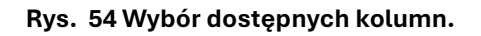

## Dane organizacji

Wyświetla wpis z danymi organizacji zdefiniowanej w ibcsCloud.

| ſ | Olin                                                                     |                |                      |                      |             |                 |            |            | Da           | ine organizacji - ibcsLal | bel           |               |            |
|---|--------------------------------------------------------------------------|----------------|----------------------|----------------------|-------------|-----------------|------------|------------|--------------|---------------------------|---------------|---------------|------------|
| 0 | Asortyn                                                                  | ient Kontra    | henci Nośr           | iki Etykiety         | Drukowan    | ie Administracj | ja         |            |              |                           |               |               |            |
|   |                                                                          |                |                      | Ð                    | 圃           | 0               | Aż         | •          | 0 0          | *                         |               |               |            |
| U | Lista<br>Iżytkowników                                                    | Dane organizac | ji Lista<br>drukarek | Dodaj Us<br>drukarkę | uń drukarkę | Pola dodatkowe  | Język      |            |              | <b>-</b>                  |               |               |            |
| U | lżytkownicy 🔒                                                            | Profile        |                      | )rukarki sieciowe    | ·           | Inne            | 4          | Skórk      |              |                           |               |               |            |
|   | Lista asortyment                                                         | u 🗙 Dane o     | rganizacji 🗙         |                      |             |                 |            |            |              |                           |               |               |            |
| Ŧ | Przeciągnij tutaj nagłówek kolumny, jeśli ma ona być podstawą grupowania |                |                      |                      |             |                 |            |            |              |                           |               |               |            |
|   | Status                                                                   | GTIN recznie?  | GLN recznie          | SSCC reczne          | Prefix SSCC | Prefix firmy    | Indeks noś | Nazwa firm | Nazwa firm   | Adres firmy 1             | Adres firmy 2 | Adres firmy 3 | Firma inne |
| , | ACT                                                                      | $\checkmark$   | $\checkmark$         | $\checkmark$         | 0           | 123456789101    | 10         | Testowa    | ibcs_Testowa | Nowy Sącz 33-300          | Aleje         | 46            |            |

Rys. 55 Dane organizacji.

Można je modyfikować klikając dwukrotnie w wiersz danych organizacji:

| Nazwa profilu                  |                  |  |  |  |  |  |
|--------------------------------|------------------|--|--|--|--|--|
| Testowa                        | Dane firmy       |  |  |  |  |  |
| Ustawienia kodów kreskowych    | Nazwa<br>Testowa |  |  |  |  |  |
|                                |                  |  |  |  |  |  |
| 🗹 GTIN cyfra kontrolna ręcznie | ibcs_Testowa     |  |  |  |  |  |
|                                | Adres            |  |  |  |  |  |
|                                | Nowy Sącz 33-300 |  |  |  |  |  |
| Składowe kodu SSCC             | Aleje            |  |  |  |  |  |
| Prefix SSCC 0                  | 46               |  |  |  |  |  |
|                                | Inne             |  |  |  |  |  |
| Prefix firmy 590               | test             |  |  |  |  |  |
| Aktualny index nośnika 17      |                  |  |  |  |  |  |

Rys. 56 Edycja profilu organizacji.

Pole **GTIN cyfra kontrolna ręcznie** – wypływa na to czy w kodach GTIN program automatycznie dopisze cyfrę kontrolną do kodu. Jeżeli jest ono zaznaczone, to użytkownik powinien sam wprowadzić cały kod razem z cyfrą kontrolną. Program sprawdzi ją pod kątem poprawności wyświetlając przy tym odpowiedni obrazek obok kodu.

**Prefix SSCC** określa, jaka cyfra będzie przypisywana na początku kodu SSCC. Do wyboru są cyfry od 0 do 9.

**Aktualny index nośnika** wpływa na to, jak będzie wyglądał kolejny wygenerowany numer SSCC, a dokładniej, jaki będzie aktualnie numer jednostki logistycznej. Wydruk powoduje każdorazowo zwiększenie indeksu o 1.

#### UWAGA!!!

Przy pierwszym uruchomieniu programu ibcsLabel należy zweryfikować w swojej organizacji jaki indeks powinien zostać nadany, aby uzyskać unikalny numer SSCC.

Niektóre pola takie jak **Prefix firmy** oraz jedno pole nazwy oraz pola adresu są zablokowane, a ich edycja może zostać wykonana przy wykorzystaniu strony ibcsCloud. Po zalogowaniu na stronę należy przejść do zakładki **Organizacja**, a następnie niżej do zakładki **Organizacja** i z listy wybrać

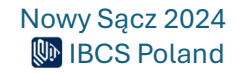

**Szczegóły**. Następnie pojawią się dane organizacji, do której przypisany jest użytkownik. Potem należy wybrać **Edycja organizacji**.

| ibcs cloud |                                         |                 |                  | Produkty                       | Moje produkty | Organizacja | Partnerstwo  | PL 🗖           | Witaj ibcs_Testowa          |
|------------|-----------------------------------------|-----------------|------------------|--------------------------------|---------------|-------------|--------------|----------------|-----------------------------|
|            | < Szczegóły organizacji                 |                 | Produkty         | Subskrypcje i zamówienia       | Kredyty       | Płatności   | Organizacja  |                | 0                           |
|            | A > Organizacja > Szczegóły organizacji |                 |                  |                                |               |             |              |                | Ŭ                           |
|            |                                         |                 |                  |                                |               | Edycja o    | rganizacji 🖍 |                | < *                         |
|            |                                         |                 |                  |                                |               |             |              |                |                             |
|            |                                         | 0               |                  |                                |               |             |              |                |                             |
|            |                                         | ORGANIZACI      | IA TESTO         | WA                             |               |             |              |                |                             |
|            | Status                                  | Aktywny         | Państwo          |                                |               |             | Polska       |                |                             |
|            | NIP                                     | 7778889955      | Miasto           |                                |               |             | Nowy Sącz    |                |                             |
|            | REGON                                   | 147852369       | Kod pocztowy     |                                |               |             | 33-300       |                |                             |
|            | Metoda płatności                        | Przelew bankowy | Ulica            |                                |               |             | Aleje        |                |                             |
|            | Termin płatności w dniach               | 7               | Numer            |                                |               |             | 46           |                |                             |
|            |                                         |                 | GS1 prefix organ | izacji                         |               |             | Tel          |                |                             |
|            |                                         |                 | 2goda na przesy  | tanie informacji markeungowych |               |             | Tak          |                | •                           |
|            |                                         |                 |                  |                                |               |             |              |                | C                           |
|            |                                         |                 |                  |                                |               |             |              |                |                             |
| Poland     |                                         |                 |                  |                                |               |             | c            | opyright © 202 | 4 IBCS. All Rights Reserved |

Edycja jest dozwolona dla użytkownika z uprawnieniami właściciela organizacji.

#### Rys. 57 Okno Szczegóły organizacji

Następnie otworzy się okno edycji w którym można zmienić wybrane dane. Pole **GS1 prefix organizacji** odpowiada polu **Prefix firmy** w programie ibcsLabel. W przypadku gdy jest ono puste w ibcsLabel domyślnie pojawi się wartość 590.

Przy pierwszym uruchomieniu programu ibcsLabel, należy zweryfikować, czy podczas zakładania organizacji na ibcsCloud został wprowadzony odpowiedni prefiks GS1.

Po wprowadzeniu zmian należy ponownie uruchomić program ibcsLabel.

|        |                                      |          |                        | Produkty                            | Moje produkty | Organizacja | Partnerstwo            | PL             | Witaj ibcs_Testowa          |
|--------|--------------------------------------|----------|------------------------|-------------------------------------|---------------|-------------|------------------------|----------------|-----------------------------|
|        | < Edycja organizacji                 |          | Produkty               | Subskrypcje i zamówienia            | Kredyty       | Płatności   | Organizacja            |                | ()                          |
|        | ♠ > Organizacja > Edycja organizacji |          |                        |                                     |               |             |                        |                |                             |
|        |                                      |          |                        |                                     |               | Szczegóły o | rganizacji 🗙           |                | < *                         |
|        |                                      | ļ        |                        |                                     |               |             |                        |                |                             |
|        |                                      | Organiza | CJA TESTO              | WA                                  |               |             |                        |                |                             |
|        | Nazwa ogranizacji<br>Testowa         |          |                        |                                     |               |             |                        |                |                             |
|        |                                      |          |                        |                                     |               |             | Pełna nazwa organizacj |                |                             |
|        | Status<br>ACT                        |          | Polska                 |                                     |               |             |                        |                |                             |
|        | NP<br>7778889955                     |          | Miasto<br>Nowy Sącz    |                                     |               |             |                        |                |                             |
|        | REGON<br>147852369                   |          | Kod pocztowy<br>33-300 |                                     |               |             |                        |                |                             |
|        | Metoda platności<br>Przelew bankowy  | Ť        | Ulica *<br>Aleje       |                                     |               |             |                        |                | 0                           |
|        | Termin platności<br>7 dni do zaplaty | ¥        | Numer *<br>46          |                                     |               |             |                        |                |                             |
|        |                                      |          | GS1 prefix orga        | anizacji                            |               |             |                        |                |                             |
|        |                                      |          | Zgoda na pr            | zesylanie informacji marketingowycł | 1             |             |                        |                |                             |
|        |                                      |          |                        |                                     |               |             | Zapisz                 |                |                             |
|        |                                      |          |                        |                                     |               |             |                        |                |                             |
| Poland |                                      |          |                        |                                     |               |             | c                      | opyright © 202 | 4 IBCS. All Rights Reserved |

Rys. 58 Szczegóły Organizacji-edycja.

### Drukarki sieciowe

Opcja ta umożliwia zdefiniowanie listy adresów sieciowych drukarek. Lista drukarek może być przeglądana oraz modyfikowana przy użyciu opcji dostępnych na wstążce menu:

- Lista drukarek wyświetla listę dodanych drukarek
- Dodaj drukarkę dodawanie drukarek sieciowych
- Usuń drukarkę usuwanie dodanych drukarek sieciowych

| N  | 1                                                                        |                |                     |                      |              |                 |           |         |    |      |   | Lista drukare | k - ibcsLab | el |  |
|----|--------------------------------------------------------------------------|----------------|---------------------|----------------------|--------------|-----------------|-----------|---------|----|------|---|---------------|-------------|----|--|
|    | Asortyn                                                                  | ment Kontral   | nenci Nośr          | iiki Etykiet         | y Drukowa    | anie Administra | acja      |         |    |      |   |               |             |    |  |
|    |                                                                          |                |                     | Ð                    | 圃            | 0               | A⊅        | B       | Ø  | ٥    | ٥ | *             |             |    |  |
| Uż | Lista<br>ytkowników                                                      | Dane organizac | i Lista<br>drukarek | Dodaj U:<br>drukarkę | suń drukarkę | Pola dodatkowe  | Język     | 0       |    |      |   | Ŧ             |             |    |  |
| Uż | ytkownicy 🦼                                                              | Profile        |                     | Drukarki sieciow     | ie 4         | Inne            |           |         | Sk | órki |   | 4             |             |    |  |
| Li | sta asortyment                                                           | tu 🗶 Lista de  | efinicji 🗙 Lie      | sta Użytkownik       | ów 🗙 Dan     | e organizacji 🗙 | Lista dru | karek 🗶 |    |      |   |               |             |    |  |
| Pr | Przeciągnij tutaj nagłówek kolumny, jeśli ma ona być podstawą grupowania |                |                     |                      |              |                 |           |         |    |      |   |               |             |    |  |
|    | Kod                                                                      | Nazwa          | IP                  | Port                 |              |                 |           |         |    |      |   |               |             |    |  |
|    | XEROX                                                                    | Xerox_Biuro    | 192.168.2.23        | 9                    | 0            |                 |           |         |    |      |   |               |             |    |  |

Rys. 59 Lista dostępnych drukarek.

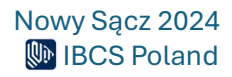

#### Nowa drukarka

Dodanie nowej drukarki odbywa się przez wciśnięcie przycisku **"Dodaj drukarkę"** zakładce administracja. Po wybraniu opcji dodawania nowej drukarki otwiera się dodatkowe okno umożliwiające wpisanie danych drukarki sieciowej. Po wypełnieniu wszystkich żądanych danych w celu zapisania nowej drukarki należy wybrać przycisk **"Zapisz".** Następnie program powróci do listy drukarek. Wybranie przycisku "Anuluj" lub klawisza "Esc" powoduje powrót do listy drukarek bez dodania nowej drukarki.

| 🔲 Nowa | drukarka           | $\times$ |
|--------|--------------------|----------|
| Kod    | Xerox              |          |
| Nazwa  | Xerox_Biuro        |          |
| IP     | 192 . 168 . 2 . 23 |          |
| Port   | 90                 |          |
|        |                    |          |
|        | Dodaj 🔀 Anuluj     |          |

#### Rys. 60 Dodawanie nowej drukarki.

#### Usunięcie drukarki

Aby usunąć wybraną drukarkę z listy drukarek należy nacisnąć przycisk **"Usuń drukarkę"**. Program żąda potwierdzenia decyzji o usunięciu drukarki.

#### Pola dodatkowe

Opcja umożliwia zdefiniowanie własnych nazw dla pól dodatkowych dostępnych dla asortymentu oraz nośnika.

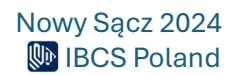

| Nośnik |                | Produk | xt          |
|--------|----------------|--------|-------------|
| Pole 1 | Nr zamówienia: | Pole 1 | Dodatkowe 1 |
| Pole 2 | Partia:        | Pole 2 | Dodatkowe 2 |
| Pole 3 | Devilery Date: | Pole 3 | Dodatkowe 3 |
| Pole 4 | Best Before:   | Pole 4 | Dodatkowe 4 |
| Pole 5 | Dodatkowe 5    | Pole 5 | Dodatkowe 5 |
| Pole 6 | Dodatkowe 6    |        |             |
| Pole 7 | Dodatkowe 7    |        |             |
| Pole 8 | Dodatkowe 8    |        |             |
| Pole 9 | Dodatkowe 9    |        |             |
| ole 10 | Dodatkowe 10   |        |             |

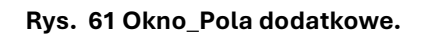

## Tworzenie przykładowej etykiety logistycznej

## Dodanie nowej etykiety graficznej

W celu utworzenia nowej etykiety należy przejść do zakładki **Etykiety** i wybrać **Nowa etykieta** graficzna.

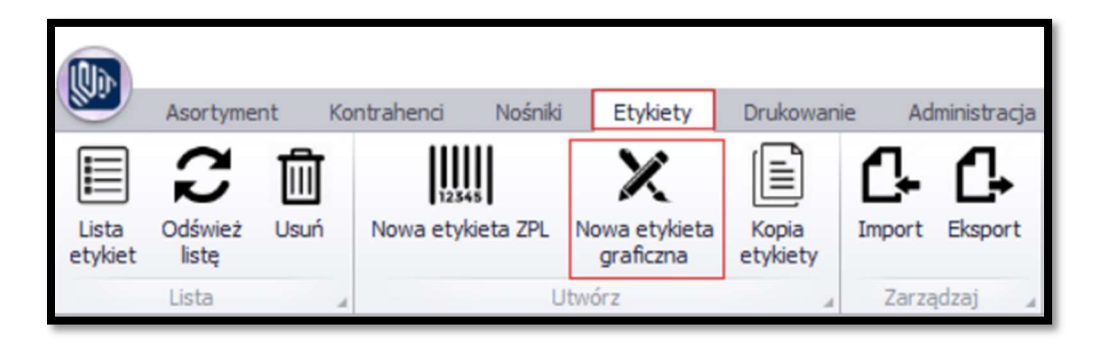

Rys. 62 Zakładki programu ibcsLabel – Etykiety.

Otworzy się okno, w którym należy podać podstawowe dane etykiety jak **Kod** czy **Opis**. Należy także wybrać, czy będzie to etykieta produktowa czy logistyczna. W tym miejscu można również zmienić wymiary.

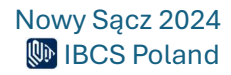

| 🗾 Nowa etyki | eta graficzna  |                  |            |        | >        | < |
|--------------|----------------|------------------|------------|--------|----------|---|
| Kod          | Przykładowa et | ykieta           |            |        |          |   |
| Opis         | Przykładowa et | ykieta logistycz | na         |        |          |   |
| 🗌 Etyk       | ieta poduktu   | 🕑 Etykieta k     | ogistyczna |        |          |   |
| Szeroko      | ść 148         | (mm)             | Wysokość   | 210    | (mm)     |   |
|              |                |                  | 7          | Utwórz | × Anuluj | ] |

Rys. 63 Okno tworzenia nowej etykiety graficznej.

Po wprowadzeniu danych należy nacisnąć na przycisk **Utwórz** co doprowadzi do uruchomienia narzędzia **Designer**.

Narzędzie można otworzyć także poprzez podwójne kliknięcie w dowolną etykietę graficzną na liście, aby ją edytować, pod warunkiem, że nie jest to etykieta domyślna.

## Korzystanie z kreatora etykiety

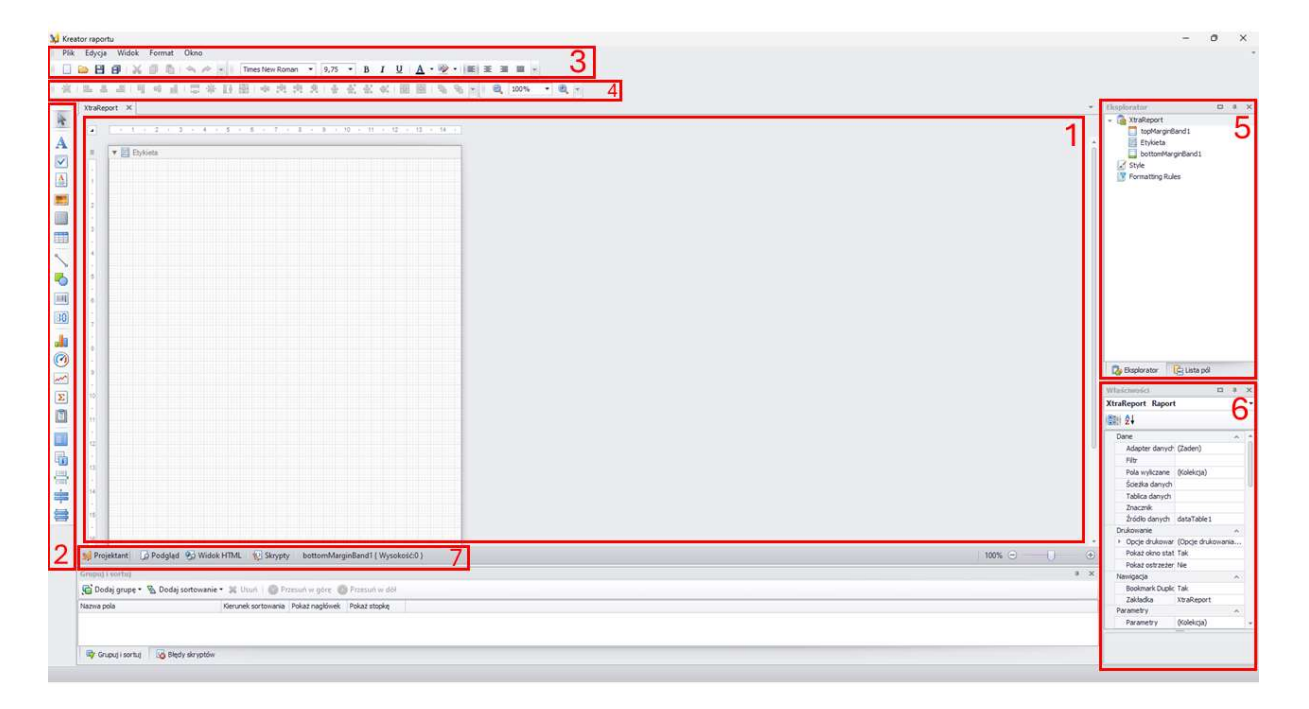

Rys. 64 Kreator etykiety.

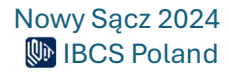

Narzędzie podzielone jest na kilka części, które będą pomocne podczas tworzenia etykiety:

- 1. **Widok szablonu etykiety** tutaj znajduje się obszar roboczy etykiety na który można nanosić wybrane elementy i wprowadzać zmiany, aby zbudować szablon.
- 2. Pasek kontrolek z tego miejsca można przeciągać elementy etykiety na obszar roboczy
- Narzędzia edycji pliku i tekstu w tym miejscu znajdują się opcje dotyczące edytowanego pliku oraz opcje tekstowe pozwalające na formatowanie zaznaczonego fragmentu tekstu
- Narzędzia pozycjonowania kontrolek tutaj dostępne są przyciski umożliwiające dostosowanie położenia zaznaczonego elementu na etykiecie takie jak wyrównanie w pionie, poziomie i inne
- 5. **Eksplorator elementów oraz lista pól** w tym miejscu można zobaczyć jakie kontrolki są umieszczone na etykiecie a także wyświetlić listę pól, które można wykorzystać jako dynamiczne zmienne
- 6. **Właściwości** tutaj wyświetlane są właściwości aktualnie zaznaczonego elementu w obszarze roboczym. Można je tutaj edytować.
- Pasek zmiany widoku z jego pomocą można przełączać się pomiędzy różnymi trybami widoku. Zmiana trybu ma wpływ na to co jest widoczne w obszarze oznaczonym numerem 1 oraz jakie opcje z obszarów od 2 do 6 będą dostępne do wykorzystania.

## Tworzenie szablonu etykiety

Pierwszym krokiem w celu utworzenie przykładowej etykiety będzie dodanie elementu **Etykieta** z paska kontrolek (nr 2). Aby to zrobić należy nacisnąć na element, a następnie na dowolne miejsce na obszarze roboczym (nr 1). Elementy można także przeciągać.

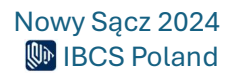

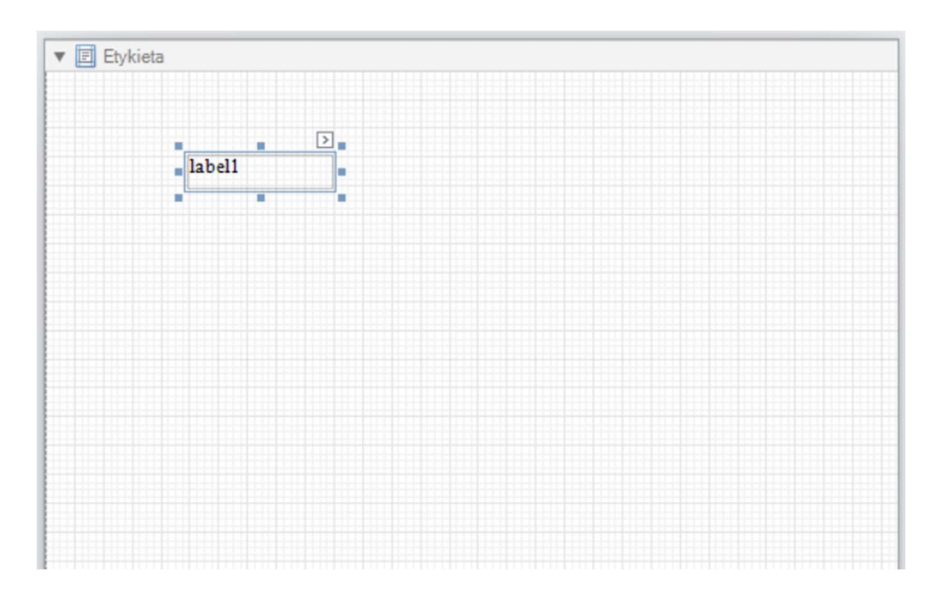

Rys. 65 Fragment obszaru roboczego z dodanym nowym elementem.

Przytrzymując i przeciągając krawędzie danego elementu można zmieniać jego rozmiar. Klikając i przytrzymując klawisz myszy w obrębie obrysu danego elementu można go przeciągnąć aby zmienić jego położenie.

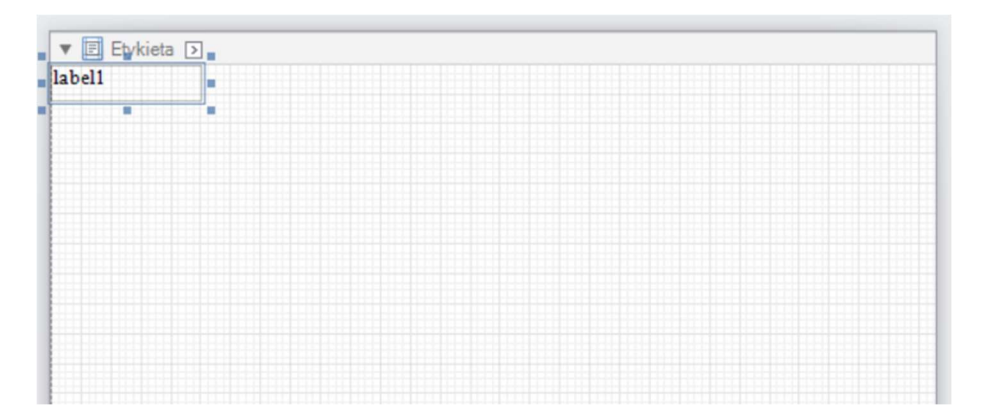

Rys. 66 Zmiana rozmiaru i położenia elementu Etykieta.

Aby edytować zawartość elementu należy dwukrotnie na niego kliknąć. Podczas wprowadzania i edycji tekstu można korzystać z opcji formatowania dostępnych w pasku narzędzi (nr 3).

| IBCS Poland Sp. z o.o. |  |
|------------------------|--|
| Al. J. Piłsudskiego 46 |  |
| 33-300 Nowy Sącz       |  |
| www.ibcs.pl            |  |
|                        |  |

Rys. 67 Zawartość elementu Etykieta po edycji.

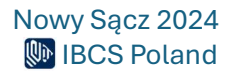

W analogiczny sposób można dodawać kolejne potrzebne pola tekstowe. Aby wizualnie oddzielić od siebie fragmenty na etykiecie można wykorzystać element **Linia**, który należy dodać i umieścić podobnie jak w przypadku elementu **Etykieta**.

| IBCS Poland Sp. z o.o. |  |
|------------------------|--|
| Al. J. Piłsudskiego 46 |  |
| 33-300 Nowy Sącz       |  |
| www.ibcs.pl            |  |
|                        |  |
|                        |  |
|                        |  |
|                        |  |
|                        |  |

Rys. 68 Dodanie elementu Linia.

W tym miejscu można dodać jeszcze nazwę produktu do czego można wykorzystać element **Etykieta**. Jednak wprowadzenie nazwy w taki sposób nie będzie zgodne z konwencją szablonu, który powinien przyjmować taką wartość dynamicznie. W takim wypadku należy skorzystać ze specjalnych zmiennych do których zostaną podstawione odpowiednie dane podczas podglądu i wydruku etykiety.

Aby umieścić dynamiczne pola należy kliknąć w zakładkę **Lista pól** w obszarze nr 5.

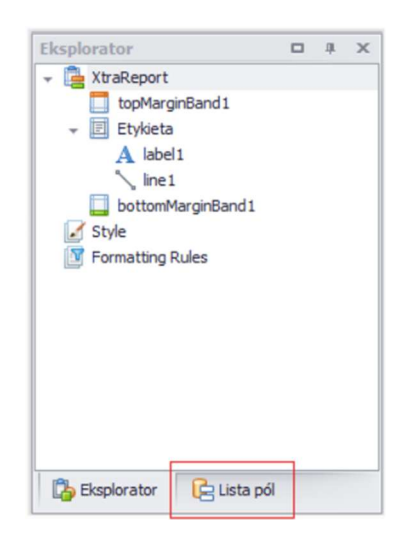

Rys. 69 Zakładka Lista pól.

Następnie należy odszukać pole **C\_NAME** i przeciągnąć je w wybrane miejsce w obszarze roboczym.

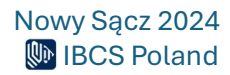

| XtraReport* × | Lista pól                                                                                                    | □ # × |
|---------------|----------------------------------------------------------------------------------------------------|-------|
| Traceport x   | LULE BOT<br>C.C.STIN<br>C.C.STIN DETAIL<br>C.C.STIN DETAIL<br>C.L.NESS<br>C.L.NESS<br>C.L.NESS<br>C.L.NESS<br>C.L.NESS<br>C.L.NESS<br>C.L.NESS<br>C.L.NESS<br>C.L.NESS<br>C.L.NESS<br>C.L.NESS<br>C.L.NESS<br>C.L.NESS<br>C.L.S.NESS<br>C.L.S.NESS<br>C. |       |
|               | Dane<br>Pola sortowania (Kolekcja)<br>Znacznik                                                                                                    | ^ î   |

Rys. 70 Umieszczenie dynamicznego pola na obszarze roboczym.

| IBCS Poland Sp. z o.o. |  |
|------------------------|--|
| Al. J. Piłsudskiego 46 |  |
| 33-300 Nowy Sacz       |  |
| www.ibcs.pl            |  |
| [C_NAME]               |  |
|                        |  |

Nowo dodane pole można teraz sformatować i umieścić zgodnie z potrzebą.

Rys. 71 Formatowanie pola dynamicznego.

|                                                                          | IBCS Polan<br>Al. J. Piłsu<br>33-300 N<br>www.i | d Sp. z o.o.<br>dskiego 46<br>/owy Sącz<br>/bcs.pl                              |          |
|--------------------------------------------------------------------------|-------------------------------------------------|---------------------------------------------------------------------------------|----------|
|                                                                          | [C_NAM                                          | ∫E] 🤤                                                                           |          |
|                                                                          |                                                 |                                                                                 |          |
| [C_GTIN]                                                                 | 0                                               | BEST BEFORE / NAJLEPS2: DO<br>[C_EXPIRY_DATE]                                   | :        |
| CONTENT/ZAWARTOSC:<br>[C_GTIN]<br>COUNT/LICZBA:                          | G                                               | BEST BEFORE / NAJLEPS2: DO<br>[C_EXPIRY_DATE]                                   | <u>r</u> |
| CONTENT/ZAWARTOSC:<br>[C_GTIN]<br>COUNT/LICZBA:<br>[C_QUANTITY]          | •                                               | BEST BEFORE / NAJLEPSI DO<br>[C_EXPIRY_DATE]<br>BATCH/LOT / SERIA:<br>[CEXTRA0] | :<br>•   |
| CONTENT/ZAWARTOSC:<br>[C_GTIN]<br>COUNT/LICZBA:<br>[C_QUANTITY]<br>SSCC: | •                                               | BEST BEFORE / NAJLEPSI DO<br>[C_EXPIRY_DATE]<br>BATCH/LOT / SERIA:<br>[CEXTRA0] | :<br>•   |

Analogicznie do powyższych kroków można dodać kolejne elementy potrzebne na etykiecie.

Rys. 72 Dodanie kolejnych elementów do szablonu etykiety.

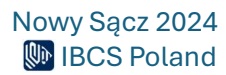

<u>Tabela pól wraz z przykładowymi wartościami i opisami znajduje się w rozdziale Lista pól</u> dynamicznych.

Kolejnym ważnym krokiem jest dodanie kodów kreskowych do etykiety. Należy z paska elementów (nr 2) wybrać element **Kod paskowy** i umieścić na obszarze roboczym. Podobnie jak wcześniej można zmienić rozmiar i położenie obiektu.

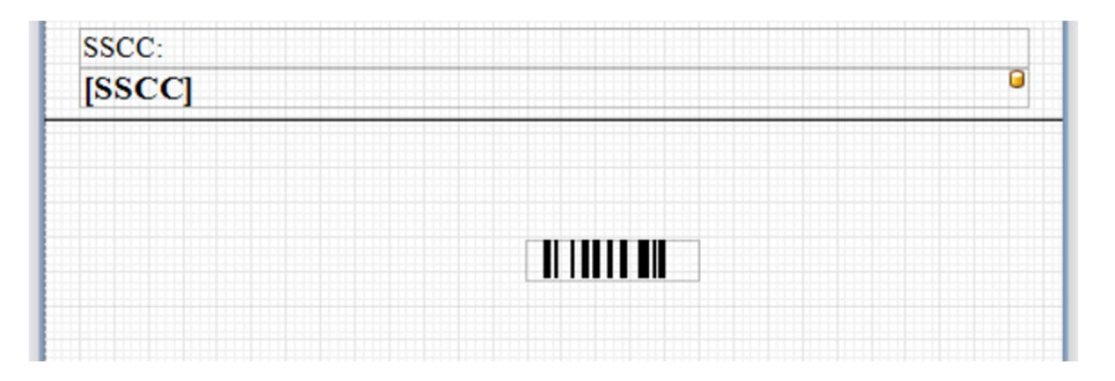

Rys. 73 Dodanie elementu Kod paskowy do szablonu etykiety.

Po naciśnięciu na element kod paskowy w jego prawym górnym rogu pojawi się mała strzałka, która po naciśnięciu wyświetli dodatkowe okienko z opcjami.

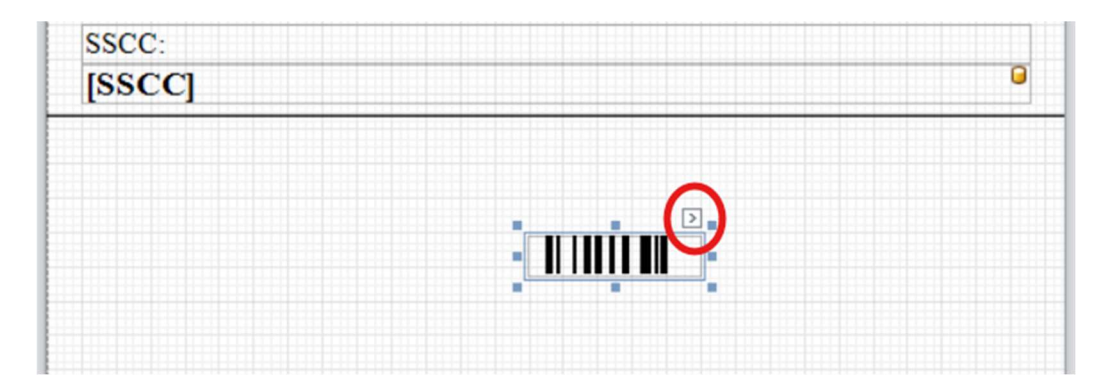

Rys. 74 Przycisk dodatkowych opcji elementu Kod paskowy.

We właściwości **Tekst** można wprowadzić tymczasową wartość, która pozwoli łatwiej ustawić położenie kodu kreskowego. Można także zmienić rodzaj kodu we właściwości **Symbolika** (w tym przypadku skorzystano z **EAN128**).

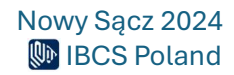

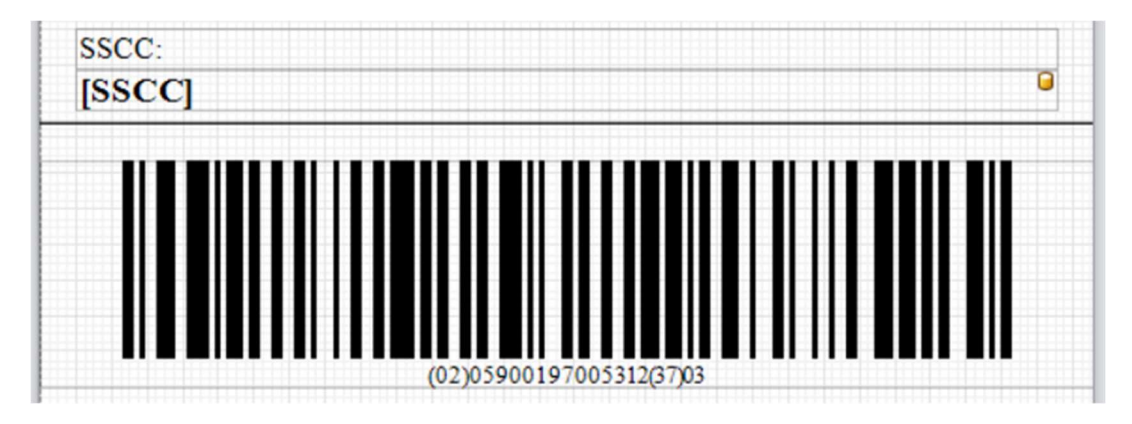

Rys. 75 Kod kreskowy z wprowadzonymi przykładowymi danymi.

Na podobnej zasadzie należy dodać pozostałe kody kreskowe z potrzebnymi identyfikatorami zastosowań.

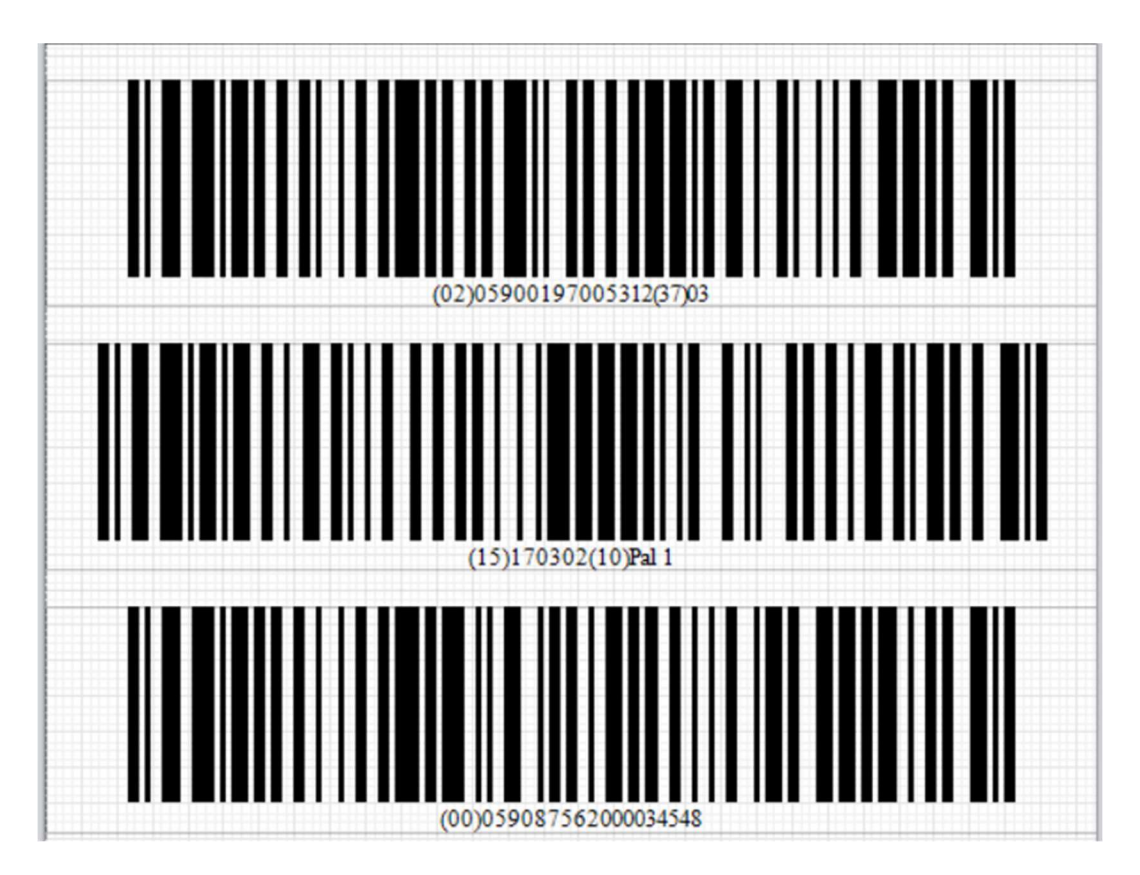

Rys. 76 Fragment szablonu etykiety z kodami kreskowymi.

Przykładowy szablon etykiety jest już gotowy.

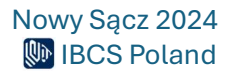

| ▼ 🗉 Etykieta                                |                                                                                       |
|---------------------------------------------|---------------------------------------------------------------------------------------|
| 180<br>AL<br>33                             | S Poland Sp. z o.o.<br>J. Pikrudzkiego 46<br>-300 Nowy Sąz<br>www.ibcs.pl<br>[C_NAME] |
| CONTENT / ZAWARTOŚĆ:<br>[C_GTIN]            | BEST BEFORE / NAJLEPSZE DO:<br>[C_EXPIRY_DATE]                                        |
| COUNT/LICZBA<br>[C_QUANTITY]                | BATCH/LOT/SERIA:<br>[CEXTRA0]                                                         |
| SSCC:<br>[SSCC]                             |                                                                                       |
| (02)03                                      | 900197005512(37)(8                                                                    |
| 20(20)                                      | 900197005312(37)26                                                                    |
| <b>۱۱۱۱۱۱۱۱۱۱۱۱۱۱۱۱۱۱۱۱۱۱۱۱۱۱۱۱۱۱۱۱۱۱۱۱</b> | ()170302(10)Fe( 1                                                                     |
|                                             |                                                                                       |

Rys. 77 Przykładowy szablon etykiety logistycznej.

Aby podejrzeć jak będzie prezentować się etykieta z przykładowymi danymi należy skorzystać z paska zmiany widoku (nr 7) i przejść do widoku **Podgląd**.

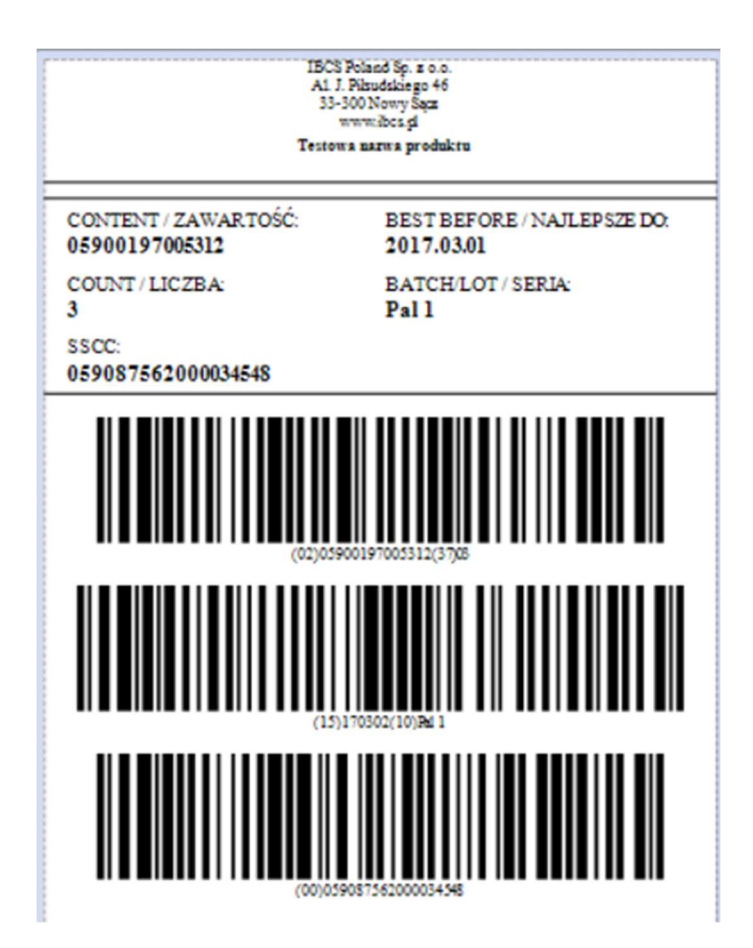

Rys. 78 Podgląd etykiety z przykładowymi danymi.

## Tworzenie skryptów

Kolejną ważną funkcjonalnością, którą oferuje kreator są skrypty. Pisane są one z wykorzystaniem języka programowania C# jednak na potrzeby ich tworzenia nie jest wymagana zaawansowana znajomość tego języka. Zastosowanie skryptów pozwala w dynamiczny i precyzyjny sposób wpływać na określone elementy etykiety. Na potrzeby tej instrukcji skrypt zostanie użyty do nadawania wartości do kodów kreskowych w oparciu o dane wprowadzane przy tworzeniu wydruku (obecnie tekst w kodach jest wprowadzony na sztywno).

Aby przejść do skryptów należy kliknąć na przycisk **Skrypty** na pasku zmiany widoku (nr 7). Na ekranie pojawi się widok edytora tekstowego.

Do edytora można wkleić poniższy kod:

{

private void Details\_BeforePrint(object sender, System.EventArgs e)

//Przypisanie wartości C\_EXPIRY\_DATE\_GS1 do zmiennej expiryDateGS1
System.String expiryDateGS1 = (System.String)GetCurrentColumnValue("C\_EXPIRY\_DATE\_GS1");

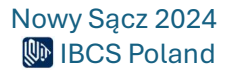

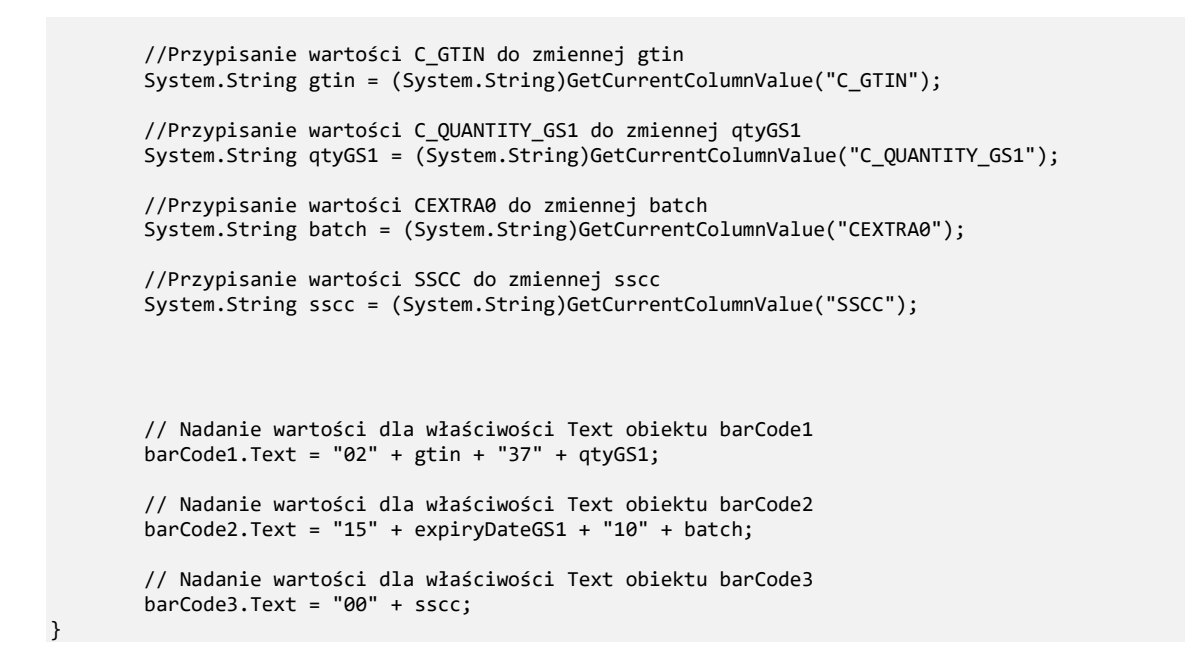

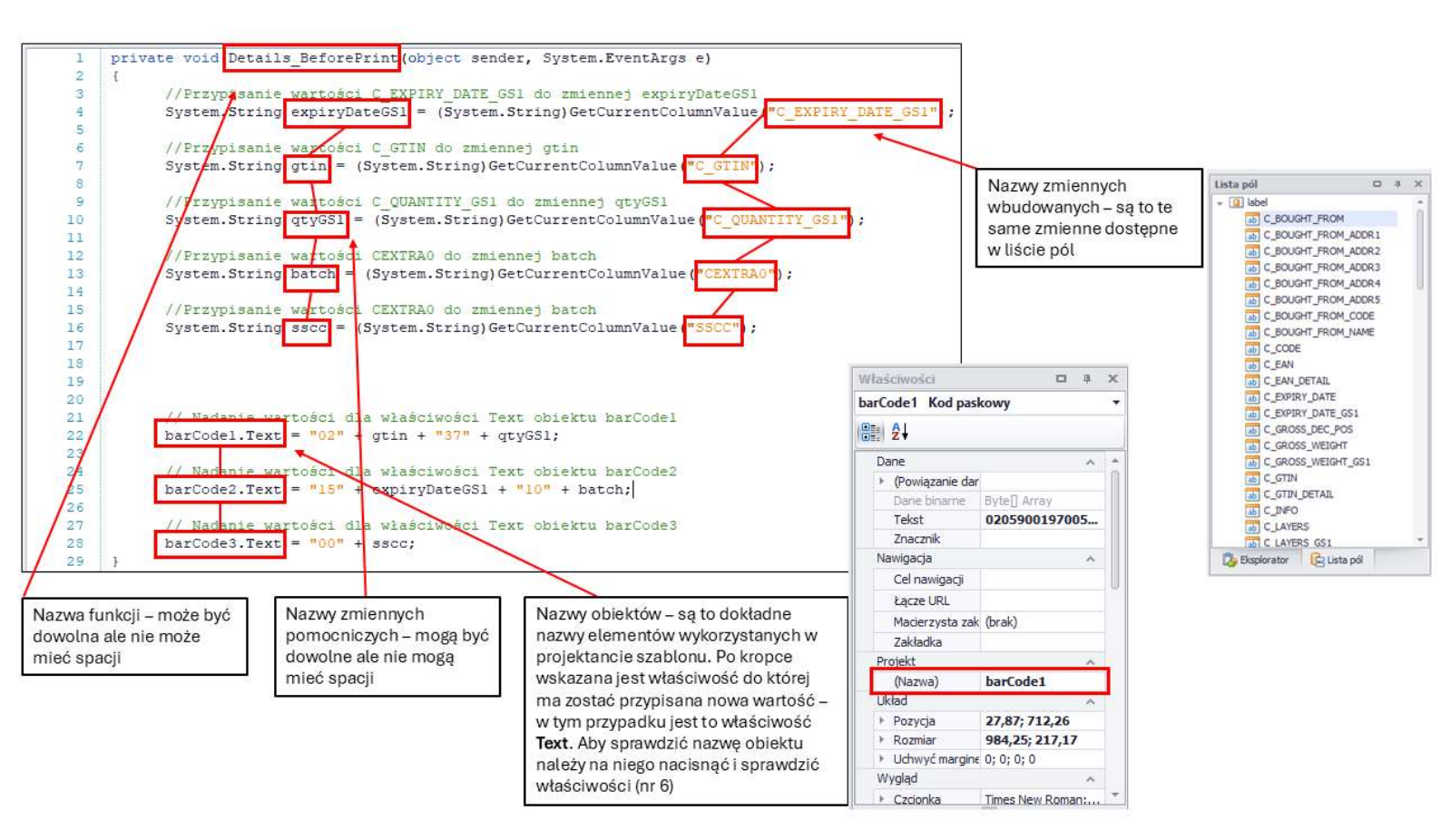

Rys. 79 Budowa i opisy elementów skryptu.

Na powyższy skrypt składa się funkcja o nazwie **Details\_BeforePrint**. W liniach 4, 7, 10, 13 i 16 pobierane są określone wartości ze zmiennych wbudowanych do zmiennych pomocniczych.

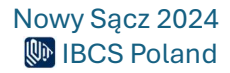

Następnie w liniach 22, 25 i 28 te zmienne są wykorzystane aby nadać wartości do właściwości **Text** obiektów **barCode1**, **barCode2** i **barCode3**. Dzięki temu w kodach kreskowych pojawią się dynamiczne wartości w zależności od tego co aktualnie będzie znajdować się w zmiennych wbudowanych.

Przed zakończeniem pracy ze skryptem warto skorzystać z opcji **Sprawdź poprawność** w prawym górnym rogu edytora. W przypadku pojawienia się błędów będą one wyświetlone w dolnej części w okienku **Błędy skryptów**.

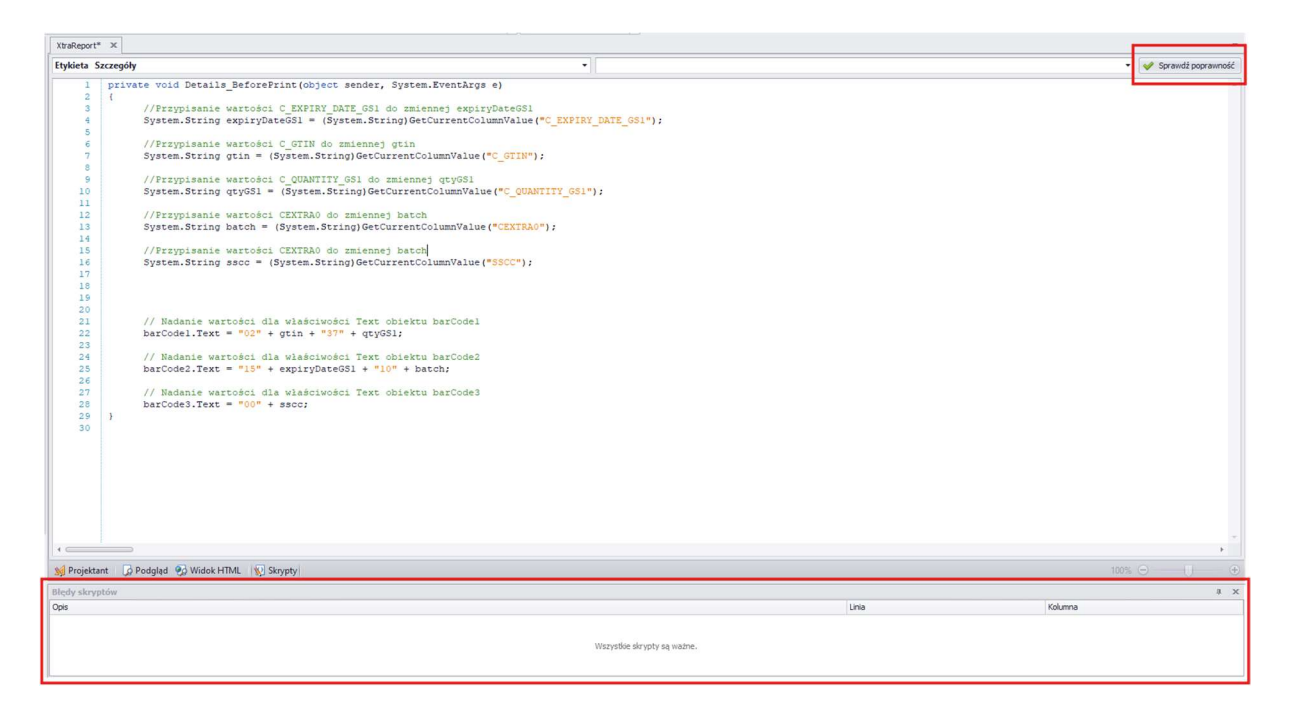

Rys. 80 Sprawdzanie poprawności skryptu.

Aby skorzystać z funkcji utworzonej w skrypcie konieczne będzie jeszcze jej przypisanie do szablonu etykiety. Aby te zrobić należy skopiować nazwę utworzonej funkcji (w tym przypadku **Details\_BeforePrint**), przejść do widoku **Projektant** klikając odpowiedni przycisk na pasku zmiany widoku (nr 7), a następnie kliknąć na dowolne puste miejsce **poza szablonem etykiety**.

W oknie właściwości (nr 6) powinny pojawić się właściwości raportu **XtraReport**. Za pomocą kółka myszy należy zjechać na dół, wyszukać właściwość **Skrypty** i rozwinąć ją. Następnie do pustego pola właściwości **Przed wydrukiem** należy wkleić skopiowaną wcześniej nazwę funkcji i nacisnąć przycisk zapisz

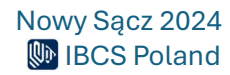

| Właściwości                    | <b>—</b> 4            |
|--------------------------------|-----------------------|
| XtraReport Raport              |                       |
| ê≣ 2↓                          |                       |
| Pionowy podział zawartości     | Exact                 |
| Pokaż marginesy na podglądzie  | Tak                   |
| Poziomy podział treści         | Exact                 |
| Referencje do bibliotek        | String[] Array        |
| ✓ Skrypty                      | (Krypty raportu)      |
| Po wydruku                     |                       |
| Podano parametry               |                       |
| Postep wydruku                 |                       |
| Przed wydrukiem                |                       |
| Wypełnij puste miejsce         |                       |
| Zmieniono parametry            |                       |
| Zmieniono wiersz źródła danych |                       |
| Zmieniono wysokość bandy       |                       |
| Źródła danych zażądał          |                       |
| Żądaj podania parametrów       |                       |
| Ustawienia eksportu            | (Ustawienia eksportu) |
| Widoczny                       | Tak                   |

Rys. 81 Właściwości szablonu etykiety.

Po wykonaniu tego kroku można zamknąć kreatora etykiety i wykonać testowy wydruk z wykorzystaniem nowo utworzonego szablonu.

## Lista pól dynamicznych

W projektancie tworząc szablon etykiety należy korzystać z odpowiednich pól dostępnych na liście w obszarze nr 5 w zakładce **Lista pól**. Ich wykorzystanie pozwala na dynamiczne wprowadzanie danych podczas wydruku. Dane te uzależnione są od wartości wprowadzanych w różnych odpowiednich oknach programu ibcsLabel. Poniżej znajdują się tabele z nazwami pól, przykładową wartością oraz opisem.

### Lista pól etykiety produktowej

| Nazwa pola       | Przykładowa wartość        | Opis                                   |
|------------------|----------------------------|----------------------------------------|
| BOUGHT_FROM      | 5900023435559              | Numer GLN dostawcy                     |
| C_INFO           | Dodatkowe info o produkcie | Dodatkowe informacje o produkcie       |
| CODE             | CODE00123                  | Kod asortymentu                        |
| COMPANY_ADDRESS1 | Nowy Sącz 33-300           | Adres organizacji (pierwsza część)     |
| COMPANY_ADDRESS2 | Aleje Piłsudskiego         | Adres organizacji (druga część)        |
| COMPANY_ADDRESS3 | 46                         | Adres organizacji (trzecia część)      |
| COMPANY_NAME1    | Testowa IBCS               | Nazwa organizacji (pierwsza część)     |
| COMPANY_NAME2    | Sp. z o. o.                | Nazwa organizacji (druga część)        |
| COMPANY_OTHER    | Oddział Nowy Sącz          | Inne dane organizacji                  |
| DATE_ACT         | 2016.03.02                 | Aktualna data                          |
| DATE_GS1         | 160302                     | Aktualna data w formacie zgodnym z GS1 |

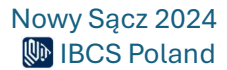

| EAN                  | 5900197005312          | Numer EAN                                             |
|----------------------|------------------------|-------------------------------------------------------|
| EAN_DETAIL           | 590019 700531 2        | Numer EAN rozdzielony spacjami                        |
| EXPIRY_DATE          | 2017.03.01             | Data ważności                                         |
| EXPIRY_DATE_GS1      | 170301                 | Data ważności w formacie zgodnym z GS1                |
| EXPIRY_PERIOD        | 365                    | Okres ważności w dniach                               |
| GROSS_DEC_POS        | 2                      | Liczba miejsc po przecinku w wadze brutto asortymentu |
| GROSS_WEIGHT         | 1,32                   | Waga brutto asortymentu                               |
| GROSS_WEIGHT_GS1     | 000132                 | Waga brutto asortymentu w formacie zgodnym z GS1      |
| GTIN                 | 05900197005312         | Numer GTIN                                            |
| GTIN_DETAIL          | 0 590019 700531 2      | Numer GTIN rozdzielony spacjami                       |
| LABEL_COPY           | 2                      | Kopia etykiety                                        |
| LAYERS_QTY           | 3                      | Warstwa w formacie zgodnym z GS1                      |
| LAYERS_QTY_GS1       | 03                     | Liczba warstw w formacie zgodnym z GS1                |
| NAME                 | Testowa nazwa produktu | Nazwa produktu                                        |
| NET_DEC_POS          | 3                      | Liczba miejsc po przecinku w wadze netto asortymentu  |
| NET_WEIGHT           | 1,234                  | Waga netto asortymentu                                |
| NET_WEIGHT_GS1       | 001234                 | Waga netto asortymentu z formacie zgodnym z GS1       |
| PACKING_DATE         | 2016.03.02             | Data pakowania                                        |
| PACKING_DATE_GS1     | 160302                 | Data pakowania w formacie zgodnym z GS1               |
| PACKING_PERIOD       | 0                      | Okres pakowania                                       |
| PCE_QTY              | 60                     | llość sztuk asortymentu                               |
| PCE_QTY_GS1          | 60                     | llość sztuk asortymentu w formacie zgodnym z GS1      |
| PEXTRA1              | Dod. 1                 | Pole dodatkowe nr 1                                   |
| PEXTRA2              | Dod. 2                 | Pole dodatkowe nr 2                                   |
| PEXTRA3              | Dod. 3                 | Pole dodatkowe nr 3                                   |
| PEXTRA4              | Dod. 4                 | Pole dodatkowe nr 4                                   |
| PEXTRA5              | Dod. 5                 | Pole dodatkowe nr 5                                   |
| PKG_GROSS_DEC_POS    | 2                      | Liczba miejsc po przecinku w wadze brutto opakowania  |
| PKG_GROSS_WEIGHT     | 7,92                   | Waga brutto opakowania                                |
| PKG_GROSS_WEIGHT_GS1 | 000792                 | Waga brutto opakowania w formacie zgodnym z GS1       |
| PKG_NET_DEC_POS      | 3                      | Liczba miejsc po przecinku w wadze netto asortymentu  |
| PKG_NET_WEIGHT       | 7,404                  | Waga netto opakowania                                 |
| PKG_NET_WEIGHT_GS1   | 007404                 | Waga netto opakowania w formacie zgodnym z GS1        |
| PKG_QTY              | 6                      | llość szt. w opakowaniu                               |
| PKG_QTY_GS1          | 06                     | llość szt. w opakowaniu w formacie zgodnym z GS1      |
| PRODUCTION_DATE      | 2016.03.02             | Data produkcji                                        |
| PRODUCTION_DATE_GS1  | 160302                 | Data produkcji w formacie zgodnym z GS1               |
| PRODUCTION_PERIOD    | 0                      | Okres produkcji w dniach                              |
| QUANTITY             | 10                     | llość opakowań                                        |
| QUANTITY_GS1         | 10                     | llość opakowań w formacie zgodnym z GS1               |
| SEND_TO              | 5790001398644          | Numer GLN odbiorcy                                    |
| TIME_ACT             | 12:54:23               | Aktualny czas                                         |

## Lista pól etykiety logistycznej

| Nazwa pola            | Przykładowa wartość        | Opis                                                    |
|-----------------------|----------------------------|---------------------------------------------------------|
| C_BOUGHT_FROM         | 5900023435559              | Numer GLN dostawcy                                      |
| C_BOUGHT_FROM_ADDR1   | Kraków 31-009              | Adres dostawcy (pierwsza część)                         |
| C_BOUGHT_FROM_ADDR2   | Ul. Zielona 10/2           | Adres dostawcy (druga część)                            |
| C_BOUGHT_FROM_ADDR3   | testowy@dostawca.pl        | Adres dostawcy (trzecia część)                          |
| C_BOUGHT_FROM_ADDR4   | www.testowydostawca.pl     | Adres dostawcy (czwarta część)                          |
| C_BOUGHT_FROM_ADDR5   | 129998234                  | Adres dostawcy (piąta część)                            |
| C_BOUGHT_FROM_CODE    | TEST                       | Kod dostawcy                                            |
| C_BOUGHT_FROM_NAME    | Testowy Dostawca S.A       | Nazwa dostawcy                                          |
| C_CODE                | CODE00123                  | Kod asortymentu                                         |
| C_EAN                 | 5900197005312              | EAN asortymentu                                         |
| C_EAN_DETAIL          | 590019 700531 2            | EAN asortymentu rozdzielony spacjami                    |
| C_EXPIRY_DATE         | 2017.03.01                 | Data ważności asortymentu                               |
| C_EXPIRY_DATE_GS1     | 170302                     | Data ważności asortymentu w formacie zgodnym z GS1      |
| C_GROSS_DEC_POS       | 3                          | Liczba miejsc po przecinku w wadze brutto asortymentu   |
| C_GROSS_WEIGHT        | 23,123                     | Waga brutto asortymentu                                 |
| C_GROSS_WEIGHT_GS1    | 023123                     | Waga brutto asortymentu w formacie zgodnym z GS1        |
| C_GTIN                | 05900197005312             | Numer GTIN                                              |
| C_GTIN_DETAIL         | 0 590019 700531 2          | Numer GTIN rozdzielony spacjami                         |
| C_INFO                | Dodatkowe info o produkcie | Dodatkowe informacje o produkcie                        |
| C_LAYERS              | 5                          | Warstwa                                                 |
| C_LAYERS_GS1          | 05                         | Warstwa w formacie zgodnym z GS1                        |
| C_LAYERS_QTY_GS1      | 10                         | Liczba warstw w formacie zgodnym z GS1                  |
| C_NAME                | Testowa nazwa produktu     | Nazwa asortymentu                                       |
| C_NET_DEC_POS         | 2                          | Liczba miejsc po przecinku w wadze netto asortymentu    |
| C_NET_WEIGHT          | 22,12                      | Waga netto asortymentu                                  |
| NET_WEIGHT_GS1        | 002212                     | Waga netto asortymentu z formacie zgodnym z GS1         |
| PACKING_DATE          | 2016.03.02                 | Data pakowania                                          |
| PACKING_DATE_GS1      | 160302                     | Data pakowania w formacie zgodnym z GS1                 |
| C_PEXTRA1             | Prd 1                      | Dodatkowe pole asortymentu nr 1                         |
| C_PEXTRA2             | Prd 2                      | Dodatkowe pole asortymentu nr 2                         |
| C_PEXTRA3             | Prd 3                      | Dodatkowe pole asortymentu nr 3                         |
| C_PEXTRA4             | Prd 4                      | Dodatkowe pole asortymentu nr 4                         |
| C_PEXTRA5             | Prd 5                      | Dodatkowe pole asortymentu nr 5                         |
| C_PKG_QTY             | 2                          | llość asortymentu w opakowaniu                          |
| C_PKG_QTY_GS1         | 02                         | llość asortymentu w opakowaniu w formacie zgodnym z GS1 |
| C_PRODUCTION_DATE     | 2016.03.02                 | Data produkcji                                          |
| C_PRODUCTION_DATE_GS1 | 160302                     | Data produkcji w formacie zgodnym z GS1                 |
| C_QUANTITY            | 3                          | Liczba opakowań                                         |
| C_QUANTITY_GS1        | 03                         | Liczba opakowań w formacie zgodnym z GS1                |
| C_SEND_TO             | 5790001398644              | Numer GLN odbiorcy                                      |
| C_SEND_TO_ADDR1       | Nowy Sącz 33-300           | Adres odbiorcy (pierwsza część)                         |

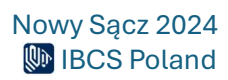

| C_SEND_TO_ADDR2    | Ul. Lwowska 456       | Adres odbiorcy (druga część)                                     |
|--------------------|-----------------------|------------------------------------------------------------------|
| C_SEND_TO_ADDR3    | 184446522             | Adres odbiorcy (trzecia część)                                   |
| C_SEND_TO_ADDR4    | test@test.pl          | Adres odbiorcy (czwarta część)                                   |
| C_SEND_TO_ADDR5    | www.bscpolska.pl      | Adres odbiorcy (piąta część)                                     |
| C_SEND_TO_CODE     | TEST_ODB              | Kod odbiorcy                                                     |
| C_SEND_TO_NAME     | Testowy Odbiorca      | Nazwa odbiorcy                                                   |
| CEXTRA0            | Pal 1                 | Dodatkowe pole na etykietę nr 1                                  |
| CEXTRA1            | Pal 2                 | Dodatkowe pole na etykietę nr 2                                  |
| CEXTRA2            | Pal 3                 | Dodatkowe pole na etykietę nr 3                                  |
| CEXTRA3            | Pal 4                 | Dodatkowe pole na etykietę nr 4                                  |
| CEXTRA4            | Pal 5                 | Dodatkowe pole na etykietę nr 5                                  |
| CEXTRA5            | Pal 6                 | Dodatkowe pole na etykietę nr 6                                  |
| CEXTRA6            | Pal 7                 | Dodatkowe pole na etykietę nr 7                                  |
| CEXTRA7            | Pal 8                 | Dodatkowe pole na etykietę nr 8                                  |
| CEXTRA8            | Pal 9                 | Dodatkowe pole na etykietę nr 9                                  |
| CEXTRA9            | Pal 10                | Dodatkowe pole na etykietę nr 10                                 |
| COMPANY_ADDRESS1   | Nowy Sącz 33-300      | Adres organizacji (pierwsza część)                               |
| COMPANY_ADDRESS2   | Aleje Piłsudskiego    | Adres organizacji (druga część)                                  |
| COMPANY_ADDRESS3   | 46                    | Adres organizacji (trzecia część)                                |
| COMPANY_NAME1      | Testowa IBCS          | Nazwa organizacji (pierwsza część)                               |
| COMPANY_NAME2      | Sp. z o. o.           | Nazwa organizacji (druga część)                                  |
| COMPANY_OTHER      | Oddział Nowy Sącz     | Inne dane organizacji                                            |
| DATE_ACT           | 2017.03.02            | Aktualna data                                                    |
| DATE_GS1           | 170302                | Aktualna data w formacie zgodnym z GS1                           |
| LABEL_COPY         | 3                     | Kopia etykiety                                                   |
| NO                 | 3454                  | Numer etykiety                                                   |
| PRINT_CURRENT      | 4                     | Obecnie drukowana etykieta                                       |
| PRINT_DATE         | 2017.03.01            | Data wydruku                                                     |
| PRINT_TIME         | 13:56:34              | Czas wydruku                                                     |
| PRINT_TOTAL        | 12                    | llość etykiet do wydruku                                         |
| SSCC               | 059087562000034548    | Numer SSCC                                                       |
| SSCC_DETAIL        | 0 59087562 00003454 8 | Numer SSCC rozdzielony spacjami                                  |
| T_GROSS_DEC_POS    | 2                     | Liczba miejsc po przecinku w całkowitej wadze brutto asortymentu |
| T_GROSS_WEIGHT     | 1387,38               | Całkowita waga brutto asortymentu                                |
| T_GROSS_WEIGHT_GS1 | 138738                | Całkowita waga brutto asortymentu w formacie zgodnym z GS1       |
| T_NET_DEC_POS      | 1                     | Liczba miejsc po przecinku w całkowitej wadze netto asortymentu  |
| T_NET_WEIGHT       | 1327,2                | Całkowita waga netto asortymentu                                 |
| T_NET_WEIGHT_GS1   | 013272                | Całkowita waga netto asortymentu w formacie zgodnym z GS1        |
| T_QUANTITY         | 60                    | Całkowita liczba sztuk                                           |
| T_QUANTITY_GS1     | 60                    | Całkowita liczba sztuk w formacie zgodnym z GS1                  |
| TIME_ACT           | 14:45:34              | Aktualny czas                                                    |

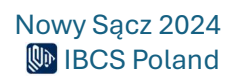